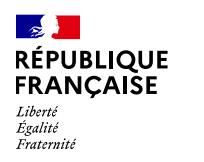

AGENCE

**NATIONALE** 

DE LA COHÉSION DES TERRITOIRES

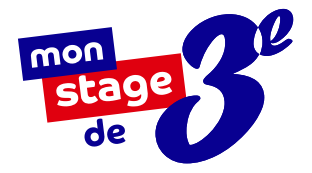

# MODE D'EMPLOI

## À l'usage des référents administratifs et départementaux

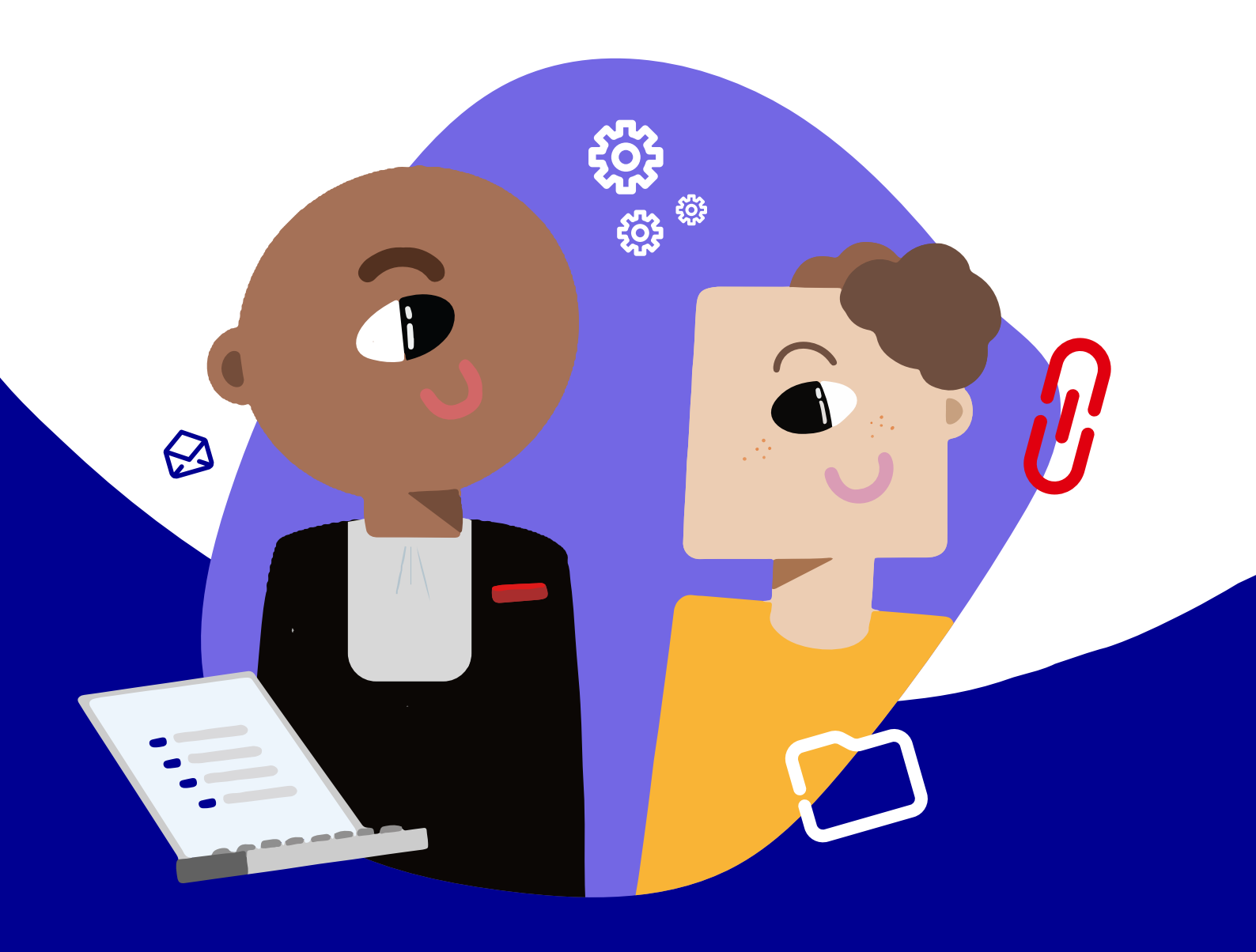

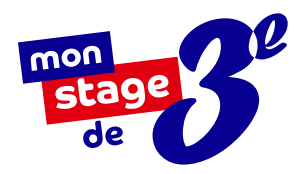

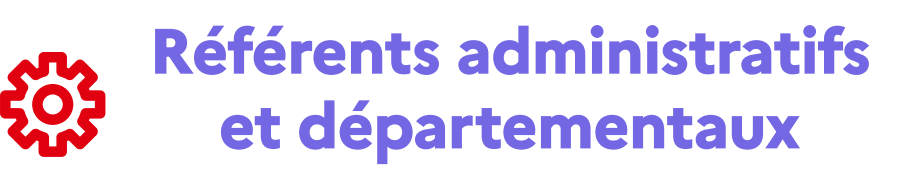

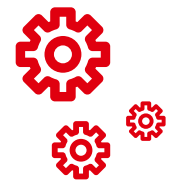

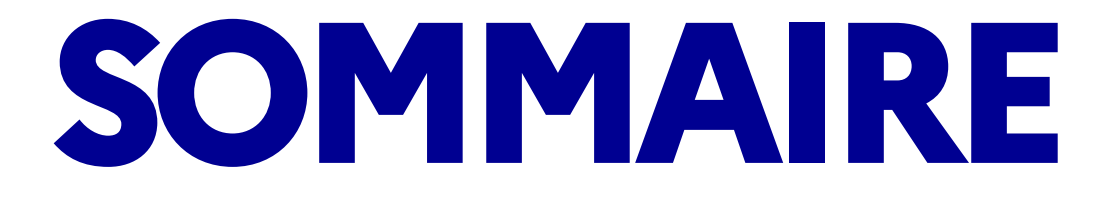

| Mon stage de 3 <sup>e</sup> , qu'est-ce que c'est ? | <u>3</u>  |
|-----------------------------------------------------|-----------|
| S'inscrire sur monstagedetroisieme.fr               | <u>8</u>  |
| Découvrir la page statistique                       | <u>12</u> |
| Publier une offre de stage                          | <u>14</u> |
| Gérer les candidatures des élèves                   | <u>16</u> |
| La signature de la convention de stage              | <u>17</u> |
| Préparer l'arrivée d'un stagiaire                   | <u>18</u> |
| Les informations à retenir                          | <u>19</u> |

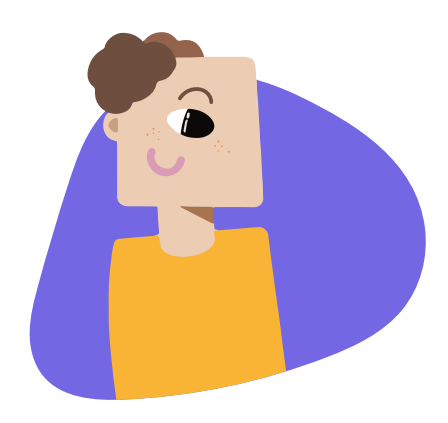

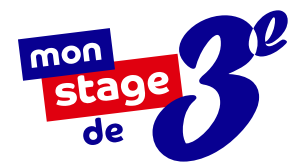

## MON STAGE DE 3<sup>E</sup>, QU'EST-CE QUE C'EST ?

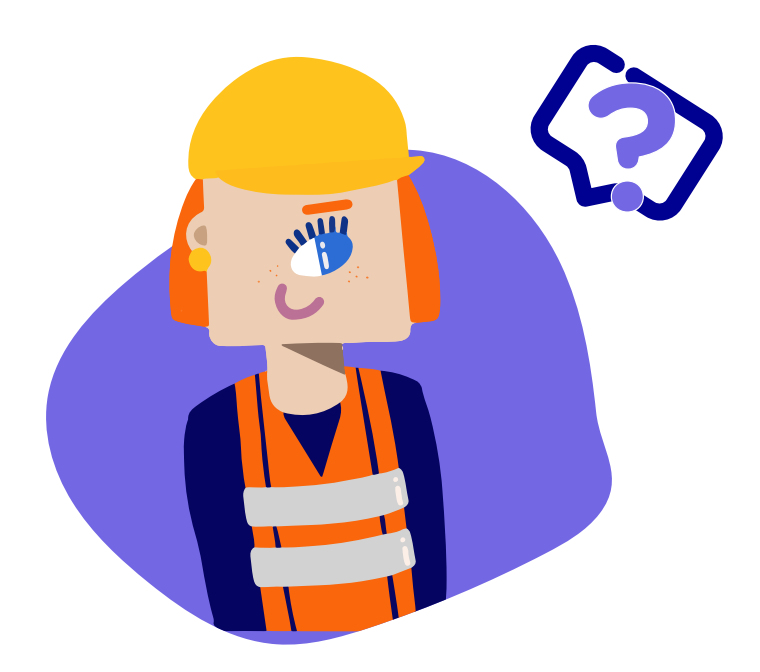

Mon stage de 3<sup>e</sup> est un dispositif mis en place en 2018 à l'initiative du **Président de la République** et porté par l'**Agence nationale de la cohésion des territoires**. Il permet aux élèves de troisième des collèges du réseau éducation prioritaire (REP et REP+) d'avoir accès à une **offre de stages de qualité**.

Que ce soit en entreprise, en association, au sein d'établissements publics ou de collectivités territoriales, évoluer au contact de professionnels permet aux élèves de mieux **préciser leur projet d'orientation** et de mieux **appréhender les réalités du monde du travail**. En **3 ANS ET 5 MOIS** d'existence

> **33 000** élèves

ont bénéficié de ce dispositif !

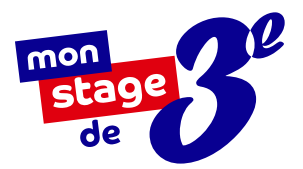

# POURQUOI ACCUEILLIR UN STAGIAIRE DE TROISIÈME ?

## Un constat d'inégalités sociales

#### dès le collège

Pour les élèves de troisième des collèges de Quartiers Prioritaires de la Politique de la Ville (QPV), l'accès à des stages de qualité est parfois difficile. Manque de réseaux, problématiques de transport... Souvent, les stages sont choisis par défaut et sont loins des aspirations professionnelles des élèves.

## Une première découverte

#### du monde du travail

Cette immersion d'une semaine est précieuse dans l'orientation scolaire et la construction professionnelle de l'élève. Ce premier contact avec une entreprise va lui permettre de confirmer ses aspirations ou de se diriger vers de nouvelles possibilités.

## Bien plus qu'une semaine

#### en entreprise

Le stage de troisième ne se résume pas seulement à 5 jours passés dans la structure d'accueil ! La transmission de nouveaux savoir-faire et savoir-être aide les collégiens à mieux définir leurs objectifs et renforce leur motivation. Cet échange entre professionnels et élèves influence sur le long terme les aspirations de ces derniers.

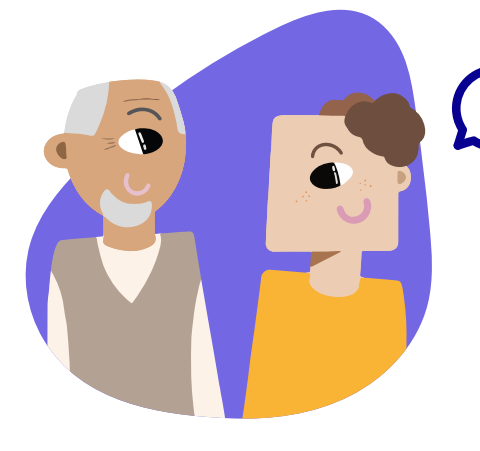

Accueillir un stagiaire via <u>monstagedetroisieme.fr</u>, c'est agir concrètement en faveur de l'égalité des chances.

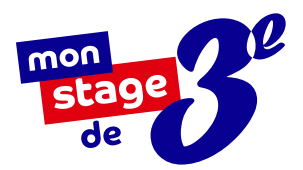

# NOTRE PLATEFORME EN LIGNE :

## monstagedetroisieme.fr

## **Objectif:**

### offrir des stages de qualité

Mon stage de 3<sup>e</sup> a pour objectif de faciliter l'accès à une première expérience professionnelle de qualité. Grâce à sa plateforme en ligne, les élèves de troisième des collèges du réseau éducation prioritaire peuvent ainsi postuler à une large offre de stages formateurs, émanant du secteur public et privé sur toute la France.

## Nos partenaires

<sup>Les</sup> entreprises pour la Cité

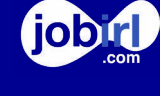

viensvoirmontaf

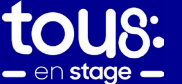

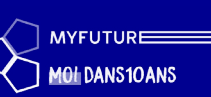

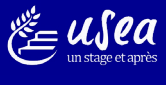

seau National des treprises pour galité des chances dans ducation Nationale LE

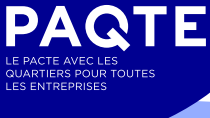

## **PRÉSENTATION DE LA PAGE** D'ACCUEIL DE LA PLATEFORME

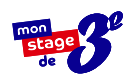

Une barre de recherche pour permettre aux élèves de consulter les offres de 6

stage disponibles. Des offres de stages pour postuler en un clic. Qui sommes-nous ? Que faisons-nous ? La mission de la plateforme est formulée ici. Une sélection de contenus pour vous faire découvrir des métiers et des parcours inspirants. Des ressources et des outils à disposition pour accompagner les différents utilisateurs. Notre centre d'aide où vous pourrez trouver les réponses à vos questions. Les statistiques globales de la plateforme. Mon stage de 3<sup>e</sup> vous accompagne dans la prise en main de la plateforme, du dépôt d'offres à la fin du stage. Vous avez besoin d'aide ? Contactez-nous à l'adresse e-mail suivante : contact@monstagedetroisieme.fr

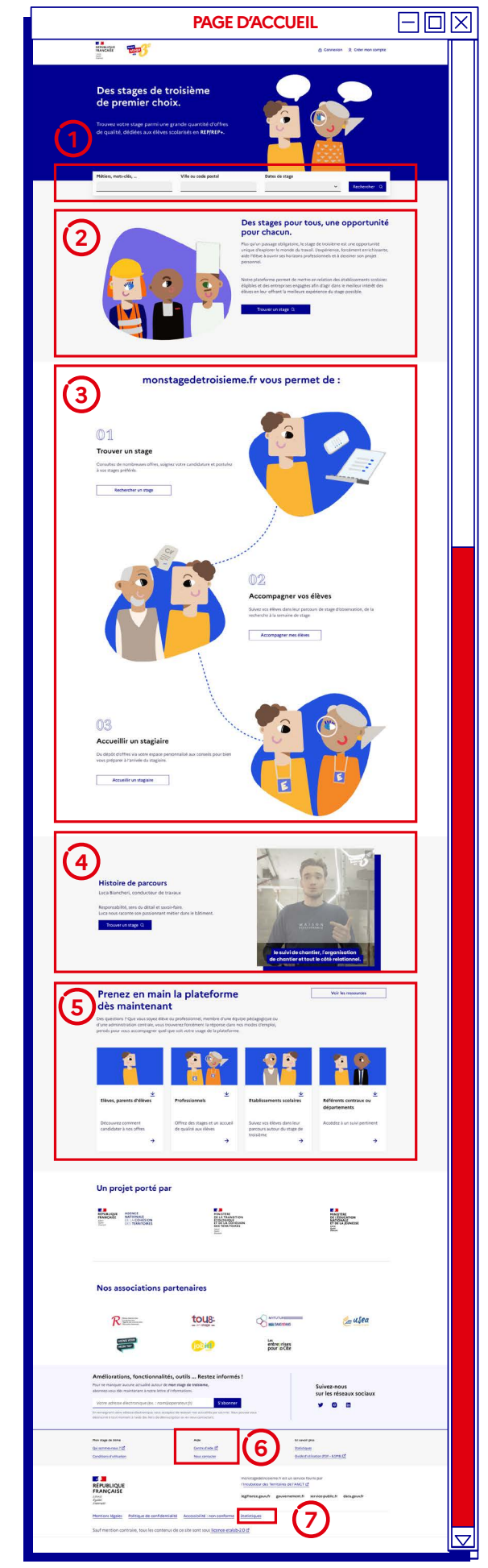

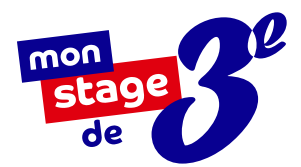

# LA FONCTION RECHERCHE

## Comment fonctionne la barre de recherche ?

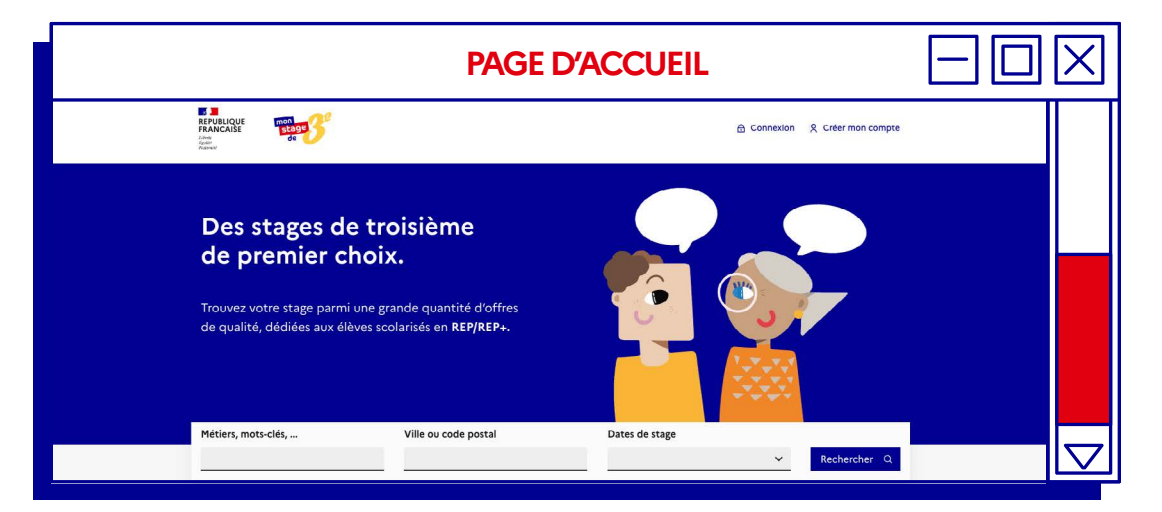

Pas forcément besoin de vous connecter pour utiliser la plateforme. En tant que visiteur, vous pouvez rechercher un stage via :

- Des mots-clés ou un intitulé de métier (Ex : banque / finance / banquier),
- Du code postal ou de la ville ciblée, en déterminant un périmètre entre 0 et 60 km autour du lieu recherché.

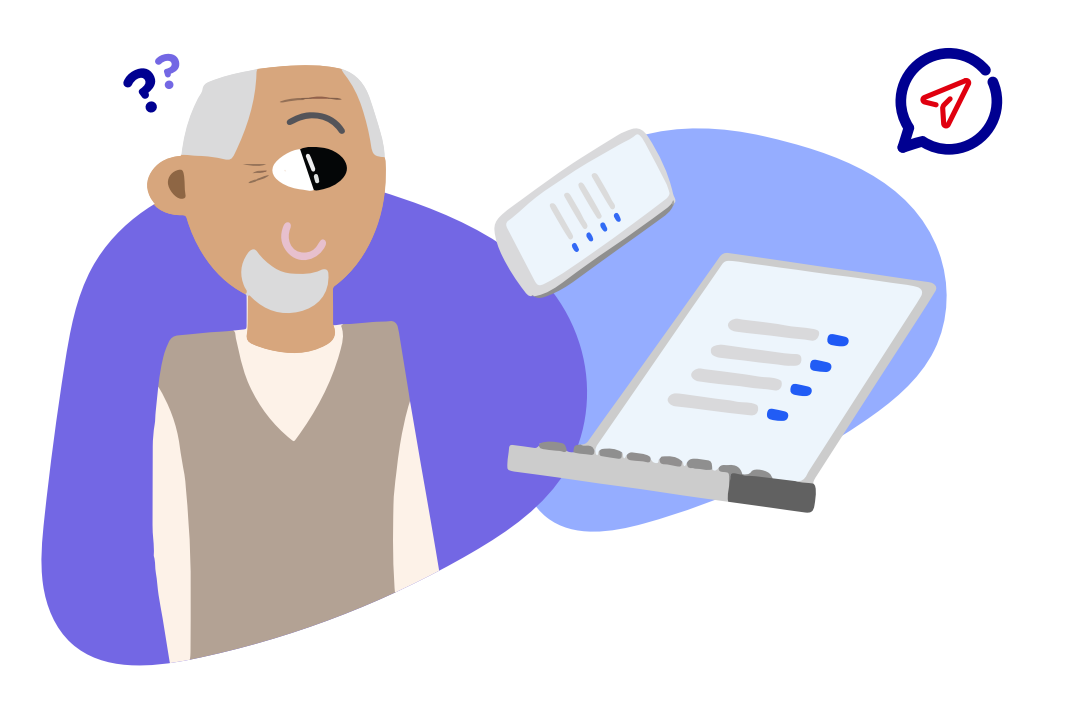

## S'INSCRIRE SUR monstagedetroisieme.fr

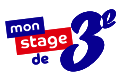

## Un processus d'inscription en quelques étapes :

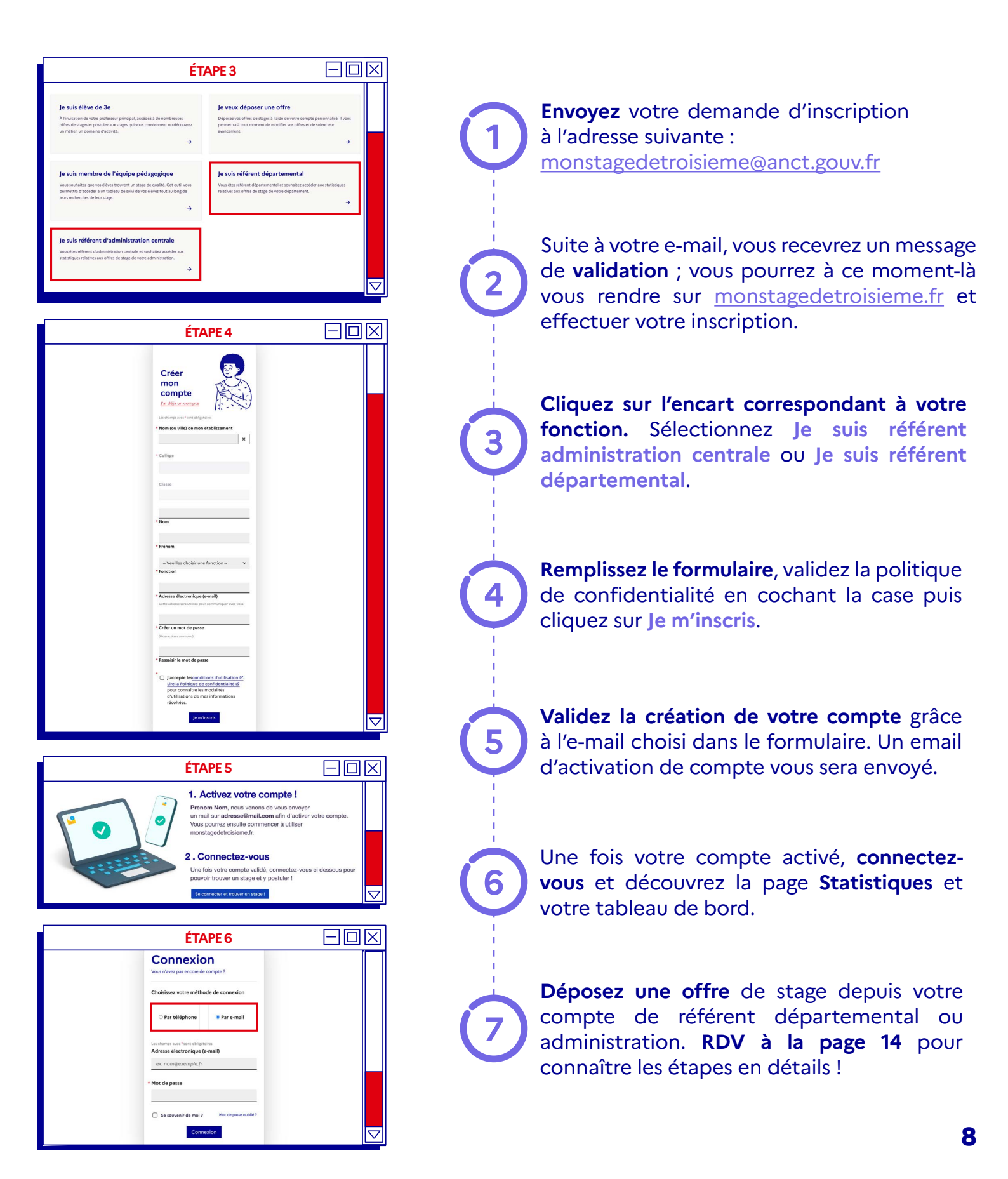

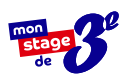

## VOUS N'AVEZ PAS REÇU L'E-MAIL D'ACTIVATION ?

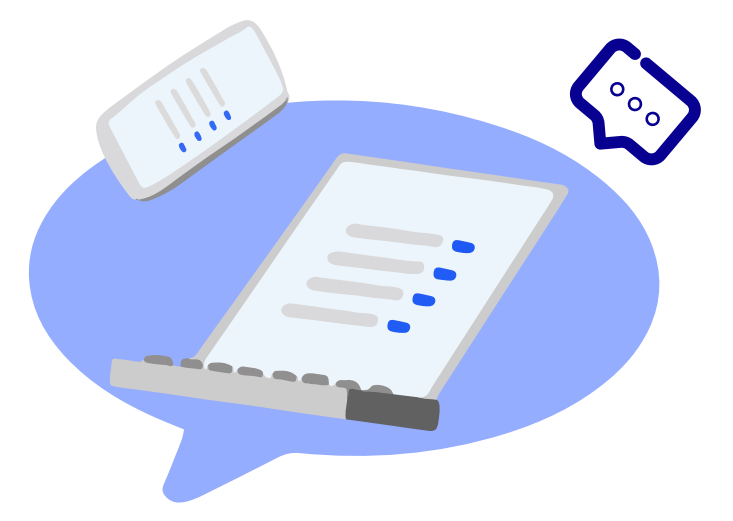

# Avez-vous pensé à vérifier vos messages indésirables (ou spams) ?

Le cas échéant, cliquez sur « **Vous n'avez pas reçu le message d'activation** » et entrez votre identifiant. Un nouvel e-mail d'activation vous sera envoyé.

- 1. Cliquez sur « Vous n'avez pas reçu le message d'activation »
- 2. Indiquez votre identifiant

i

3. Consultez le nouvel e-mail d'activation

#### 10

## ACCÉDER À VOTRE COMPTE

## Connectez-vous en quatre étapes :

Rendez-vous sur www.monstagedetroisieme.fr Sur la page d'accueil, en haut, à droite, cliquez sur Me connecter.

Sélectionnez le moyen avec lequel vous souhaitez vous connecter : **adresse e-mail** ou **numéro de portable.** 

Indiquez vos identifiants.

Cliquez sur Connexion.

## Vous avez oublié votre mot de passe ?

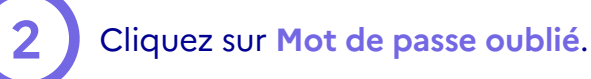

Indiquez vos **identifiants.** 

Cliquez sur Envoyer.

Consultez l'e-mail de réinitialisation de mot de passe.

|                                                                | ÉT                                                                                                    | APE 1                                     | $-\Box$ | $\times$ |
|----------------------------------------------------------------|----------------------------------------------------------------------------------------------------|-------------------------------------------|---------|----------|
| RIVELOCE<br>FRANCASE<br>51                                     | 6                                                                                                    | A Connection & Other man compte           |         |          |
| Des stage<br>de premi<br>trouver unte stag<br>de quelet, dédée | es de troisième<br>er choix.<br>« para une grade quartet d'offres<br>aux étres schierte en REYTER».                     | End age                                   |         |          |
|                                                                |                                                                                                    | ✓ Rechescher Q                            |         |          |
|                                                                | ÉTAPE                                                                                                    | S 2, 3 ET 4                               |         | $\times$ |
|                                                                | Connexic<br>Vous n'avez pas encore de<br>Choisissez votre métho                                                         | > n<br>: compte ?<br>ode de connexion     |         |          |
|                                                                | O Par téléphone                                                                                                    | 🖲 Par e-mail                              |         |          |
|                                                                | Les champs avec "sont abligat<br>Adresse électronique (<br>ex: nom@example.fr<br>* Mot de passe<br>Se souvenir de moi ? | oires<br>e-mail)<br>Mot de passe oublié ? |         |          |

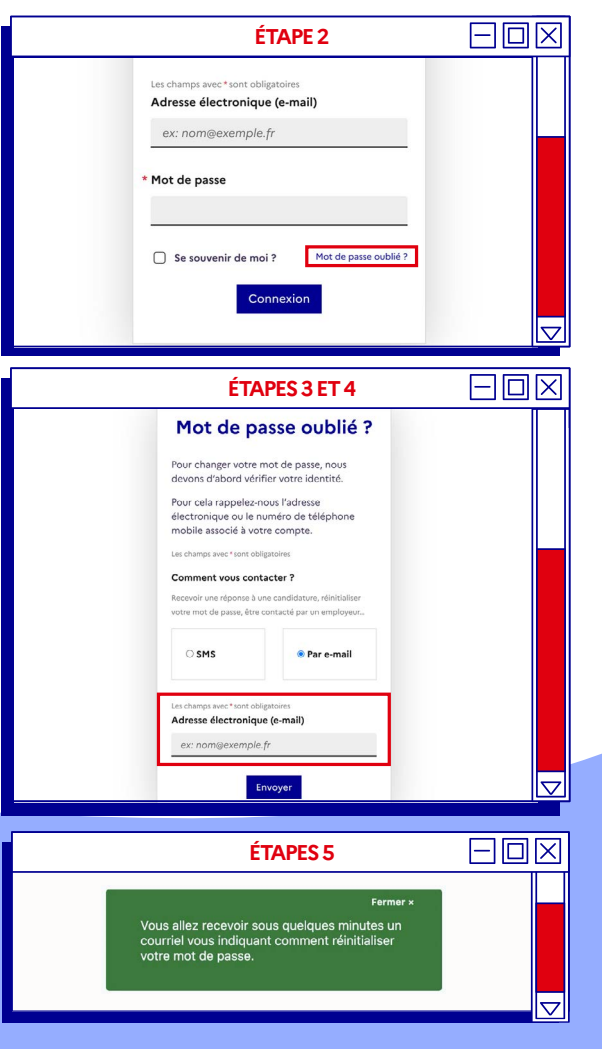

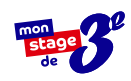

## MODIFIER VOTRE MOT DE PASSE

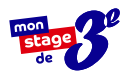

## Modifiez votre mot de passe depuis votre profil en quatre étapes :

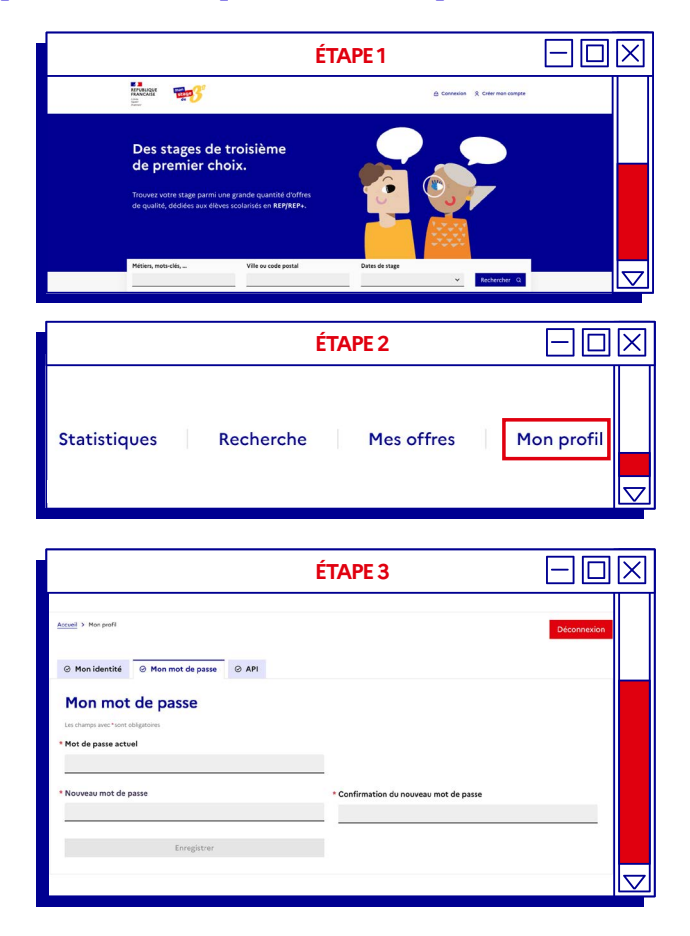

Pour plus d'informations sur la sécurisation des mots de passe, consultez le site suivant : https://www.economie.

gouv.fr/particuliers/ creer-mot-passe-securise

#### Rendez-vous sur

www.monstagedetroisieme.fr Sur la page d'accueil, en haut, à droite, cliquez sur Me connecter.

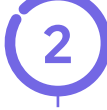

Une fois connecté, rendez-vous sur votre profil en cliquant en haut à droite sur Mon profil.

Sur le bas de la page, dans le menu, cliquez sur Mot de passe et remplissez les champs comme indiqués.

Créez votre nouveau mot de passe puis cliquez sur Enregistrer pour modifier définitivement votre mot de passe.

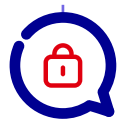

## **3** conseils

pour créer votre mot de passe sécurisé

- 1. Évitez les suites de chiffres évidentes (1234), votre date de naissance ou votre code postal,
- 2. Mélangez chiffres et lettres, minuscules et majuscules,
- 3. Créez un mot de passe que vous retiendrez : choisissez υn enchainement facile à retenir que vous serez le seul à comprendre. Ex: jeV3uxTrouv3r1stagE

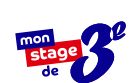

## DÉCOUVRIR LA PAGE STATISTIQUE

Un tableau de bord en trois parties :

Accédez à

votre tableau de bord

Votre espace personnalisé vous permet de consulter différentes statistiques et données.

## Visualisez les statistiques

des stages pourvus sur la plateforme

Pour aller plus loin vous avez la possibilité de visualiser les statistiques de stages sur la plateforme relatives à des entreprises (privées ou publiques) de votre département ou de votre administration.

## Visualisez les statistiques

des stages pourvus hors plateforme

Vous avez également la possibilité de visualiser les données des associations de votre département ou administration.

Le tableau vous permet une visualisation des données par type de stage et par secteur ainsi que le total des stages pourvus hors plateforme.

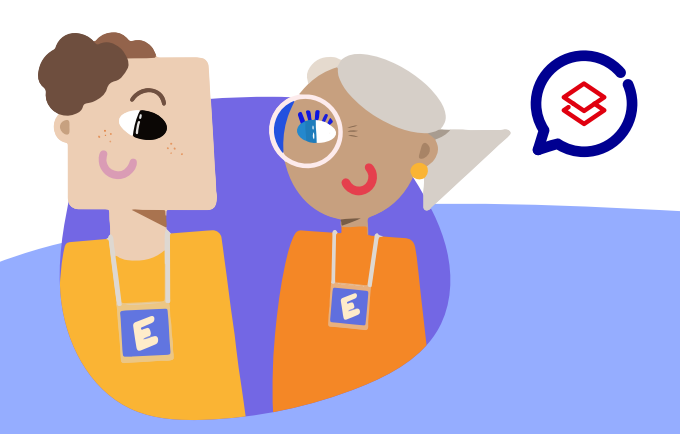

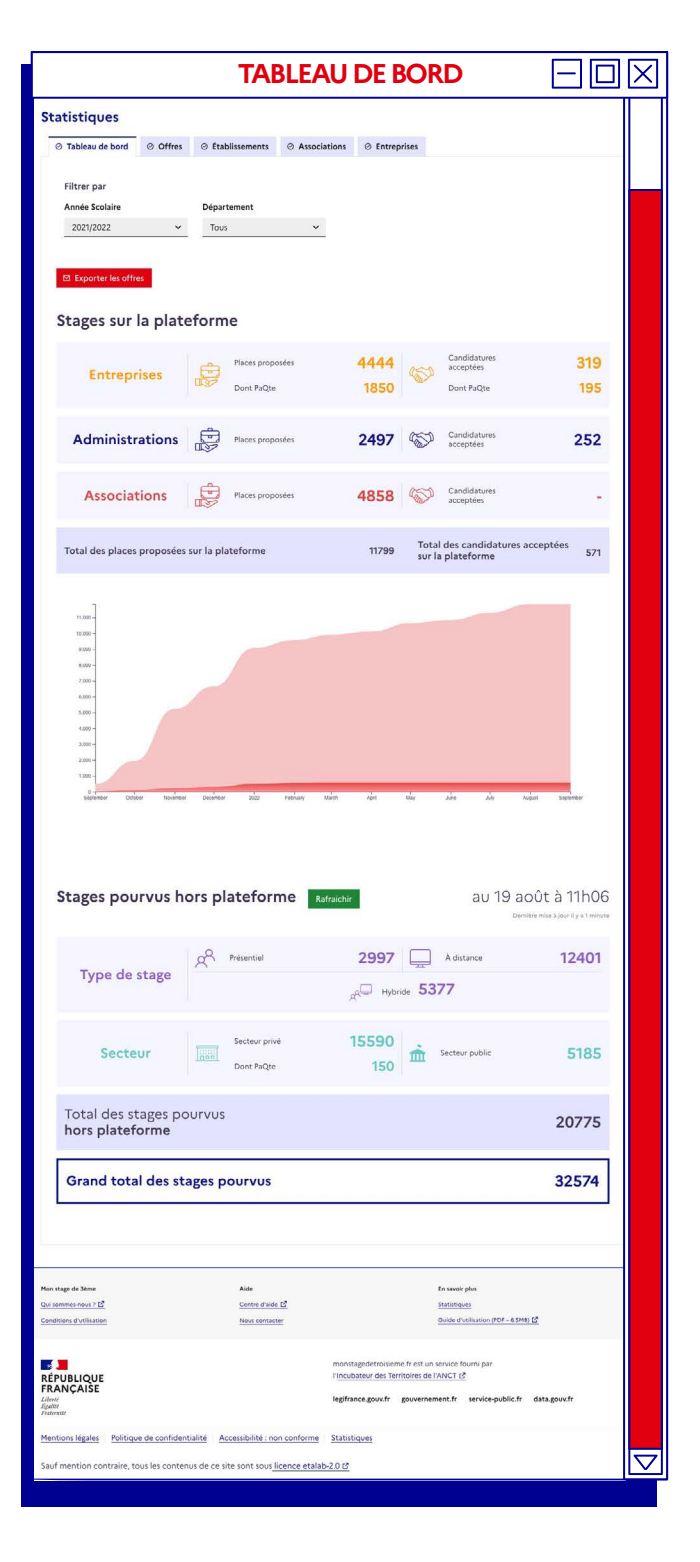

Référents

#### mon stage de

## DÉCOUVRIR LA PAGE STATISTIQUE

Comment exporter les données de l'onglet offres ?

**Exporter les statistiques des offres** réparties par secteur d'activité. Le fichier indique le nombre de candidatures par secteur et par genre.

Cette fonctionnalité n'est disponible que pour les référents départementaux. Le référent central dispose d'un tableau de bord différent : les statistiques s'effectuent au niveau national.

**Exporter les offres** diffusées sur la plateforme, selon le département et au niveau national.

Le fichier est transmis par e-mail.

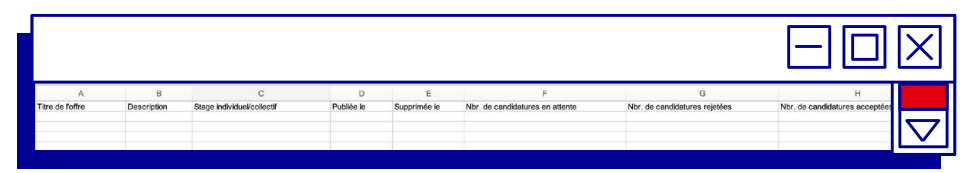

**Exporter la liste des établissements REP et REP+.** Choisissez vos critères parmi les filtres suivants : département - inscrits - non inscrits - tous

Cette fonctionnalité n'est disponible que pour les référents départementaux.

| A                         | В           | С        | D              | E             | F          | G                                                    | н                            |          |
|---------------------------|-------------|----------|----------------|---------------|------------|------------------------------------------------------|------------------------------|----------|
| Etablissement             | Département | Code uai | Classification | Nbr. d'élèves | Nbr. de PP | Current total approved internship applications count | Chef d'établissement inscrit | -11 1    |
| Collège Aimé Césaire      | Paris       | 0755433Y | REP            |               | 2          | 0                                                    | 0 Non Inscrit                |          |
| Collège Besson            | Paris       | 0755241P | REP+           |               | 0          | 0                                                    | 0 Non Inscrit                |          |
| Collège Boris Vian        | Paris       | 0752958H | REP            |               | 1          | 0                                                    | 0 Non Inscrit                |          |
| Colèce Camile Claudel     | Paris       | 0752694W | OPV            |               | 0          | 0                                                    | 0 Non Inscrit                |          |
| Collège Charles Peguy     | Paris       | 0751706X | QPV            |               | 0          | 0                                                    | 0 Non Inscrit                |          |
| Collège Daniel Mayer      | Paris       | 0755030K | REP            |               | 1          | 0                                                    | 0 Non Inscrit                |          |
| Collège Edgar Varese      | Paris       | 0755095F | REP            |               | 0          | 0                                                    | 0 Non Inscrit                |          |
| Collège Edmond Michelet   | Paris       | 0753345D | REP            |               | 0          | 0                                                    | 0 Non Inscrit                |          |
| Collège Edouard Pailleron | Paris       | 0751707Y | REP            |               | 0          | 0                                                    | 0 Non Inscrit                | - 11 × 1 |
| Collège Elsa Triolet      | Paris       | 0752385K | OPV            |               | 0          | 0                                                    | 0 Non Inscrit                |          |

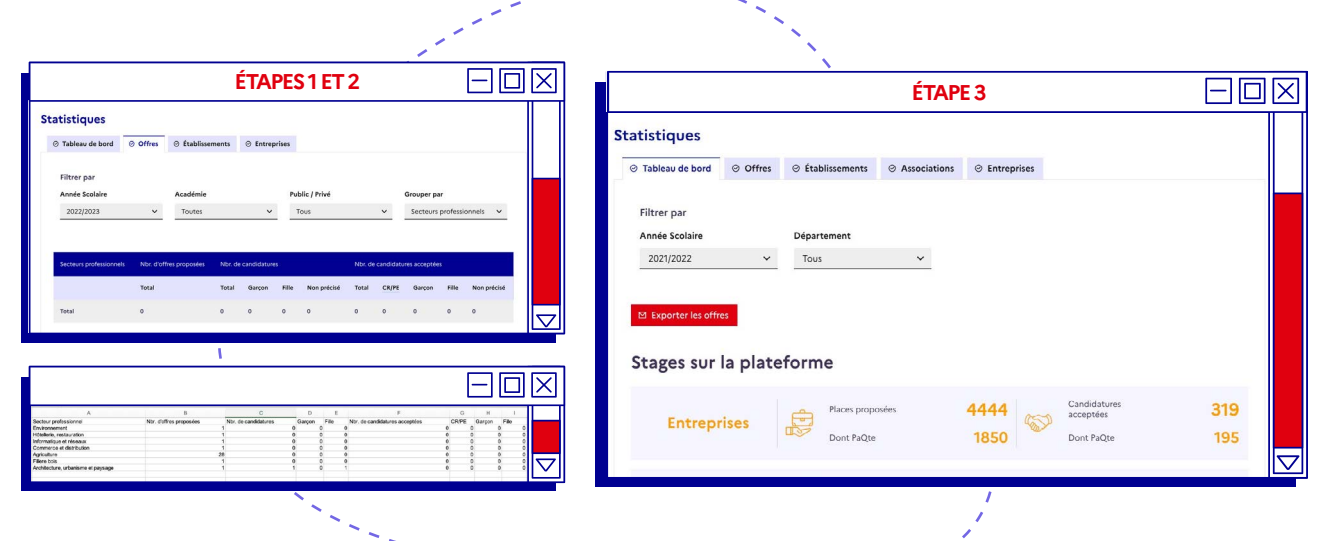

## PUBLIER UNE OFFRE DE STAGE

## Mettez votre annonce en ligne en quatre étapes

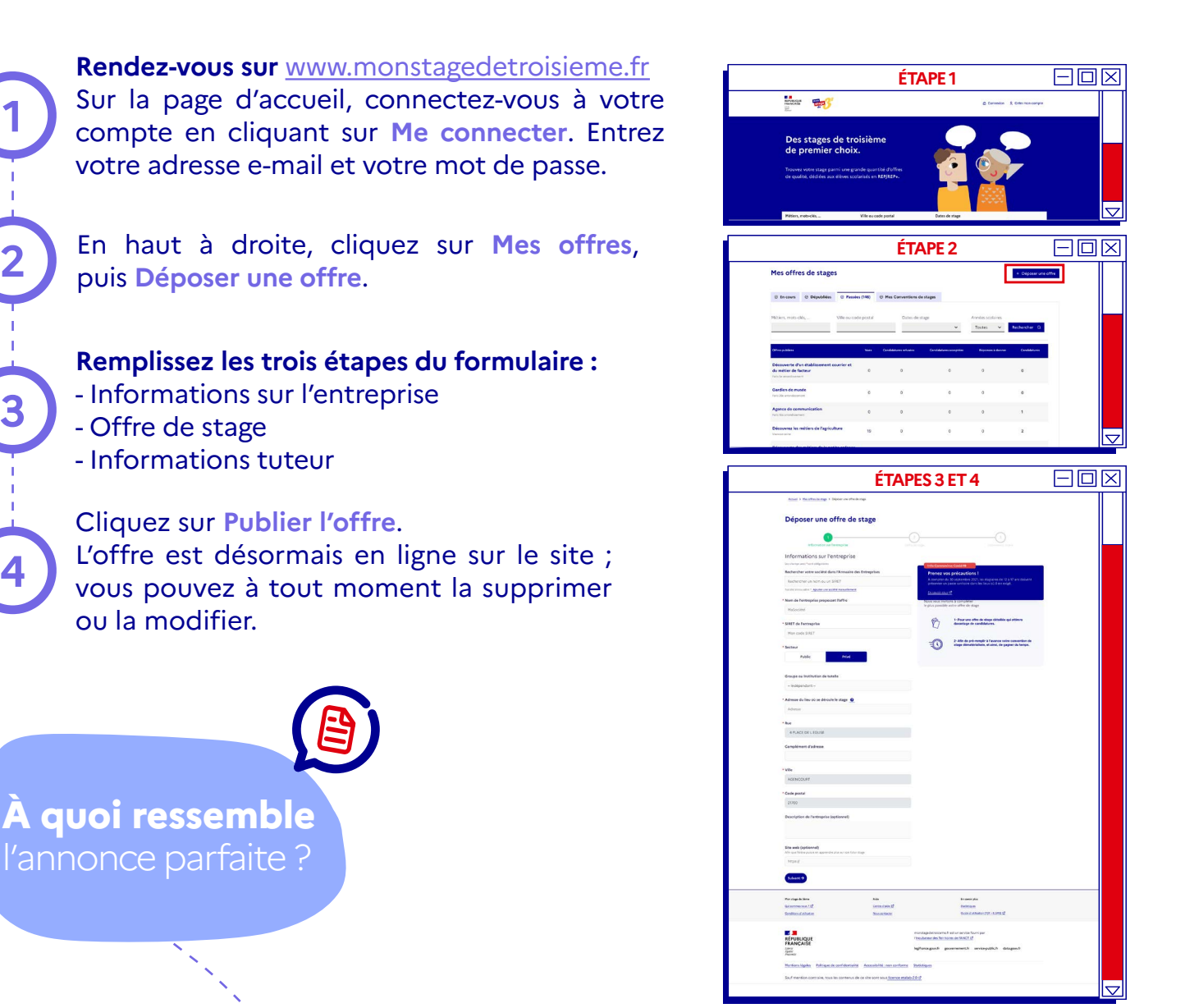

L'offre de stage doit pouvoir est être comprise d'emblée par l'élève. Voici quelques conseils qui vous aideront peut-être à rédiger la vôtre :

#### 1. Un titre clair et complet

- Offre de stage

ou la modifier.

Nom de l'entreprise - Secteur d'activité - Métier abordé Exemple : EDF - Energie - Découverte des métiers de la distribution d'électricité

#### 2. Une description soignée

Quel secteur d'activité le stagiaire va-t-il découvrir? Quelles sont les activités prévues ? Quels sont les métiers qu'il observera?

Y a-t-il des bénéfices particuliers à faire un stage chez vous ?

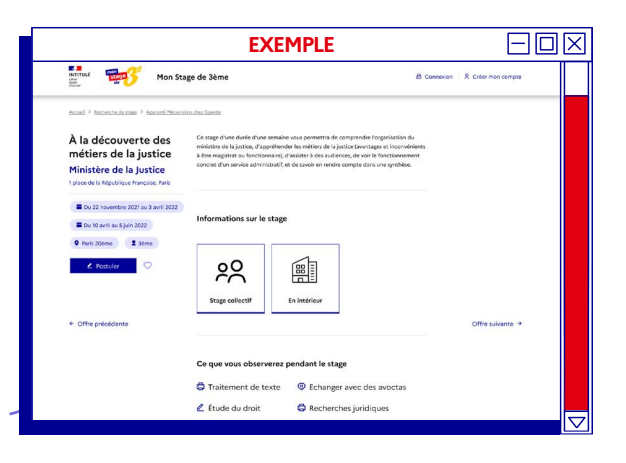

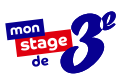

## RENOUVELER UNE OFFRE DE L'ANNÉE PASSÉE

## Republiez une offre de stage en cinq étapes :

#### Rendez-vous sur

www.monstagedetroisieme.fr Sur la page d'accueil, connectez-vous à votre compte en cliquant sur **Me connecter**. Entrez votre adresse e-mail et votre mot de passe.

En haut à droite, cliquez sur Mes offres, puis sur l'onglet Passées.

À gauche, **cliquez sur le titre de l'offre passée** que vous souhaitez renouveler ; vous êtes redirigé sur la fiche de l'offre en question.

Cliquez sur **Renouveller cette offre**. Vous êtes redirigé vers le mode édition de l'offre.

Modifiez les informations relatives à l'offre pour l'année en cours et cliquez enfin sur **Dupliquer l'offre**.

L'offre est maintenant en ligne. Vous pourrez la retrouver dans l'onglet En cours.

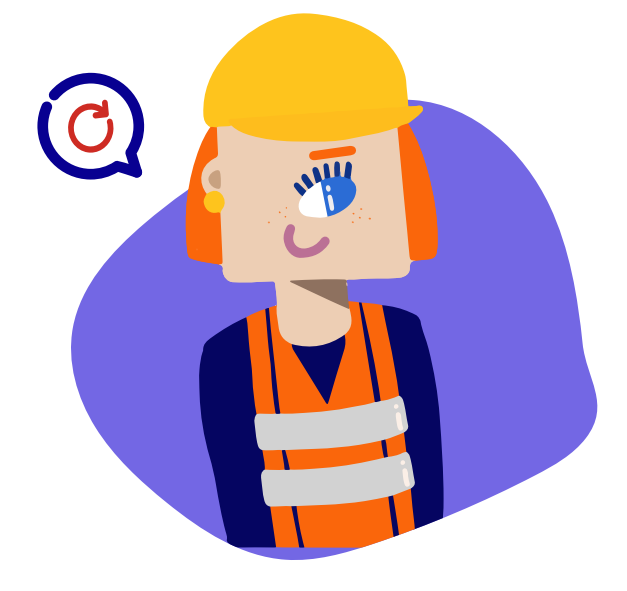

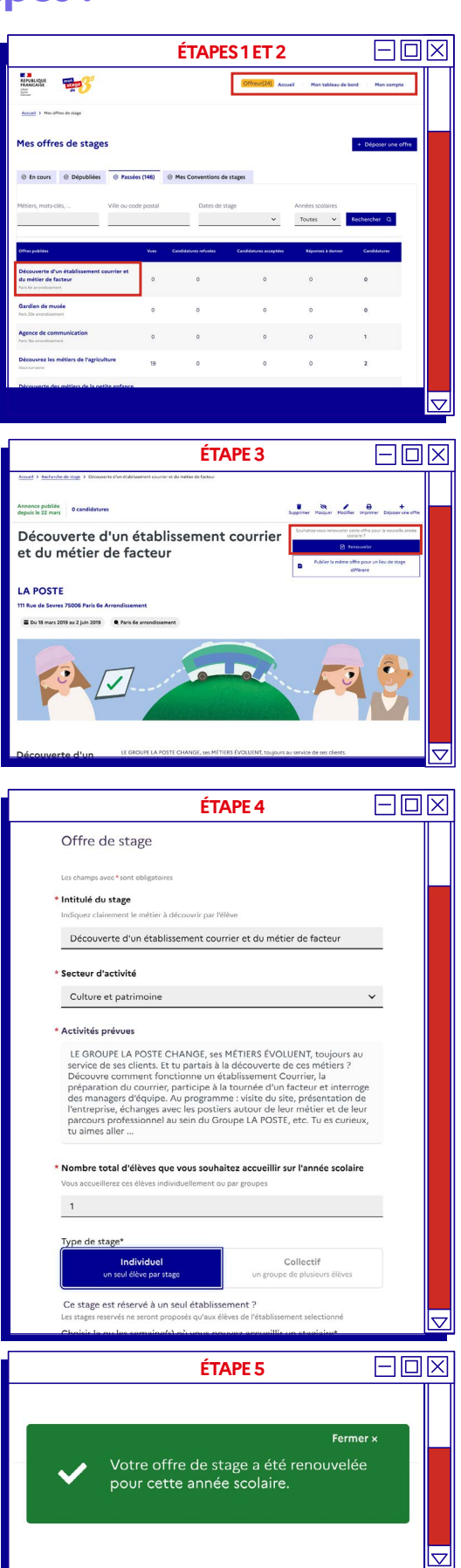

## GÉRER LES CANDIDATURES DES ÉLÈVES

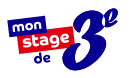

## Gérez vos candidatures en cinq étapes :

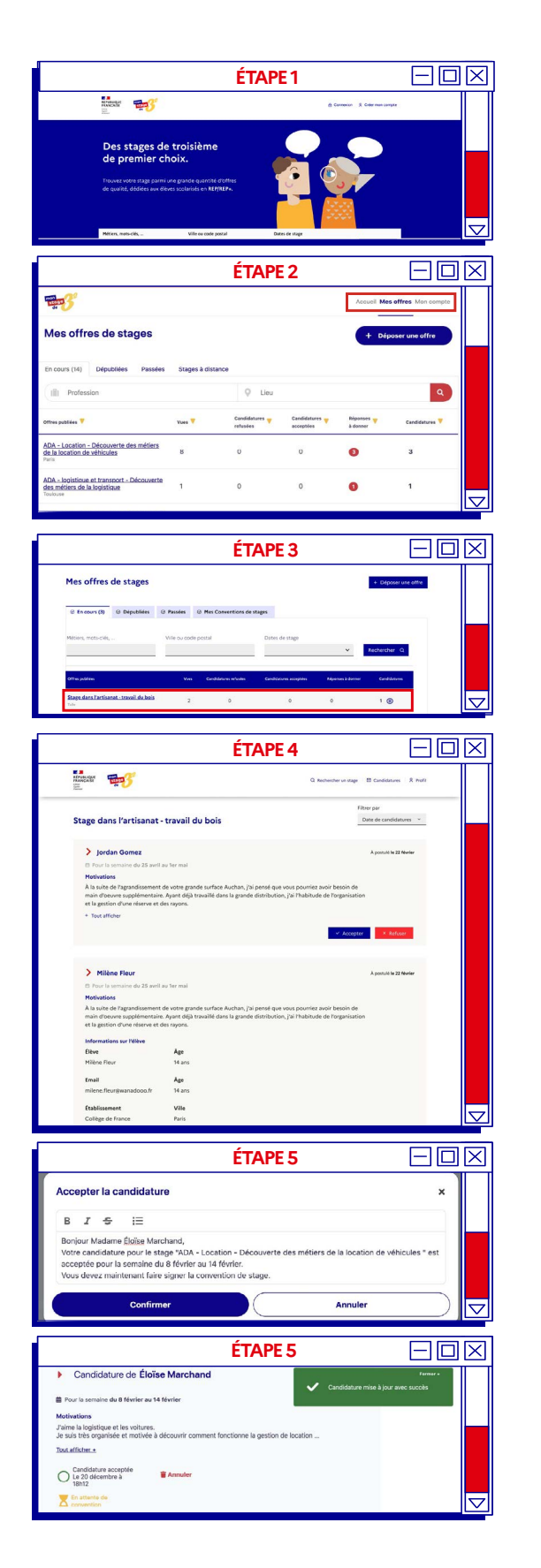

Rendez-vous sur www.monstagedetroisieme.fr Sur la page d'accueil, connectez-vous à votre compte en cliquant sur Me connecter. Entrez votre adresse e-mail et votre mot de passe. Cliquez sur Mes offres puis sur l'onglet En cours. La liste de vos offres en ligne apparaît. Lorsque vous aurez reçu une candidature, à droite, dans la colonne Réponse à donner, cliquez sur Répondre. Visualisez et gérez la validation ou le refus de la candidature. Rédigez un message personnalisé au candidat puis cliquez sur Confirmer pour mettre à jour la candidature et transmettre votre message de réponse. Pour visualiser l'ensemble des candidatures déjà traitées pour cette offre, retournez à l'étape 3 et cliquez sur . Soyez attentif

## aux candidatures reçues !

Celles-ci expirent et sont considérées comme des candidatures refusées après 15 jours sans réponse.

## LA SIGNATURE DE LA CONVENTION DE STAGE

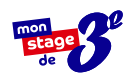

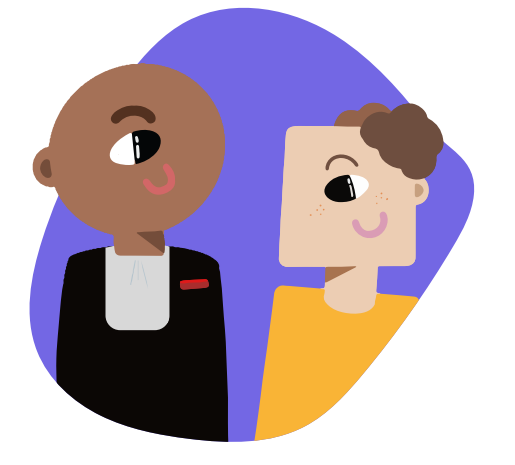

### La signature de la convention

Une fois le candidat choisi, **l'étape suivante est la signature** de la convention de stage.

La convention est **un engagement tripartite** qui rappelle les responsabilités de chacun : employeur, stagiaire et établissement scolaire. Sans une convention dûment renseignée et signée, **le stage ne peut pas avoir lieu.** 

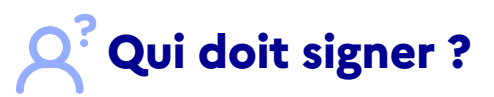

La convention de stage est d'abord **remplie et signée** par l'établissement scolaire et les responsables légaux de l'élève. Elle vous est ensuite soit remise en mains propres, soit envoyée par voie postale ou électronique.

Une fois complétée et signée par vos soins, vous devez la retourner à l'établissement. Vous en recevrez une copie par la suite.

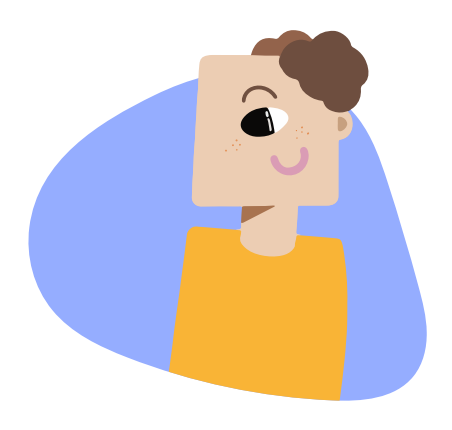

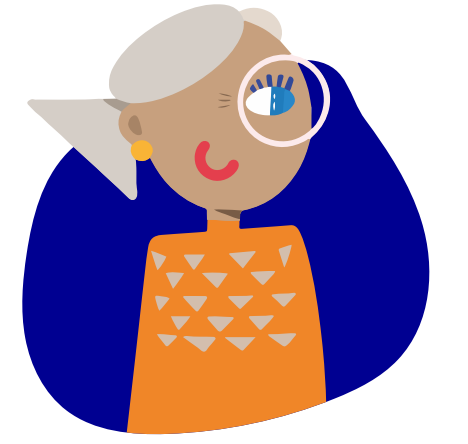

# **Quelle données** doivent y figurer ?

La convention précise notamment **les objectifs pédagogiques de la semaine** de stage, les coordonnées de l'élève concerné et des personnes à prévenir en cas d'urgence, l'organisation prévue (calendrier, nature des tâches confiées, conditions d'encadrement, suivi), ainsi que la prise en charge éventuelle des frais d'hébergement, de restauration, de transport et d'assurance.

## Simplifiez-vous la vie !

Dès la rentrée 2022, la convention peut être signée de manière dématérialisée par toutes les parties.

## PRÉPARER L'ARRIVÉE D'UN STAGIAIRE

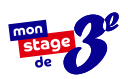

Le stagiaire que vous avez choisi arrivera dans peu de temps, prêt à vivre une immersion dans le monde du travail qui lui sera précieuse dans la construction de son avenir professionnel.

#### ÉLABOREZ LE PROGRAMME DE LA SEMAINE EN AMONT

Articulez le déroulé du stage de manière à ce que l'élève puisse observer toutes les facettes de vos métiers et accompagner différents collaborateurs. Un exemple de programme vous est proposé ci-après, il est néanmoins tout à fait possible de l'organiser autrement, selon les disponibilités de vos collaborateurs.

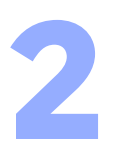

#### VEILLEZ À LA DIVERSITÉ DES MÉTIERS ET DES MISSIONS OBSERVÉES PAR L'ÉLÈVE

Cette semaine de découverte constitue, dans la grande majorité des cas, le premier contact pour l'élève avec le monde professionnel. Il a encore tout à découvrir. Ainsi, n'hésitez pas à le confronter à un maximum de métiers et de missions.

3

#### PRÉVOYEZ UN TEMPS DÉDIÉ À SON RAPPORT DE STAGE

出

Le rapport de stage constitue pour l'élève le point d'orgue de cette expérience. Prévoyez des temps d'échanges sur le sujet et veillez à ce qu'il prenne note des éléments qui vous paraitraient utiles dans la rédaction de son rapport de stage.

#### TÉLÉCHARGER OU IMPRIMER LE DOCUMENT

| -                                                                                                    | EXEMPLE DE                                                                                                    | PROGRAMM                                                                                                    | E DE STAGE                                                                                                    |                                                                                                    |
|----------------------------------------------------------------------------------------------------|----------------------------------------------------------------------------------------------------|----------------------------------------------------------------------------------------------------|----------------------------------------------------------------------------------------------------|----------------------------------------------------------------------------------------------------|
| Lundi                                                                                                    | Mardi                                                                                                    | Mercredi                                                                                                    | Jeudi                                                                                                    | Vendredi                                                                                                    |
| <ul> <li>✓ Accueillir le stagiaire et lui<br/>faire visiter les locaux.</li> <li>✓ Présenter l'entreprise, le<br/>secteur, l'équipe, le planning de<br/>semaine de stage.</li> <li>✓ Rappeler les règles de<br/>l'entreprise.</li> </ul> | <ul> <li>Présenter des outlis de<br/>bureautique/mise en page<br/>pertinents pour un rapport de<br/>stage</li> <li>Convier le stagiaire à une<br/>réunion interne et l'encourager à<br/>participer/faire un compte-rendu.</li> </ul> | <ul> <li>✓ Visite des lieux publics en lien<br/>avec le métier (musées, gares,<br/>magasins) ou faire une réunion<br/>à l'extérieur.</li> <li>✓ Interviewer un collaborateur<br/>avec le stagiaire.</li> </ul> | <ul> <li>✓ Interviewer un collaborateur<br/>avec le stagiaire.</li> <li>✓ Débriefer du TP: souligner les<br/>forces et donner des axes<br/>d'amélioration (consells).</li> <li>✓ Prévoir du temps en<br/>autonomie pour que le stagiaire<br/>avance sur le rapport de stage.</li> </ul> | ✓ Prévoir du temps de<br>finalisation de rapport de stage. ✓ Mettre en pratique les<br>connaissances apprises par<br>l'élève avec una téche en<br>conditions réelles : utilisation<br>d'un outil, faire un compter-endu,<br>mettre en page un document,<br>écrire quelques lignes de code |
|                                                                                                    | Pause déjeuner (pensez à                                                                                                    | inclure votre stagiaire da                                                                                                    | ins vos pauses déjeuners)                                                                                                    |                                                                                                    |
| ✓ Echanger sur les critères<br>d'évaluation.                                                                                                    | ✓ Faire un TP*: idée de<br>newsletter/post Social Media,<br>parcours consommateur,                                                                                                    | ✓ Suite des travaux pratiques en<br>autonomie pour l'élève.                                                                                                    | ✓ Atelier prise de parole pour<br>préparer la soutenance de stage                                                                                                    | ✓ Bilan de stage : ce qu'il a<br>appris/ce qu'il aimé                                                                                                    |
| <ul> <li>Preparer ensemble une<br/>trame d'interviews pour<br/>interroger d'autre<br/>collaborateurs.</li> </ul>                                                                                                    | reportage sur rentreprise,<br>recherches sur un client/prospect<br>✓ Interviewer un collaborateur<br>avec le staniaire                                                                                                    | Prevoir du temps en<br>autonomie pour que le stagiaire<br>avance sur le rapport de stage.     Frouter la restitution de la                                                                                     | Demander un compte-rendu des<br>interviews de la semaine      Ecouter la restitution de la<br>inumée. Rendre l'exercice plus                                                                                                    | <ul> <li>Sessions quéstions/réponses<br/>ludiques (questions sur<br/>l'entreprise, le secteur, un des<br/>interviewés).</li> </ul>                                                                                                    |
| ✓ Ecouter la restitution<br>de la journée : rapport<br>d'étonnement, premiers retours                                                                                                    | ✓ Ecouter la restitution de la<br>journée                                                                                                    | journée.                                                                                                    | formel afin de travailler l'aisance<br>orale (prodiguer des conseils/<br>encouragements).                                                                                                    | <ul> <li>✓ Goûter d'au revoir.</li> <li>✓ Remise d'un petit cadeau ou<br/>d'un diplôme symbolique.</li> </ul>                                                                                                    |

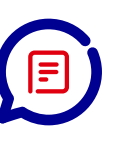

Créez un planning sur mesure pour votre stagiaire

Pour retrouver ce document depuis la page d'accueil, allez vers "voir les ressources"

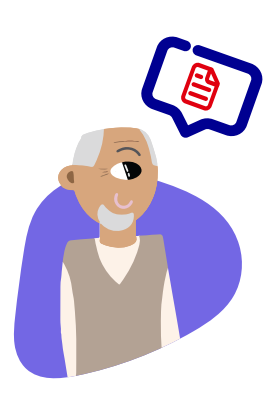

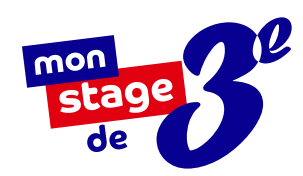

# LES INFORMATIONS À RETENIR

#### Les obligations de la structure d'accueil

La structure d'accueil s'engage à prendre toutes les mesures nécessaires pour assurer la sécurité des élèves qui lui sont confiés.

Elle est tenue d'informer l'établissement scolaire d'éventuelles difficultés rencontrées (absences, retards injustifiés, comportement inadéquat, urgence médicale).

#### Vous n'avez pas reçu l'email d'activation ?

Il se peut que l'email de validation de compte se cache dans vos messages indésirables (ou spams). Sinon, suivez les indications suivantes pour recevoir l'e-mail d'activation de compte :

1. Cliquez sur Vous n'avez pas reçu le message d'activation

- 2. Indiquez votre identifiant
- 3. Consultez le nouvel e-mail d'activation

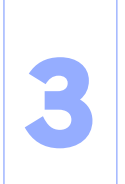

#### Quand répondre aux candidatures ?

**Soyez attentif aux candidatures reçues !** Celles-ci expirent et sont considérées comme des candidatures refusées après 15 jours sans réponse.

#### Rédiger l'annonce parfaite

L'offre de stage doit pouvoir être comprise d'emblée par l'élève. Voici quelques conseils qui vous aideront peut-être à rédiger la vôtre :

1. Un titre clair et complet

Nom de l'entreprise - Secteur d'activité - Métier abordé Exemple : EDF - Energie - Découverte des métiers de la distribution d'électricité

2. Une description soignée

- Quel secteur d'activité va-t-il découvrir ?
- Quelles activités sont prévues au cours de la semaine ?
- Quels sont les métiers qu'il rencontrera ?
- Quels bénéfices à faire son stage au sein de votre entreprise ?

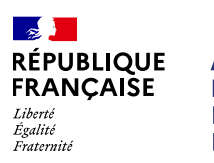

AGENCE NATIONALE DE LA COHÉSION DES TERRITOIRES

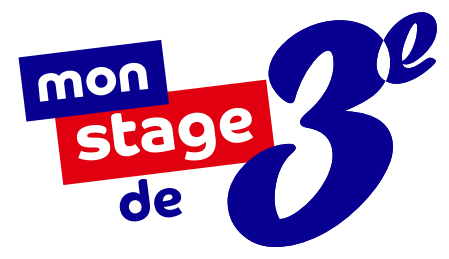

# À BIENTÔT SUR

## monstagedetroisieme.fr

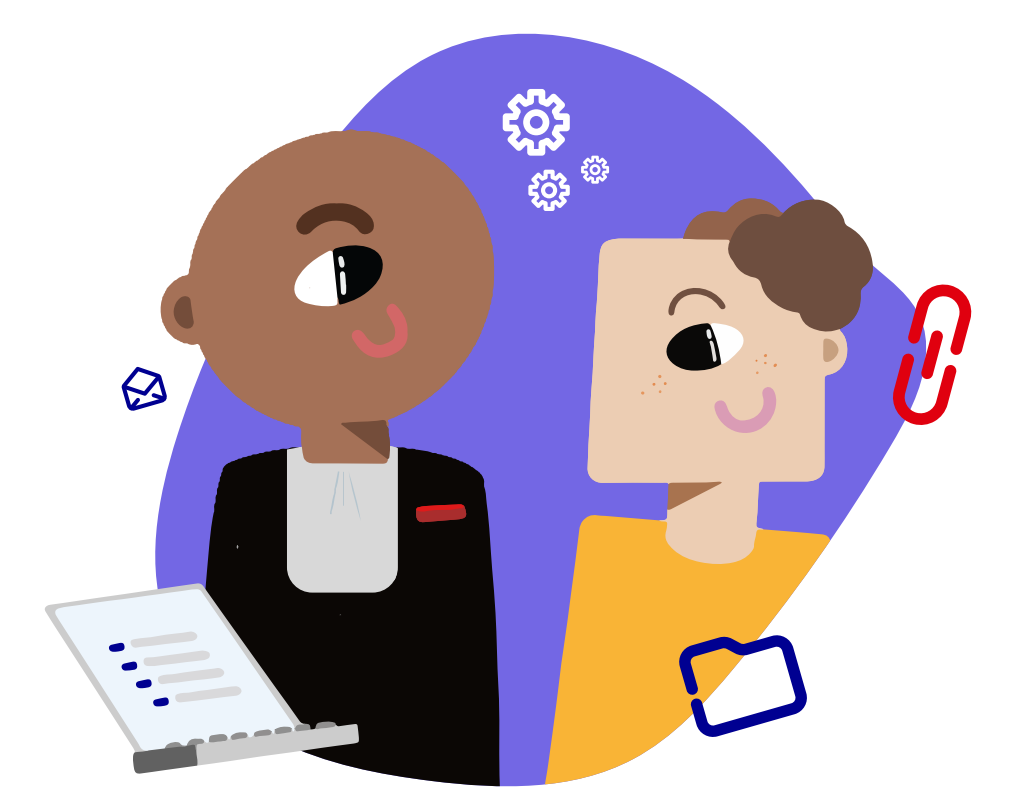

On espère que ce mode d'emploi aura su répondre à toutes vos interrogations. Si ce n'est pas le cas, envoyez-nous vos questions à <u>contact@monstagedetroisieme.fr</u>

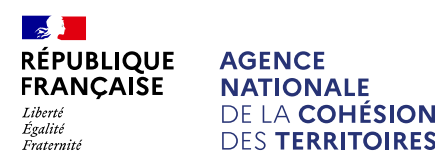

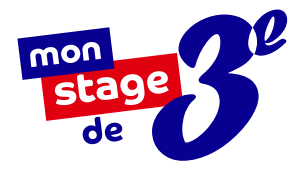

# MODE D'EMPLOI

À l'usage de l'équipe pédagogique : enseignants, chefs d'établissements, conseillers d'orientation

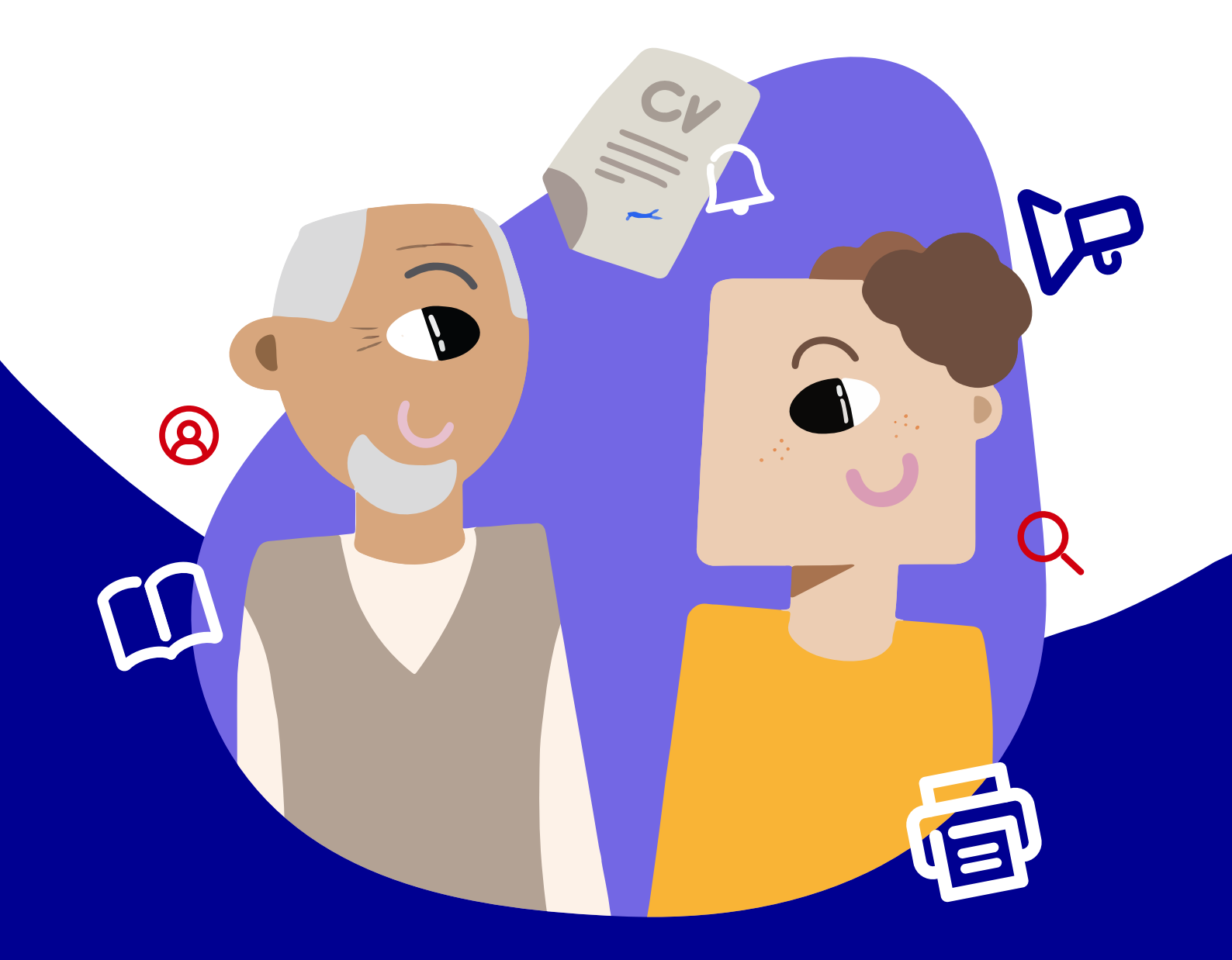

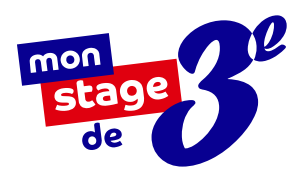

## Référents administratifs et départementaux

# SOMMAIRE

| Mon stage de 3°, qu'est-ce que c'est ?       | <u>3</u>  |
|----------------------------------------------|-----------|
| Inscrire votre établissement                 | <b>Z</b>  |
| Inscrire les membres de l'équipe pédagogique | <u>8</u>  |
| Créer et gérer les classes                   | <u>11</u> |
| Les informations à retenir                   | <u>14</u> |

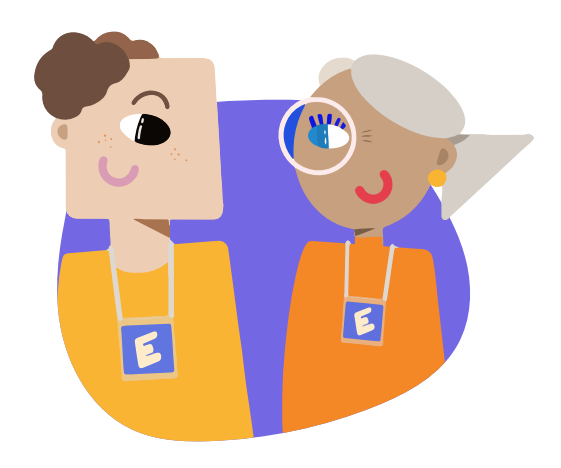

R

**R** 

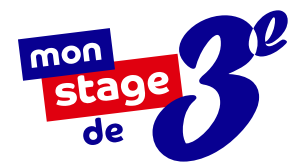

## MON STAGE DE 3<sup>E</sup>, QU'EST-CE QUE C'EST ?

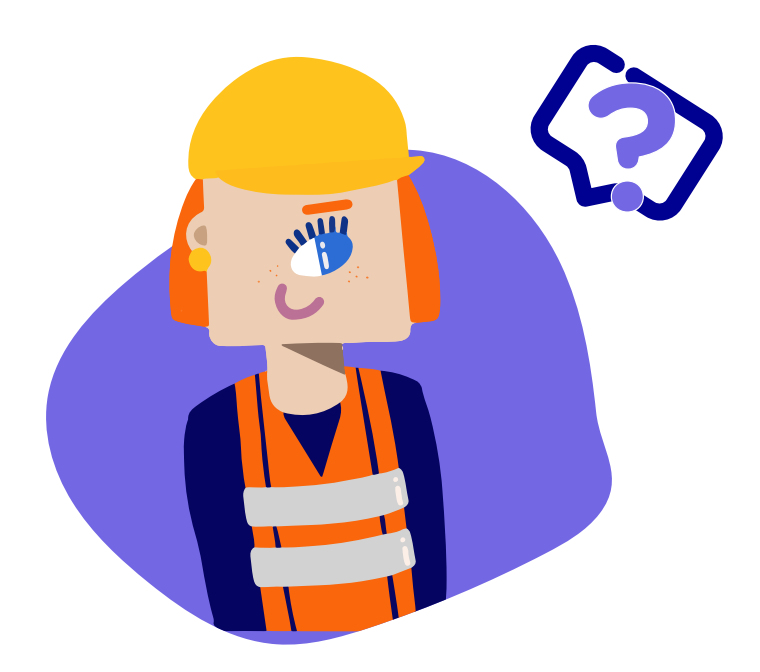

Mon stage de 3<sup>e</sup> est un dispositif mis en place en 2018 à l'initiative du **Président de la République** et porté par l'**Agence nationale de la cohésion des territoires**. Il permet aux élèves de troisième des collèges du réseau éducation prioritaire (REP et REP+) d'avoir accès à une **offre de stages de qualité**.

Que ce soit en entreprise, en association, au sein d'établissements publics ou de collectivités territoriales, évoluer au contact de professionnels permet aux élèves de mieux **préciser leur projet d'orientation** et de mieux **appréhender les réalités du monde du travail**. En **3 ANS ET 5 MOIS** d'existence

> **33 000** élèves

ont bénéficié de ce dispositif !

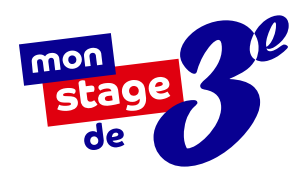

# UNE PLATEFORME EN LIGNE : monstagedetroisieme.fr

## Un constat d'inégalités sociales

dès le collège

Pour les élèves de troisième des collèges de Quartiers Prioritaires de la Politique de la Ville (QPV), l'accès à des stages de qualité est parfois difficile. Manque de réseaux, problématiques de transport... Souvent, les stages sont choisis par défaut et sont loin des aspirations professionnelles des élèves.

## **Objectif**:

#### offrir des stages de qualité

Mon stage de 3<sup>e</sup> a pour objectif de faciliter l'accès à une première expérience professionnelle de qualité. Grâce à sa plateforme en ligne, les élèves de troisième des collèges du réseau éducation prioritaire peuvent ainsi postuler à une large offre de stages formateurs, émanant du secteur public et privé sur toute la France.

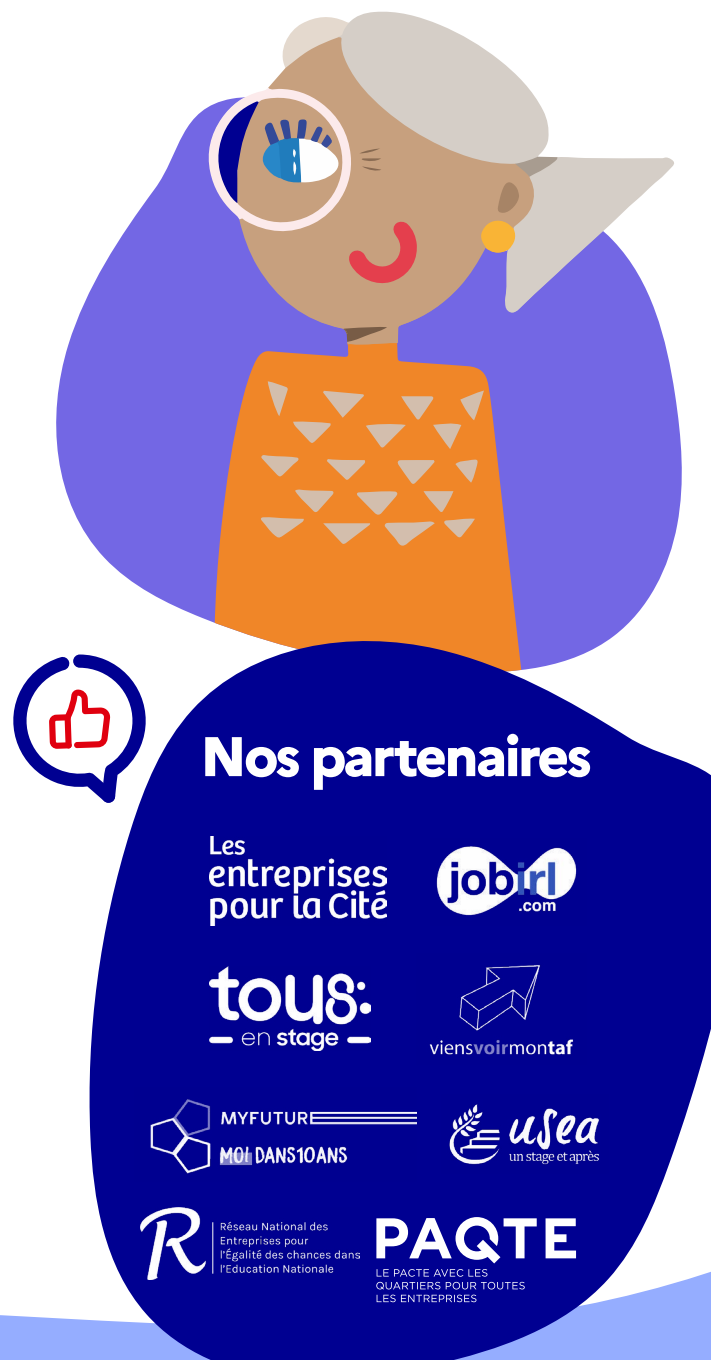

## PRÉSENTATION DE LA PAGE D'ACCUEIL DE LA PLATEFORME

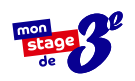

**Une barre de recherche** pour permettre aux élèves de **consulter les offres** de stage disponibles.

Des offres de stages **pour postuler en un clic**.

**Qui sommes-nous ? Que faisons-nous ?** La mission de la plateforme est formulée ici.

**Une sélection de contenus** pour vous faire **découvrir des métiers** et des parcours inspirants.

**Des ressources et des outils** à disposition pour accompagner les différents utilisateurs.

**Notre centre d'aide** où vous pourrez trouver les réponses à vos questions.

**Les statistiques** globales de la plateforme.

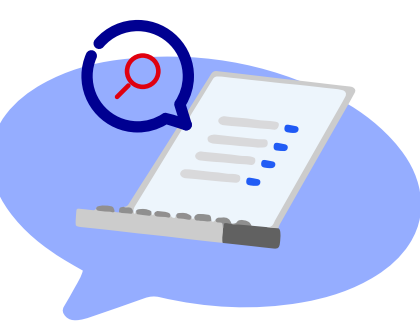

Mon stage de 3<sup>e</sup> vous accompagne dans la prise en main de la plateforme, du dépôt d'offres à la fin du stage. Vous avez besoin d'aide ?

Contactez-nous à l'adresse e-mail suivante : contact@monstagedetroisieme.fr

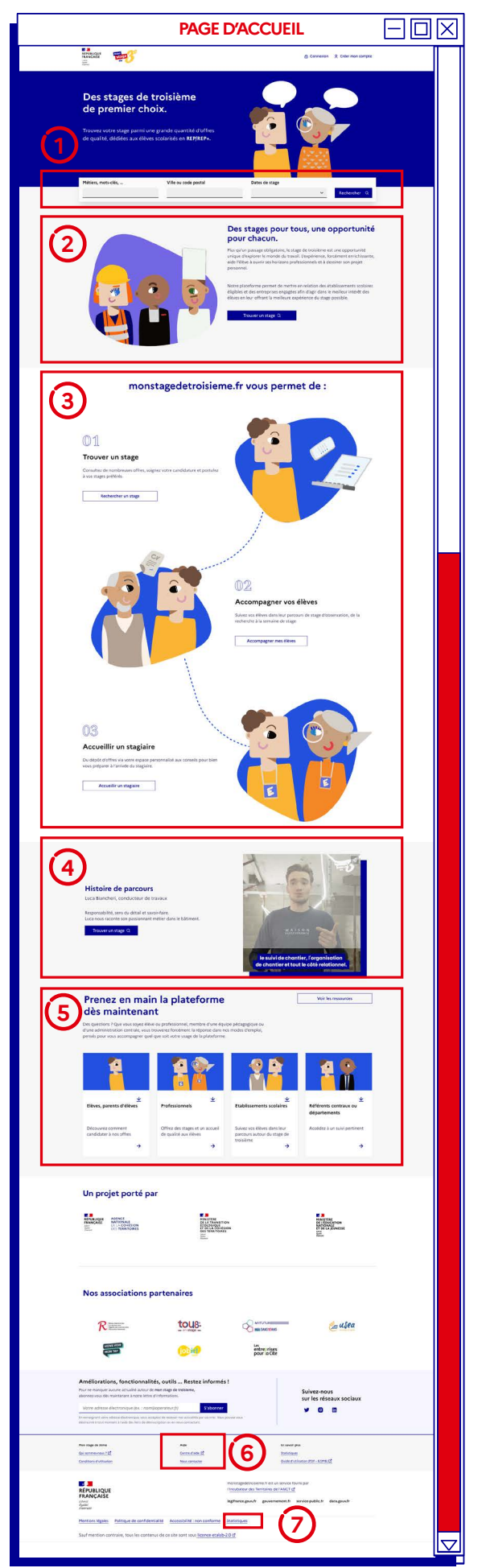

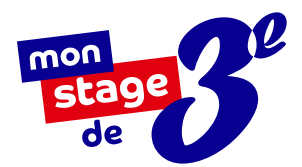

# LA FONCTION RECHERCHE

## Comment fonctionne la barre de recherche ?

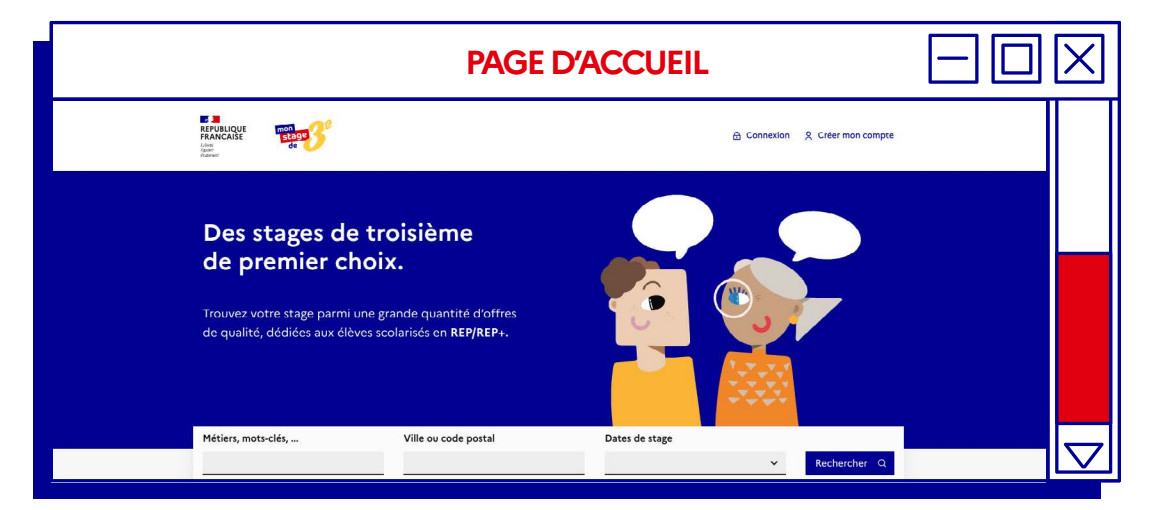

Pas forcément besoin de vous connecter pour utiliser la plateforme. En tant que visiteur, vous pouvez rechercher un stage via :

- Des mots-clés ou un intitulé de métier (Ex : banque / finance / banquier),
- Du code postal ou de la ville ciblée, en déterminant un périmètre entre 0 et 60 km autour du lieu recherché.

#### Prêt à vous inscrire ?

Vous êtes membre d'un établissement REP ou REP+ ? Inscrivez-vous en quelques clics pour aider vos élèves dans leur recherche de stage ! Retrouvez la marche à suivre détaillée à la page suivante.

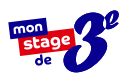

 $\square$ 

## INSCRIRE VOTRE ÉTABLISSEMENT

## Principal de collège, effectuez votre inscription en six étapes :

**Rendez-vous sur** <u>www.monstagedetroisieme.fr</u>. Sur la page d'accueil, en haut, à droite, cliquez sur **Créer mon compte**.

Sélectionnez Je suis membre de l'équipe pédagogique.

**Remplissez le formulaire** en indiquant votre fonction de chef d'établissement puis cliquez sur **Je m'inscris**.

ATTENTION, l'inscription vous sera ouverte si et seulement si vous utilisez une adresse e-mail académique.

Validez la création de votre compte grâce à l'adresse e-mail choisie dans le formulaire. Un e-mail d'activation de compte vous sera envoyé.

Une fois votre compte activé, connectezvous et procédez à la création des classes : précisez simplement les classes présentes au sein de votre établissement.

Vous pouvez enfin renseigner **les dates de** stage de l'établissement ; cette information sera transmise aux élèves.

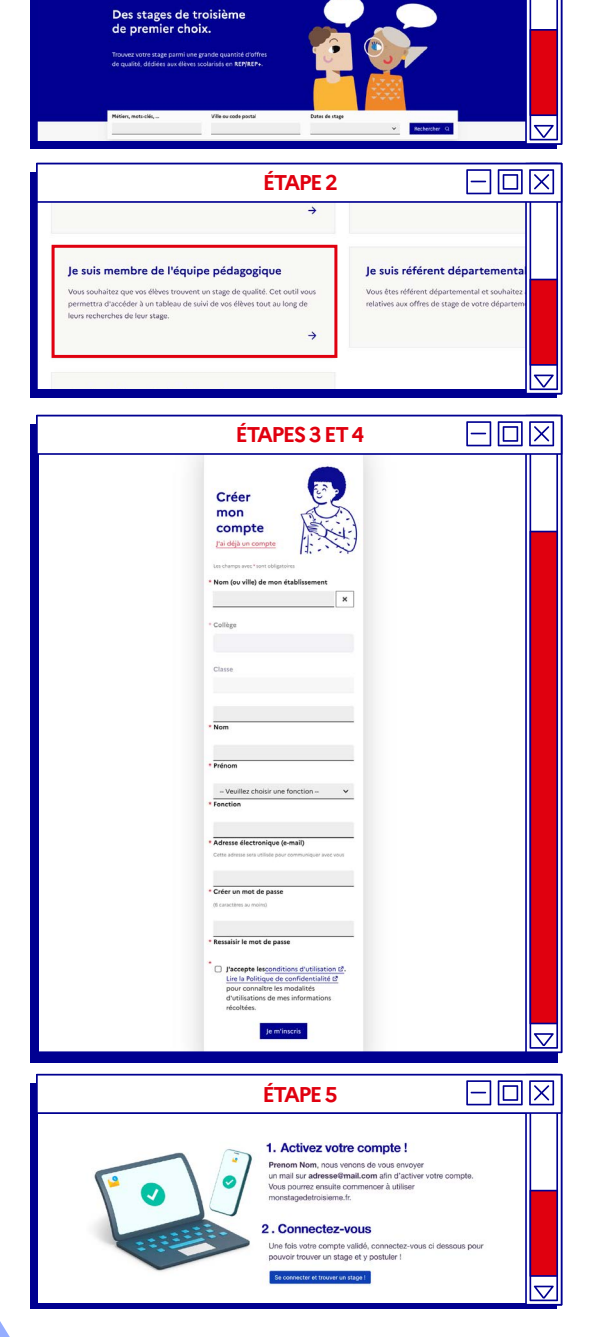

ÉTAPE 1

Anticade The

### Vous ne trouvez pas votre établissement dans la liste ?

Deux possibilités :

- Votre établissement n'est pas REP ou REP+ et n'est donc pas concerné par le dispositif
- 2. Votre établissement est REP ou REP+ mais n'est pas inscrit sur notre plateforme. Envoyeznous une demande d'inscription à l'adresse suivante : <u>monstagedetroisieme@anct.gouv.fr</u>

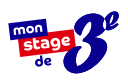

## INSCRIRE LES MEMBRES DE L'ÉQUIPE PÉDAGOGIQUE

Principal de collège et professeur principal, effectuez votre inscription en six étapes :

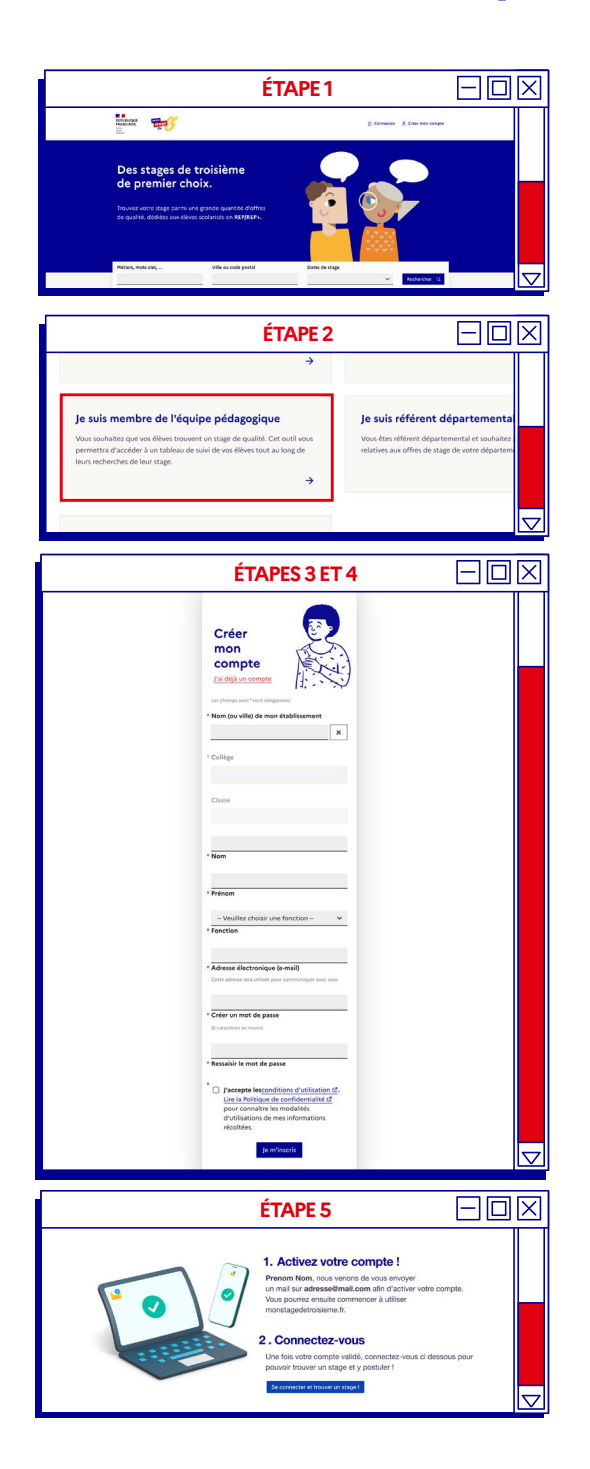

**Rendez-vous sur** <u>www.monstagedetroisieme.fr</u>. Sur la page d'accueil, en haut, à droite, cliquez sur **Créer mon compte.** 

Sélectionnez Je suis membre de l'équipe pédagogique.

**Remplissez le formulaire** en indiquant votre fonction puis cliquez sur **Je m'inscris.** 

ATTENTION, l'inscription vous sera ouverte si et seulement si vous utilisez une adresse e-mail académique.

Validez la création de votre compte grâce à l'adresse e-mail choisie dans le formulaire. Un e-mail d'activation de compte vous sera envoyé.

Une fois votre compte activé, connectez-vous et procédez à la création des classes : précisez simplement les classes présentes au sein de votre établissement.

Vos élèves peuvent désormais procéder à la **création de leur compte** en renseignant l'établissement et la classe dont ils dépendent lors de leur inscription.

## L'inscription,

sans contrainte!

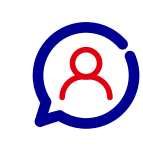

Si l'inscription de votre établissement a été effectuée, il n'est pas nécessaire que le principal soit inscrit pour que l'équipe pédagogique, suivie des élèves, puisse compléter leur inscription.

## ACCÉDER À VOTRE COMPTE

## **Connectez-vous en quatre étapes :**

Rendez-vous sur www.monstagedetroisieme.fr Sur la page d'accueil, en haut, à droite, cliquez sur Me connecter.

Sélectionnez le moyen avec lequel vous souhaitez vous connecter : **adresse e-mail** ou **numéro de portable.** 

Indiquez vos identifiants.

Cliquez sur Connexion.

## Vous avez oublié

votre mot de passe ?

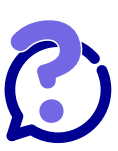

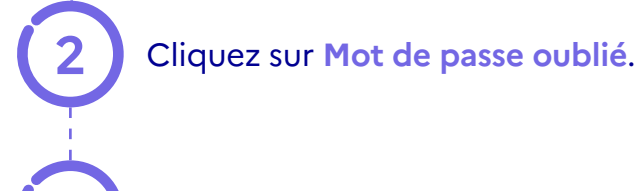

Indiquez vos identifiants.

Cliquez sur Envoyer.

Consultez l'e-mail de réinitialisation de mot de passe.

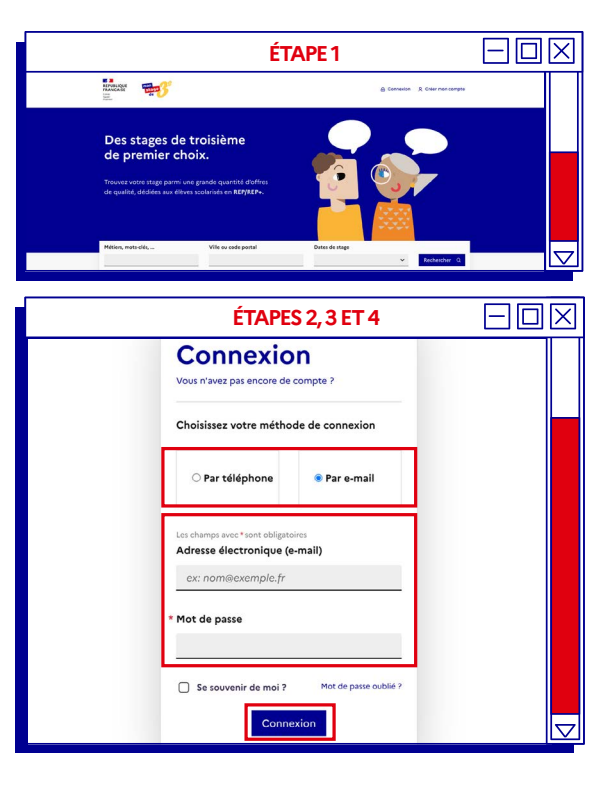

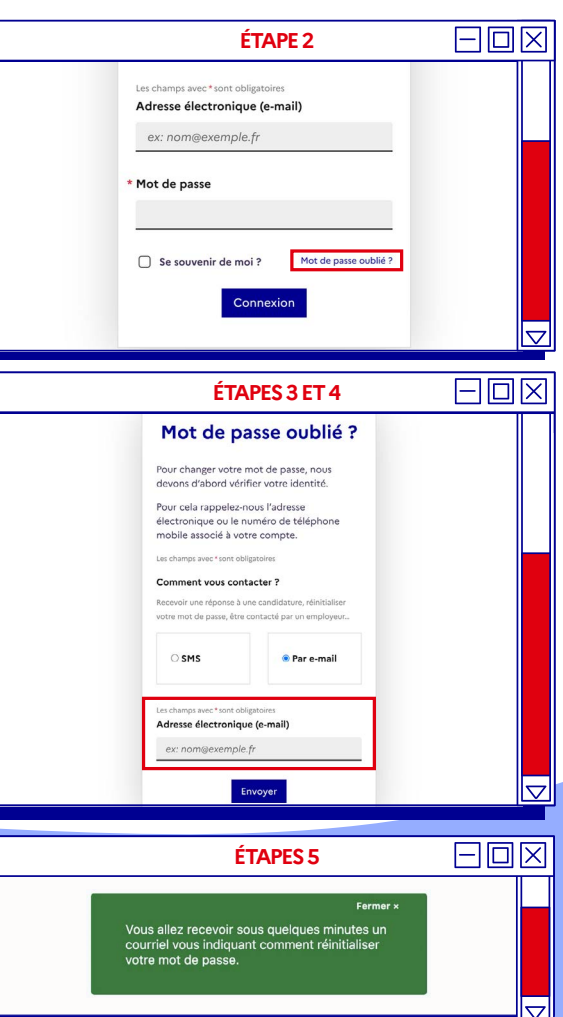

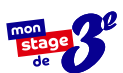

## MODIFIER VOTRE MOT DE PASSE

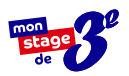

# Modifiez votre mot de passe depuis votre profil en quatre étapes :

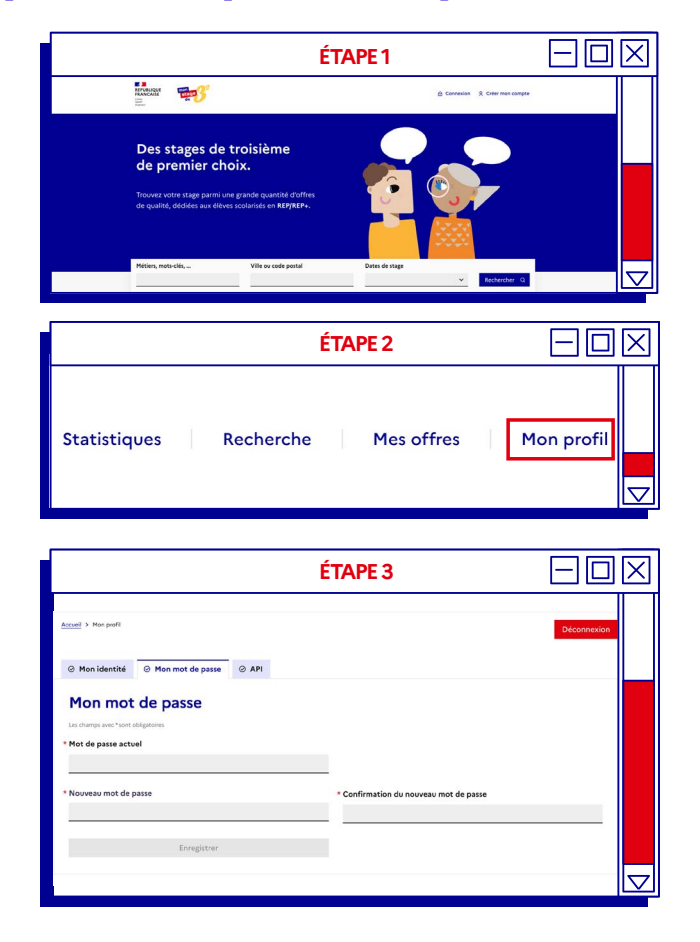

?

Pour plus d'informations sur la sécurisation des mots de passe, consultez le site suivant : https://www.economie. gouv.fr/particuliers/

creer-mot-passe-securise

#### Rendez-vous sur

www.monstagedetroisieme.fr Sur la page d'accueil, en haut, à

droite, cliquez sur Me connecter.

**Une fois connecté**, rendez-vous sur votre profil en cliquant en haut à droite sur **Mon profil**.

Sur le bas de la page, dans le menu, cliquez sur Mot de passe et **remplissez** les champs comme indiqués.

**Créez votre nouveau mot de passe** puis cliquez sur **Enregistrer** pour modifier définitivement votre mot de passe.

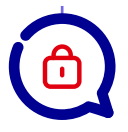

## **3 conseils**

pour créer votre mot de passe sécurisé

- Évitez les suites de chiffres évidentes (1234), votre date de naissance ou votre code postal,
- 2. Mélangez chiffres et lettres, minuscules et majuscules,
- 3. Créez un mot de passe que vous retiendrez : choisissez un enchainement facile à retenir que vous serez le seul à comprendre. Ex : jeV3uxTrouv3r1stagE

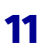

## **PROCÉDER À LA CRÉATION DES CLASSES**

## Listez les classes de votre établissement en cinq étapes :

Rendez-vous sur www.monstagedetroisieme.fr. Sur la page d'accueil, connectez-vous à votre compte en cliquant sur Me connecter. Entrez votre adresse électronique et votre mot de passe.

Une fois connecté, en haut à droite, cliquez sur l'onglet Mon établissement ou Ma classe selon votre profil.

À gauche, cliquez sur Classes pour accéder à toutes les classes de l'établissement.

Sur le bas de la page, cliquez sur Ajouter une classe.

Saisissez le nom de la classe et choisissez la filière puis cliquez sur Enregistrer. La classe est créée.

### La gestion des classes : l'affaire de tous

#### Tous les membres de l'équipe pédagogique ont la possibilité de :

- Créer ou ajouter une classe
- Changer un élève de classe
- Renommer une classe / changer la filière
- Supprimer une classe vide

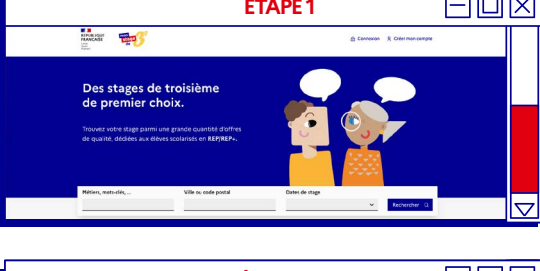

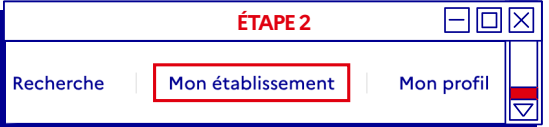

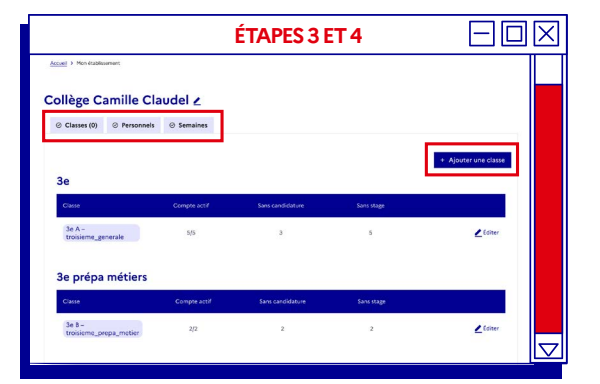

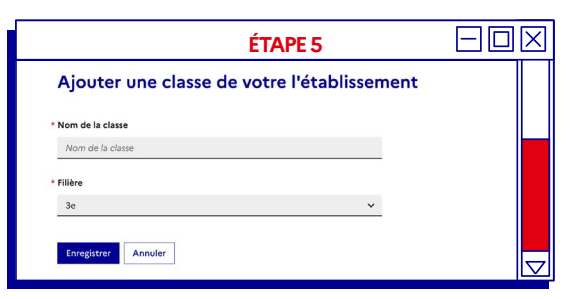

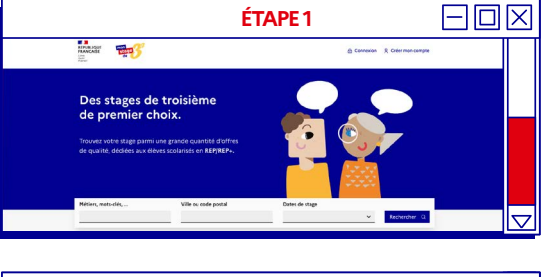

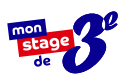

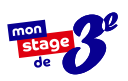

## SPÉCIFIER LA CLASSE D'UN ÉLÈVE

## Principal de collège, spécifiez la classe d'un élève en quatre étapes :

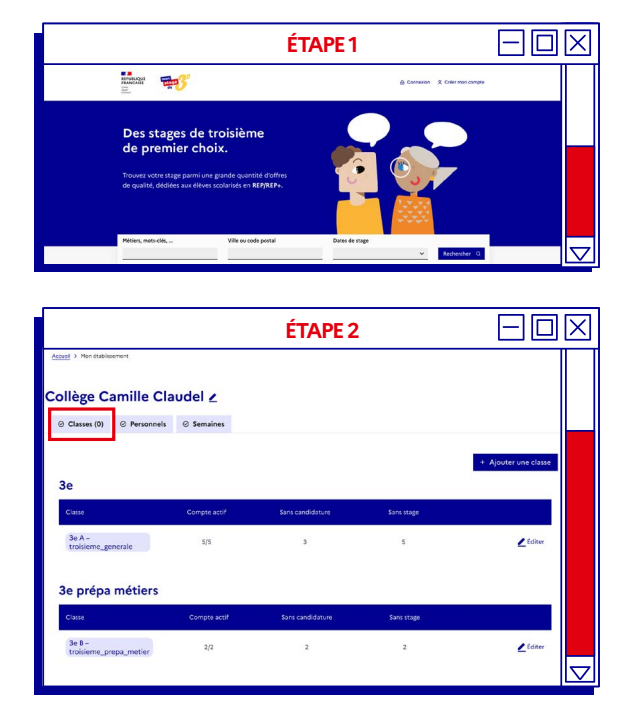

|                        |                  | ÉT                                           | APE 3        |           |                                                                                                    |
|------------------------|------------------|----------------------------------------------|--------------|-----------|----------------------------------------------------------------------------------------------------|
| Collège Camille        | Claudel 2        |                                              |              |           |                                                                                                    |
| Classes (0)     Person | onels @ Semaines |                                              |              |           |                                                                                                    |
| 3e A – troisieme       | _generale        |                                              |              |           |                                                                                                    |
| Deve .                 | Confirms         | Cordée de révuite (<br>Parcours d'excellence | Candidatures | Reported  |                                                                                                    |
| A. Benzedine           |                  |                                              | 0            |           | Cet élève ne fait pas pertie de mon établissement<br>28 A - troisieme_penerale<br>28 B - troisieme presa metier |
| A. Cal                 |                  |                                              | 2            |           | 3e C - troisieme_segge<br>classe archivée                                                                       |
| E. Hesnard             | 2                |                                              | 0            |           | 3e A-traisie 🛩                                                                                                  |
| H. Rivière             | 2                |                                              | 2            | × 8       | 3e A - troisie 🗸                                                                                                |
| H. Yahyaoui            |                  |                                              | 0            | •         | 3e A - troisie 🐱                                                                                                |
|                        |                  |                                              |              | 🔳 Enregia | atrer les modifications                                                                                         |

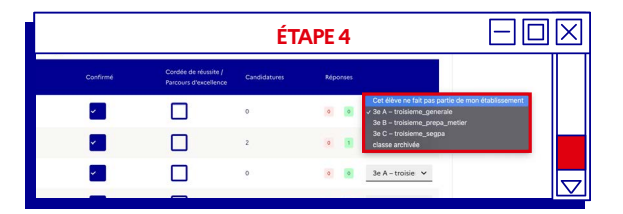

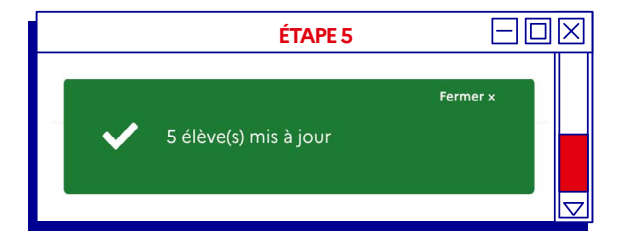

Rendez-vous sur <u>www.monstagedetroisieme.fr</u>. Sur la page d'accueil, connectez-vous à votre compte en cliquant sur Me connecter. Entrez votre adresse électronique et votre mot de passe.

Lors de l'inscription, lorsqu'un élève n'a pas renseigné sa classe, une notification apparait à côté de l'onglet Classe.

**Sélectionnez l'élève** sans classe puis cliquez sur **Choisissez une classe** pour faire apparaître la liste des classes.

Si l'élève ne fait pas partie de votre établissement, sélectionnez « Cet élève ne fait pas partie de mon établissement » dans la liste déroulante.

Cliquez sur **Enregistrer les modifications** pour que l'affiliation soit effective.

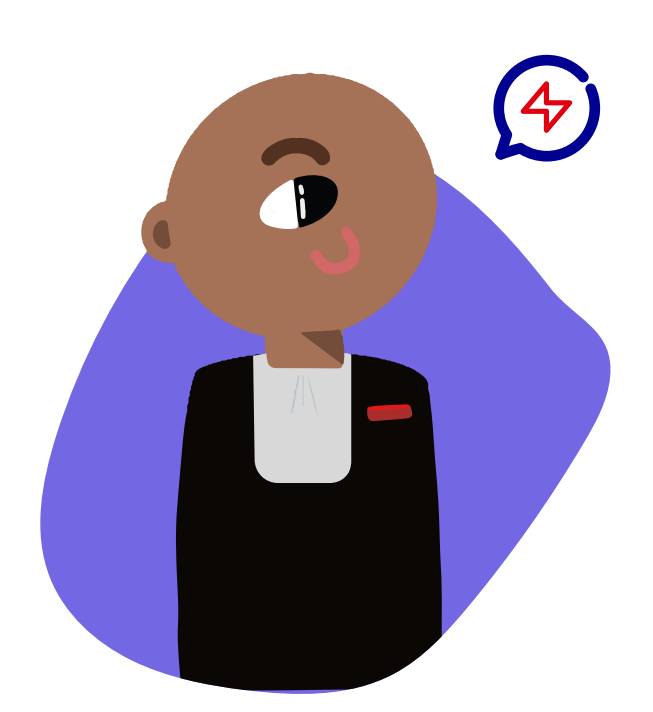

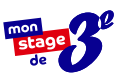

 $\square$ 

 $\square$ 

## **CHANGER UN ÉLÈVE DE CLASSE EN COURS D'ANNÉE**

## Procédez au changement de classe en cinq étapes :

 $\square$ ÉTAPE1ET2 Rangelt The Rendez-vous sur www.monstagedetroisieme.fr. Sur la page d'accueil, connectez-vous à votre compte en cliquant sur Me connecter. Entrez votre **e-mail** et votre **mot de passe**. ÉTAPE 3 Une fois connecté, en haut à droite, cliquez sur l'onglet Mon établissement ou Collège Camille Claudel 🗸 Ma classe selon votre profil. ⊘ Classes (0) ⊘ Personnels ⊘ Sem Sélectionnez un élève parmi une classe puis, tout à droite, cliquez sur la colonne Classe. La liste des classes apparaît ; choisissez la ÉTAPE 4 classe souhaitée pour l'élève à l'aide de la liste déroulante. П -Cliquez sur Enregistrer les modifications : la classe de l'élève est modifiée. ÉTAPE 5 Collège Camille Claudel ∠ (0) © Personnels © S e A – troisieme\_generale **Comment supprimer** une classe? 1. Assurez-vous que la classe concernée est vide et ne contient aucun élève. 2. Survolez la classe : l'icône 👅 apparaît

- 3. Cliquez sur l'icône 👕 et validez
- 4. La classe supprimée disparaît directement de la liste

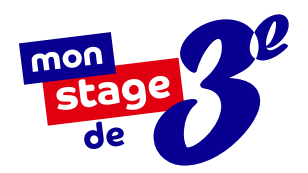

# LES INFORMATIONS À RETENIR

| _ |  |
|---|--|
|   |  |
|   |  |
|   |  |
|   |  |

#### Inscrire votre établissement

**Votre établissement est REP ou REP+ ?** Il fait déjà sûrement partie de notre liste. Dans le cas contraire, transmettez-nous la demande d'inscription de l'établissement à l'adresse suivante : <u>monstagedetroisieme@anct.gouv.fr</u>

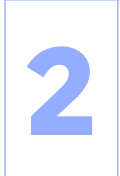

#### S'inscrire à tour de rôle

L'inscription du corps enseignant ne peut s'effectuer qu'une fois l'établissement inscrit. Concernant l'inscription des élèves, elle ne peut être effectuée qu'une fois la création des classes faites et les professeurs inscrits.

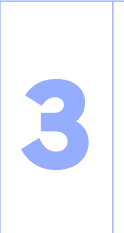

#### Qui peut gérer les classes ?

- Tous les membres de l'équipe pédagogique ont la possibilité de :
- Créer ou ajouter une classe
- Changer un élève de classe
- Renommer une classe / changer la filière
- Supprimer une classe vide

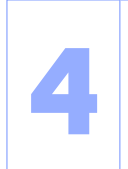

#### **Quand inscrire les classes ?**

L'inscription des classes peut s'effectuer dès la suppression des classes antérieures par l'équipe technique de Mon stage de 3<sup>e</sup>. Celle-ci est faite avant chaque rentrée scolaire.

## Simplifiez-vous la vie !

Dès la rentrée 2022, la convention peut être signée de manière dématérialisée par toutes les parties.

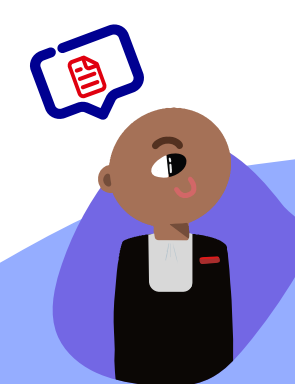

#### La signature de la convention

Dernière étape avant le début du stage, la convention tripartite est obligatoire. Signée entre l'établissement, les responsables légaux de l'élève et l'entreprise ou l'administration, elle détaille les conditions d'encadrement et de suivi de l'élève conformément à la législation en vigueur.

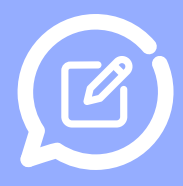

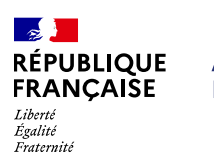

AGENCE NATIONALE DE LA COHÉSION DES TERRITOIRES

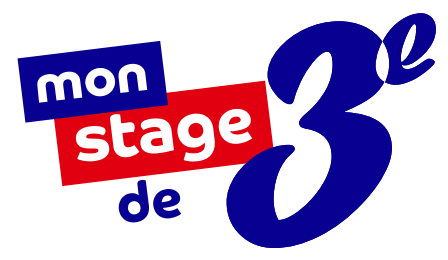

# À BIENTÔT SUR

## monstagedetroisieme.fr

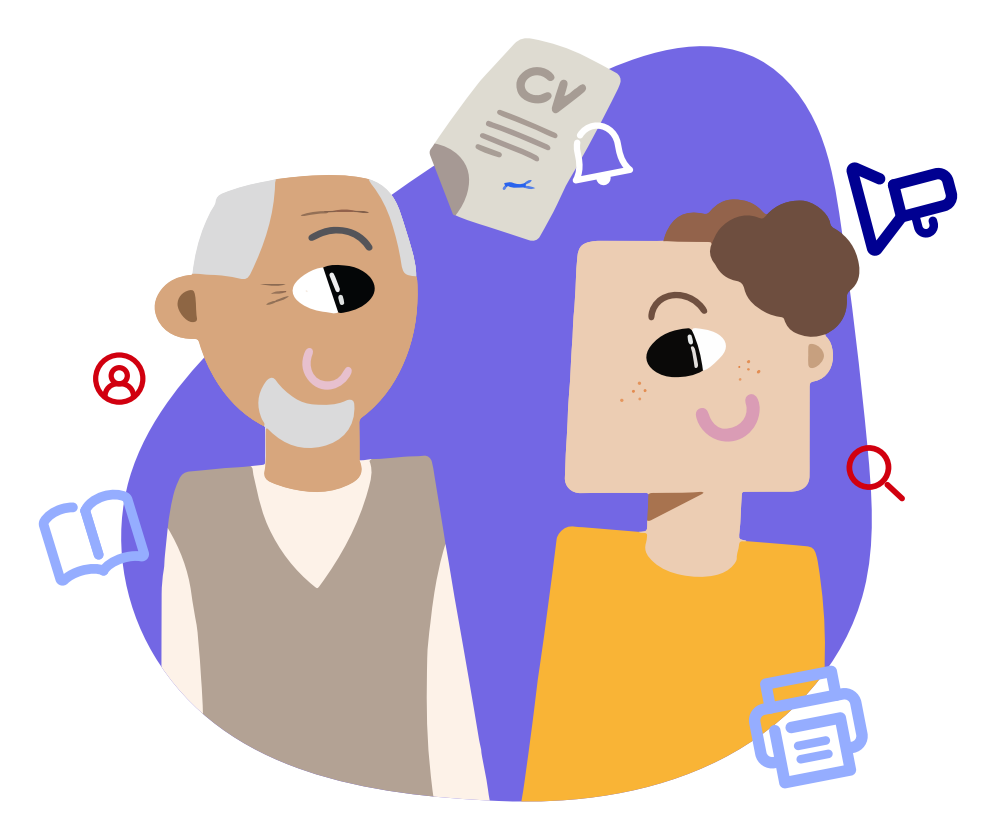

On espère que ce mode d'emploi aura su répondre à toutes vos interrogations. Si ce n'est pas le cas, envoyez-nous vos questions à <u>contact@monstagedetroisieme.fr</u>

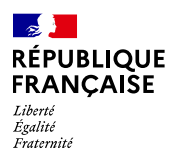

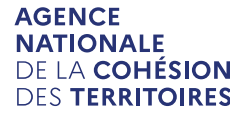

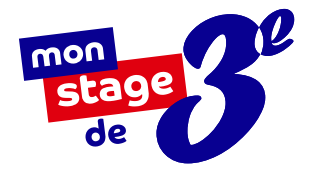

# MODE D'EMPLOI

## À l'usage des entreprises et administrations publiques

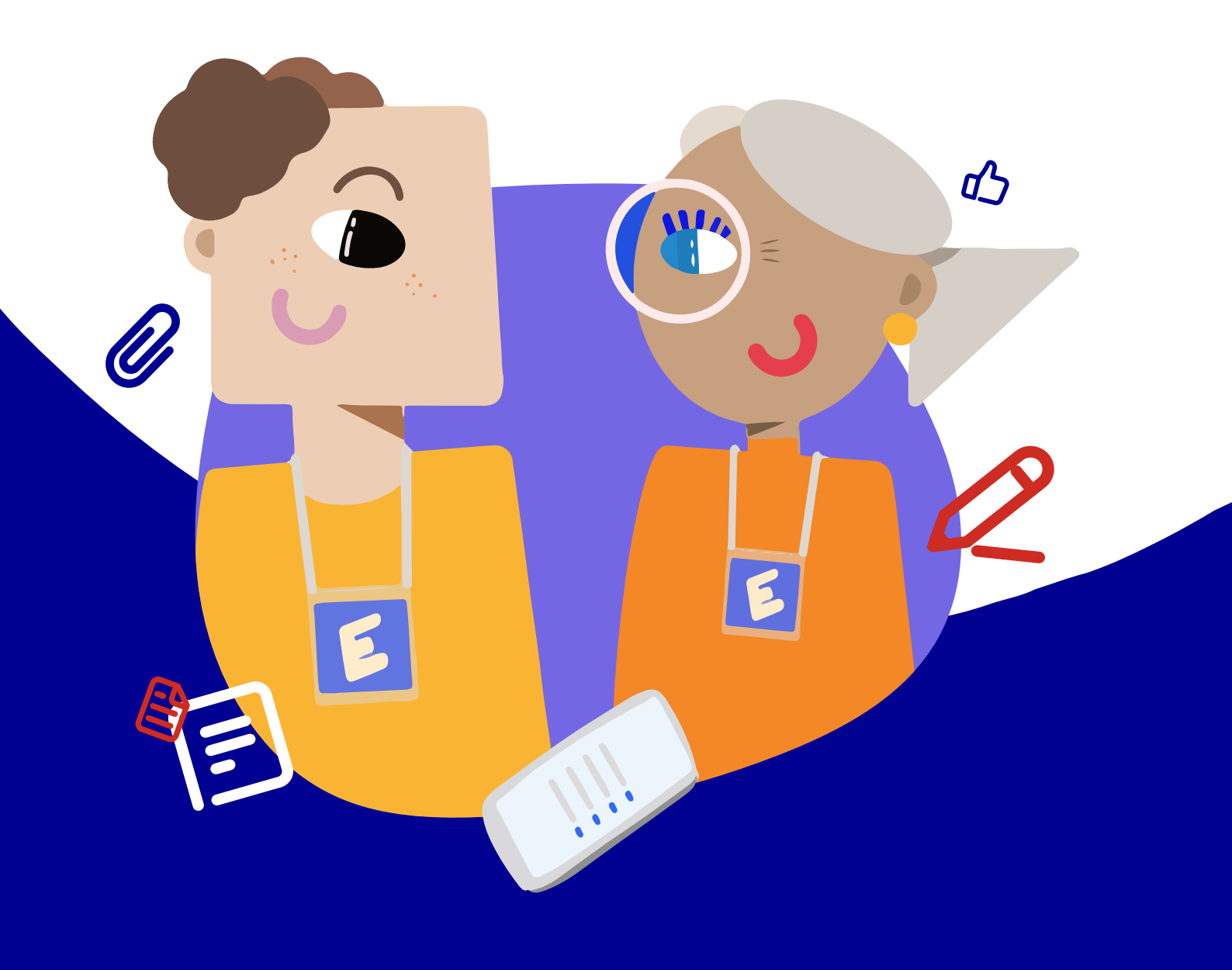

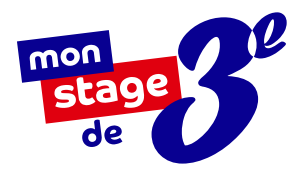

## Entreprises et administrations publiques

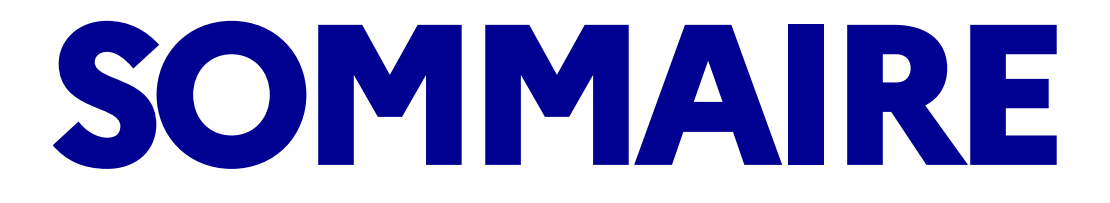

| Mon stage de 3°, qu'est-ce que c'est ? | <u>3</u>  |
|----------------------------------------|-----------|
| S'inscrire sur monstagedetroisieme.fr  | <u>8</u>  |
| Publier et gérer vos offres de stage   | <u>12</u> |
| La signature de la convention de stage | <u>15</u> |
| Préparer l'arrivée d'un stagiaire      | <u>16</u> |
| Les informations à retenir             | <u>17</u> |

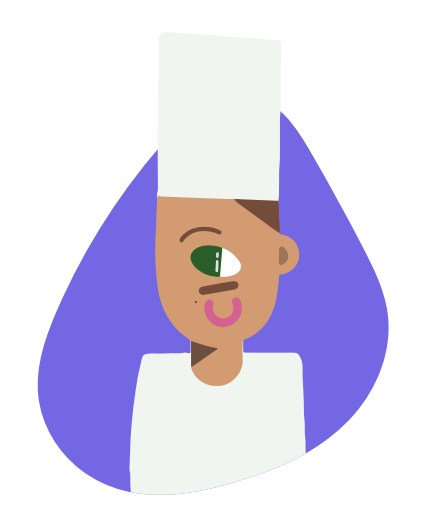

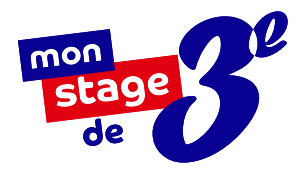

## MON STAGE DE 3<sup>E</sup>, QU'EST-CE QUE C'EST ?

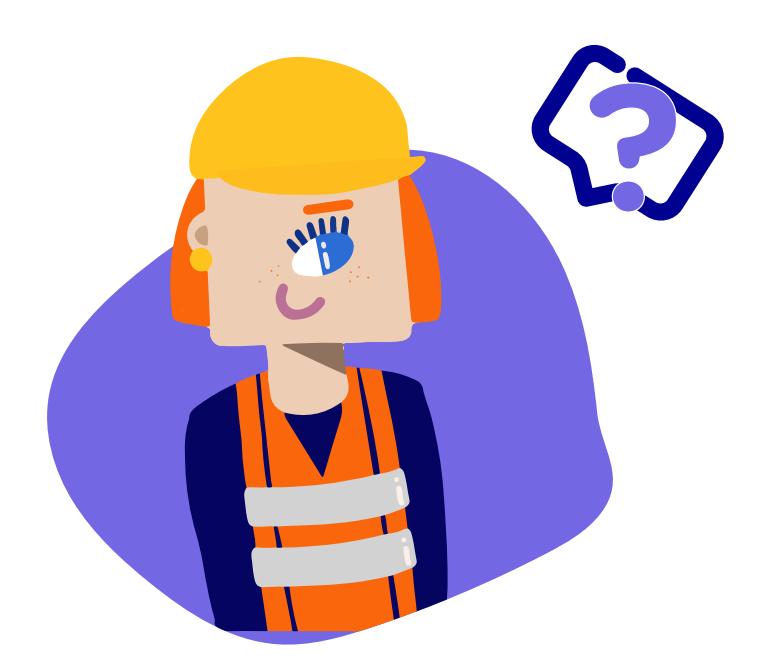

Mon stage de 3<sup>e</sup> est un dispositif mis en place en 2018 à l'initiative du **Président de la République** et porté par l'**Agence nationale de la cohésion des territoires**. Il permet aux élèves de troisième des collèges du réseau éducation prioritaire (REP et REP+) d'avoir accès à une **offre de stages de qualité**.

Que ce soit en entreprise, en association, au sein d'établissements publics ou de collectivités territoriales, évoluer au contact de professionnels permet aux élèves de mieux **préciser leur projet d'orientation** et de mieux **appréhender les réalités du monde du travail**. En 3 ANS ET 5 MOIS d'existence

> **33 000** élèves

ont bénéficié de ce dispositif !

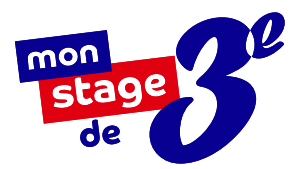

# POURQUOI ACCUEILLIR UN STAGIAIRE DE TROISIÈME ?

## Un constat d'inégalités sociales

#### dès le collège

Pour les élèves de troisième des collèges de Quartiers Prioritaires de la Politique de la Ville (QPV), l'accès à des stages de qualité est parfois difficile. Manque de réseaux, problématiques de transport... Souvent, les stages sont choisis par défaut et sont loins des aspirations professionnelles des élèves.

## Une première découverte

### du monde du travail

Cette immersion d'une semaine est précieuse dans l'orientation scolaire et la construction professionnelle de l'élève. Ce premier contact avec une entreprise va lui permettre de confirmer ses aspirations ou de se diriger vers de nouvelles possibilités.

## Bien plus qu'une semaine

#### en entreprise

Le stage de troisième ne se résume pas seulement à 5 jours passés dans la structure d'accueil ! La transmission de nouveaux savoir-faire et savoir-être aide les collégiens à mieux définir leurs objectifs et renforce leur motivation. Cet échange entre professionnels et élèves influence sur le long terme les aspirations de ces derniers.

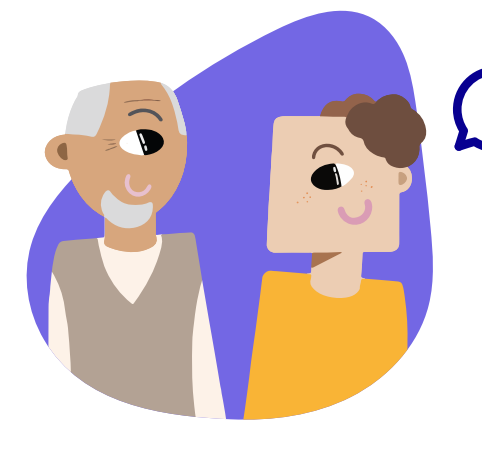

Accueillir un stagiaire via <u>monstagedetroisieme.fr</u>, c'est agir concrètement en faveur de l'égalité des chances.

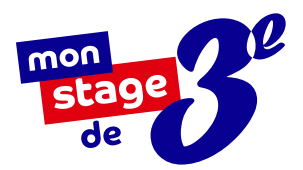

# NOTRE PLATEFORME EN LIGNE :

## monstagedetroisieme.fr

## **Objectif:**

### offrir des stages de qualité

Mon stage de 3<sup>e</sup> a pour objectif de faciliter l'accès à une première expérience professionnelle de qualité. Grâce à sa plateforme en ligne, les élèves de troisième des collèges du réseau éducation prioritaire peuvent ainsi postuler à une large offre de stages formateurs, émanant du secteur public et privé sur toute la France.

## Nos partenaires

<sup>Les</sup> entreprises pour la Cité

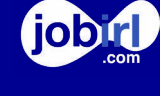

viensvoirmontaf

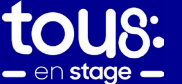

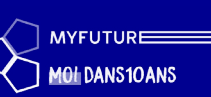

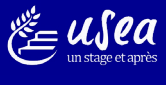

seau National des treprises pour galité des chances dans ducation Nationale LE

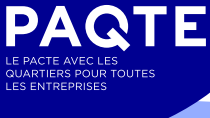

## PRÉSENTATION DE LA PAGE D'ACCUEIL DE LA PLATEFORME

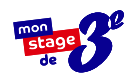

Une barre de recherche pour permettre aux élèves de consulter les offres de stage disponibles.

Des offres de stages **pour postuler en un clic**.

**Qui sommes-nous ? Que faisonsnous ?** La mission de la plateforme est formulée ici.

**Une sélection de contenus** pour vous faire **découvrir des métiers** et des parcours inspirants.

**Des ressources et des outils** à disposition pour accompagner les différents utilisateurs.

Notre centre d'aide où vous pourrez trouver les réponses à vos questions.

**Les statistiques** globales de la plateforme.

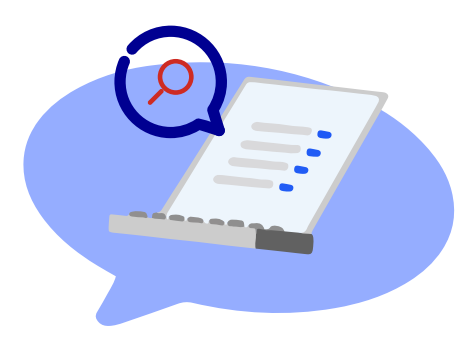

Mon stage de 3<sup>e</sup> vous accompagne dans la prise en main de la plateforme, du dépôt d'offres à la fin du stage. Vous avez besoin d'aide ?

Contactez-nous à l'adresse e-mail suivante : <u>contact@monstagedetroisieme.fr</u>

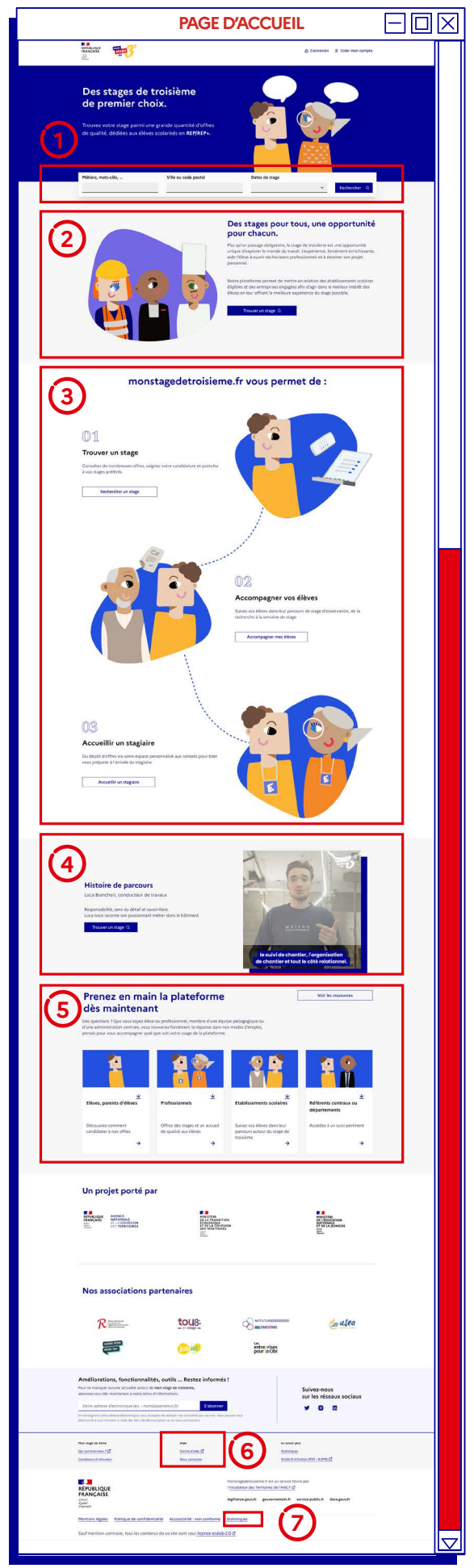

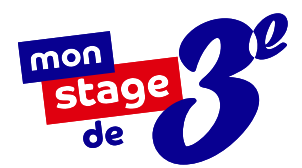

# LA FONCTION RECHERCHE

## Comment fonctionne la barre de recherche ?

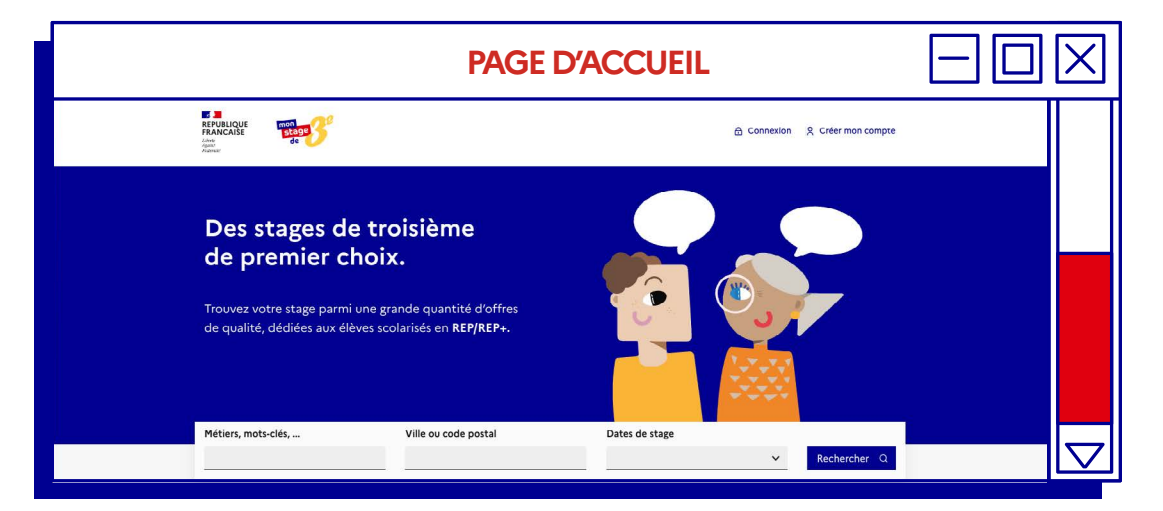

Pas forcément besoin de vous connecter pour utiliser la plateforme. En tant que visiteur, vous pouvez rechercher un stage via :

- Des mots-clés ou un intitulé de métier (Ex : banque / finance / banquier),
- Du code postal ou de la ville ciblée, en déterminant un périmètre entre 0 et 60 km autour du lieu recherché.

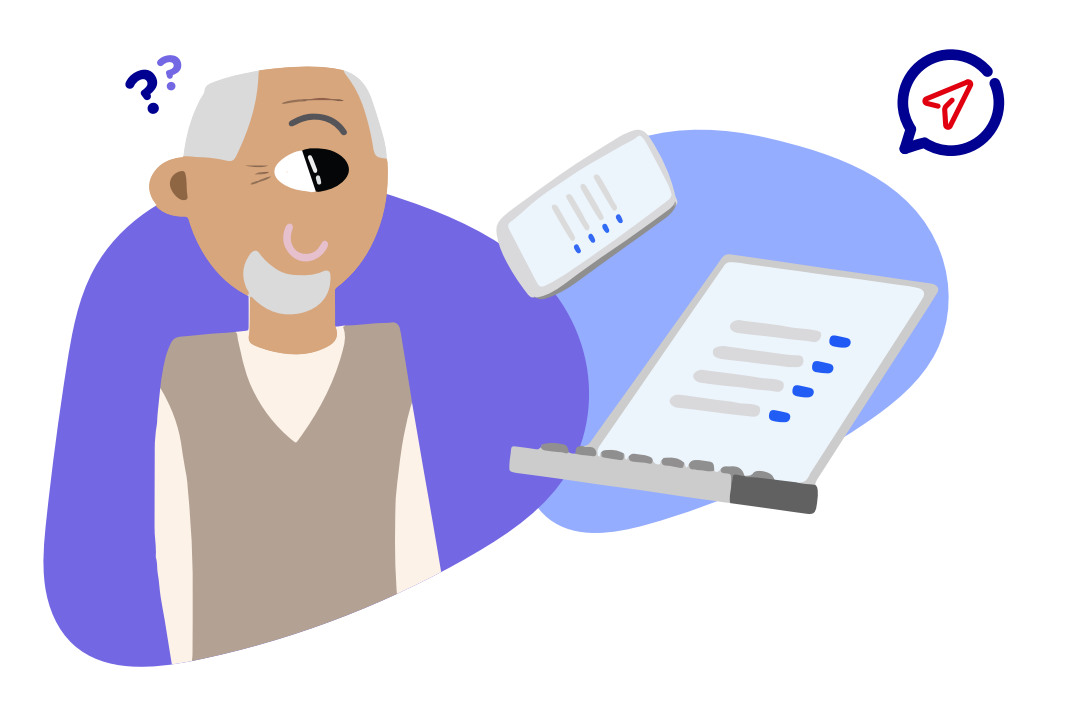

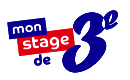

## S'INSCRIRE SUR monstagedetroisieme.fr

## Devenez une entreprise d'accueil en six étapes :

5

6

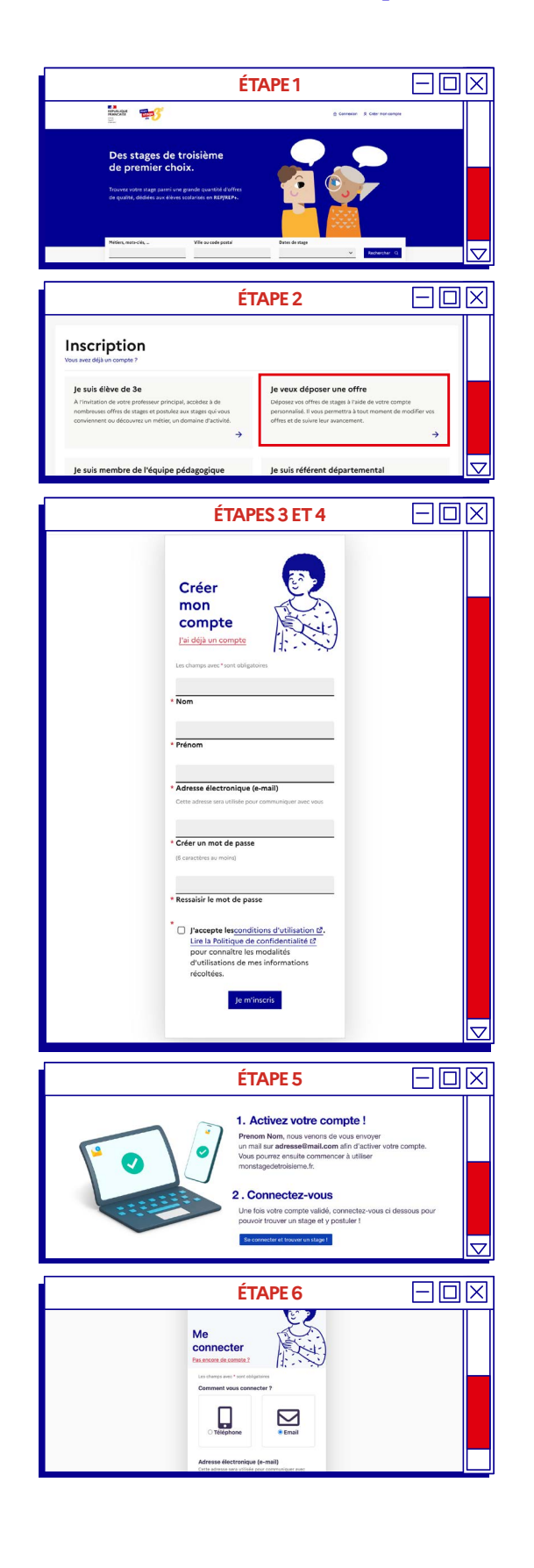

Rendez-vous sur <u>www.monstagedetroisieme.fr</u> Sur la page d'accueil, en haut, à droite, **cliquez** sur **Créer mon compte**.

Sélectionnez Je veux déposer une offre.

**Remplissez le formulaire** en indiquant votre fonction puis cliquez sur **Je m'inscris.** 

Validez la création de votre compte grâce à l'adresse e-mail choisie dans le formulaire. Un e-mail d'activation de compte vous sera envoyé.

Une fois votre compte activé, connectez-vous et procédez à la description de votre entreprise et son activité : assurez-vous qu'elle soit la plus précise possible !

Vous pouvez maintenant **déposer des offres** de stage sur la plateforme.

**Rendez-vous à la page 12** pour la marche à suivre !

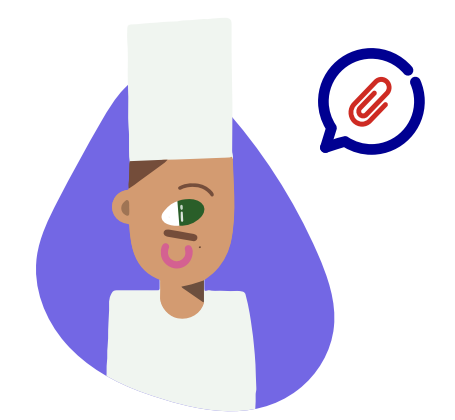

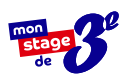

## VOUS N'AVEZ PAS REÇU L'E-MAIL D'ACTIVATION ?

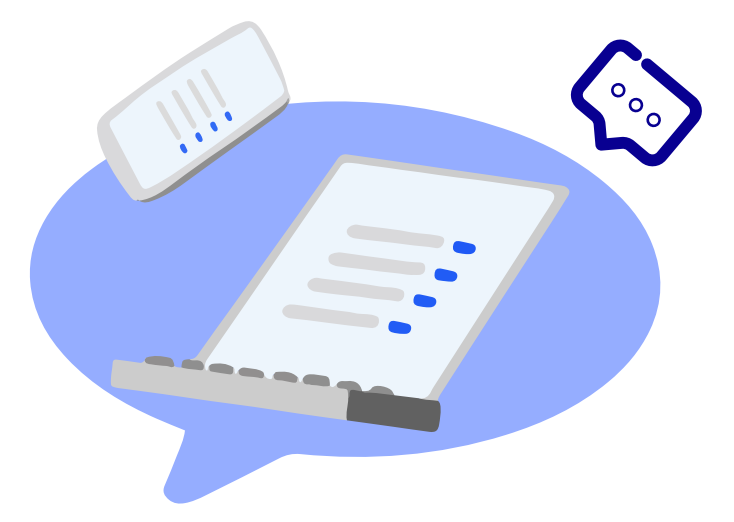

## Avez-vous pensé à vérifier vos messages indésirables (ou spams) ?

Le cas échéant, cliquez sur « **Vous n'avez pas reçu le message d'activation** » et entrez votre identifiant. Un nouvel e-mail d'activation vous sera envoyé.

- 1. Cliquez sur « Vous n'avez pas reçu le message d'activation »
- 2. Indiquez votre identifiant

i

3. Consultez le nouvel e-mail d'activation

## ACCÉDER À VOTRE COMPTE

## **Connectez-vous en quatre étapes :**

Rendez-vous sur www.monstagedetroisieme.fr Sur la page d'accueil, en haut, à droite, cliquez sur Me connecter.

Sélectionnez le moyen avec lequel vous souhaitez vous connecter : **adresse e-mail** ou **numéro de portable.** 

Indiquez vos identifiants.

Cliquez sur Connexion.

## Vous avez oublié votre mot de passe ?

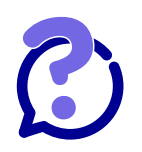

| (2)                        |  |
|----------------------------|--|
| $\mathbf{\mathbf{\nabla}}$ |  |
|                            |  |

Cliquez sur Mot de passe oublié.

Indiquez vos **identifiants.** 

Cliquez sur Envoyer.

Consultez l'e-mail de réinitialisation de mot de passe.

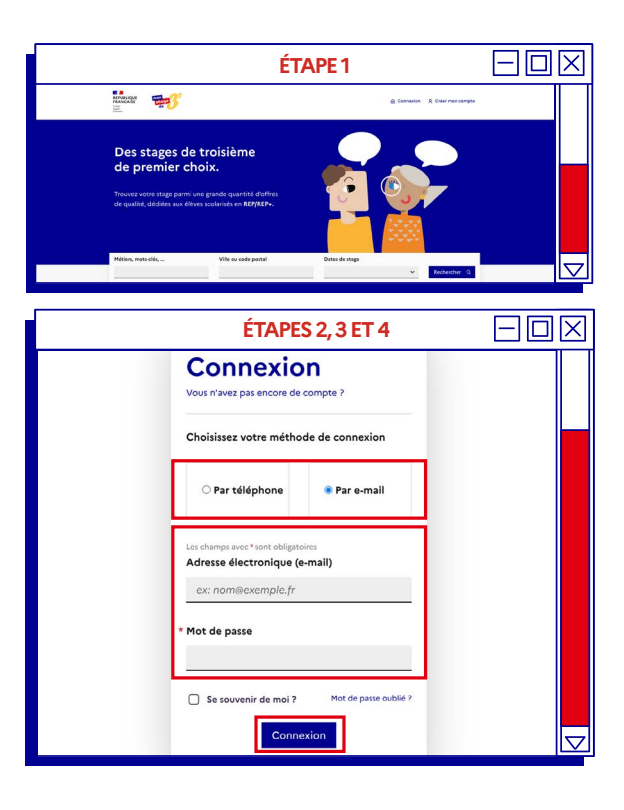

|   | I                                                                        | ÉTAPE 2                                                                  |  |
|---|--------------------------------------------------------------------------|--------------------------------------------------------------------------|--|
|   | Les champs avec*sont ob<br>Adresse électroniq                            | oligatoires<br>ue (e-mail)                                               |  |
|   | ex: nom@exemple                                                          | e.fr                                                                     |  |
|   | Mot de passe                                                             |                                                                          |  |
|   |                                                                          |                                                                          |  |
|   | Se souvenir de m                                                         | oi ? Mot de passe oublié ?                                               |  |
|   | C                                                                        | onnexion                                                                 |  |
|   |                                                                          |                                                                          |  |
|   | ÉTA                                                                      | NPES 3 ET 4                                                              |  |
|   | Mot de p                                                                 | asse oublié ?                                                            |  |
|   | Pour changer votre<br>devons d'abord vér                                 | mot de passe, nous<br>ifier votre identité.                              |  |
|   | Pour cela rappelez-<br>électronique ou le r                              | nous l'adresse<br>numéro de téléphone                                    |  |
|   | Les champs avec * sont ob                                                | tre compte.<br>ligatoires                                                |  |
|   | Comment vous con<br>Recevoir une réponse à l<br>votre mot de passe, être | tacter ?<br>une candidature, réinitialiser<br>contacté par un employeur. |  |
|   | ⊂ sms                                                                    | Par e-mail                                                               |  |
|   |                                                                          |                                                                          |  |
|   | Les champs avec * sont ob<br>Adresse électroniqu                         | ligatoires<br>Je (e-mail)                                                |  |
|   | ex: nom@exemple                                                          | : fr                                                                     |  |
| _ |                                                                          | nvoyer                                                                   |  |
|   | É                                                                        | TAPES 5                                                                  |  |
|   |                                                                          | Fermer ×                                                                 |  |
| V | ous allez recevoir s<br>ourriel vous indiqua                             | ous quelques minutes un<br>nt comment réinitialiser                      |  |
| v | otre mot de passe.                                                       |                                                                          |  |
|   |                                                                          |                                                                          |  |

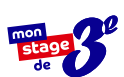

## MODIFIER VOTRE MOT DE PASSE

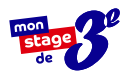

# Modifiez votre mot de passe depuis votre profil en quatre étapes :

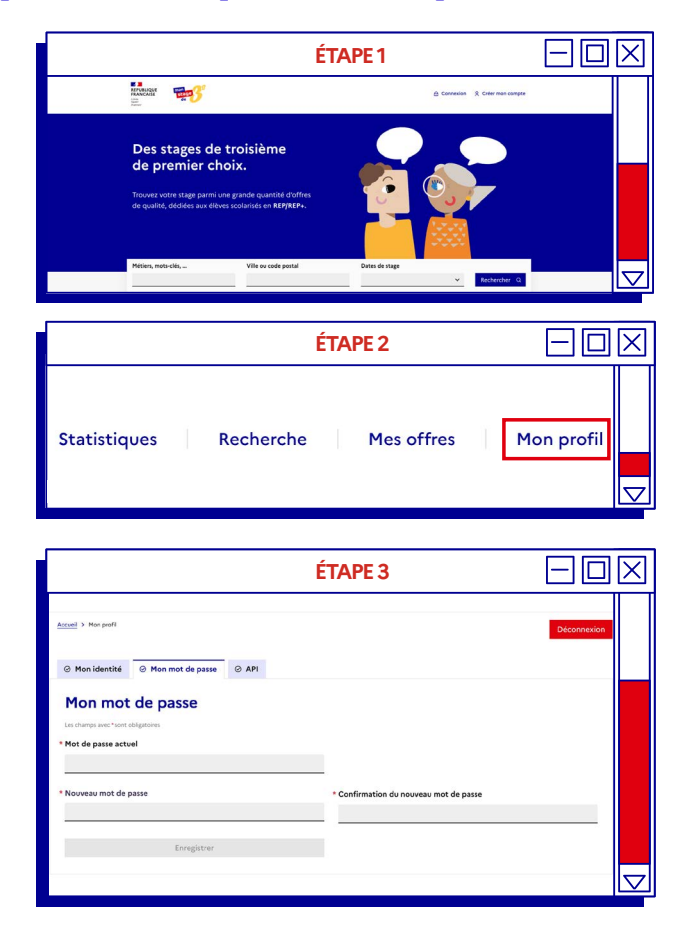

Pour plus d'informations sur la sécurisation des mots de passe, consultez le site suivant : https://www.economie.

gouv.fr/particuliers/ creer-mot-passe-securise

#### Rendez-vous sur

www.monstagedetroisieme.fr Sur la page d'accueil, en haut, à droite, cliquez sur **Me connecter**.

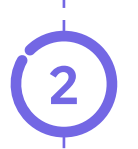

**Une fois connecté**, rendez-vous sur votre profil en cliquant en haut à droite sur **Mon profil**.

Sur le bas de la page, dans le menu, cliquez sur Mot de passe et **remplissez** les champs comme indiqués.

**Créez votre nouveau mot de passe** puis cliquez sur **Enregistrer** pour modifier définitivement votre mot de passe.

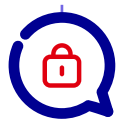

## **3 conseils**

pour créer votre mot de passe sécurisé

- Évitez les suites de chiffres évidentes (1234), votre date de naissance ou votre code postal,
- 2. Mélangez chiffres et lettres, minuscules et majuscules,
- 3. Créez un mot de passe que vous retiendrez : choisissez un enchainement facile à retenir que vous serez le seul à comprendre. Ex : jeV3uxTrouv3r1stagE

## PUBLIER UNE OFFRE DE STAGE

## Mettez votre annonce en ligne en quatre étapes

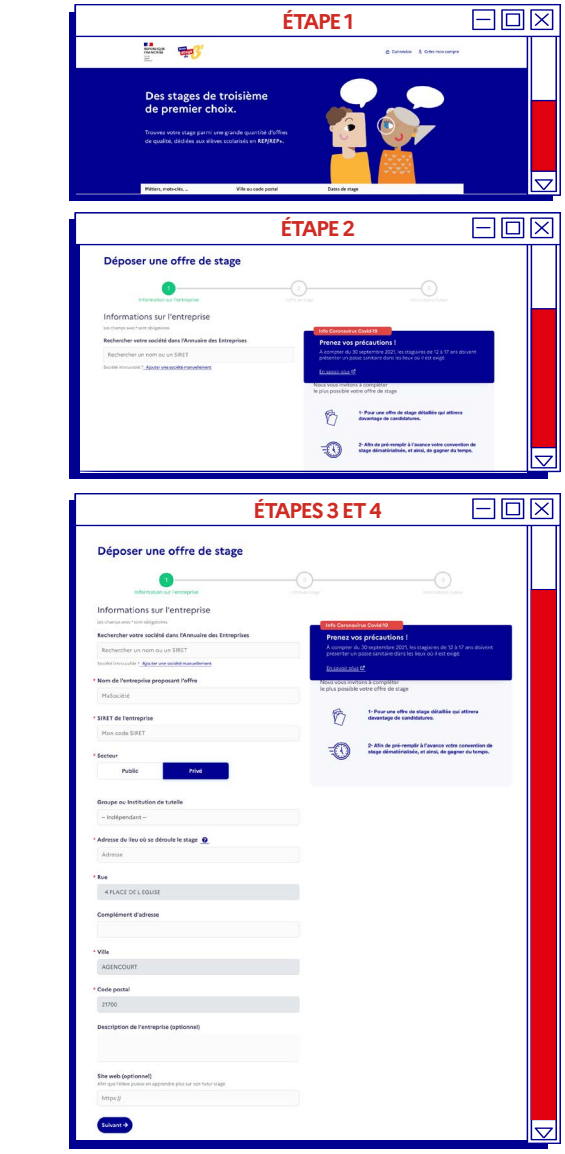

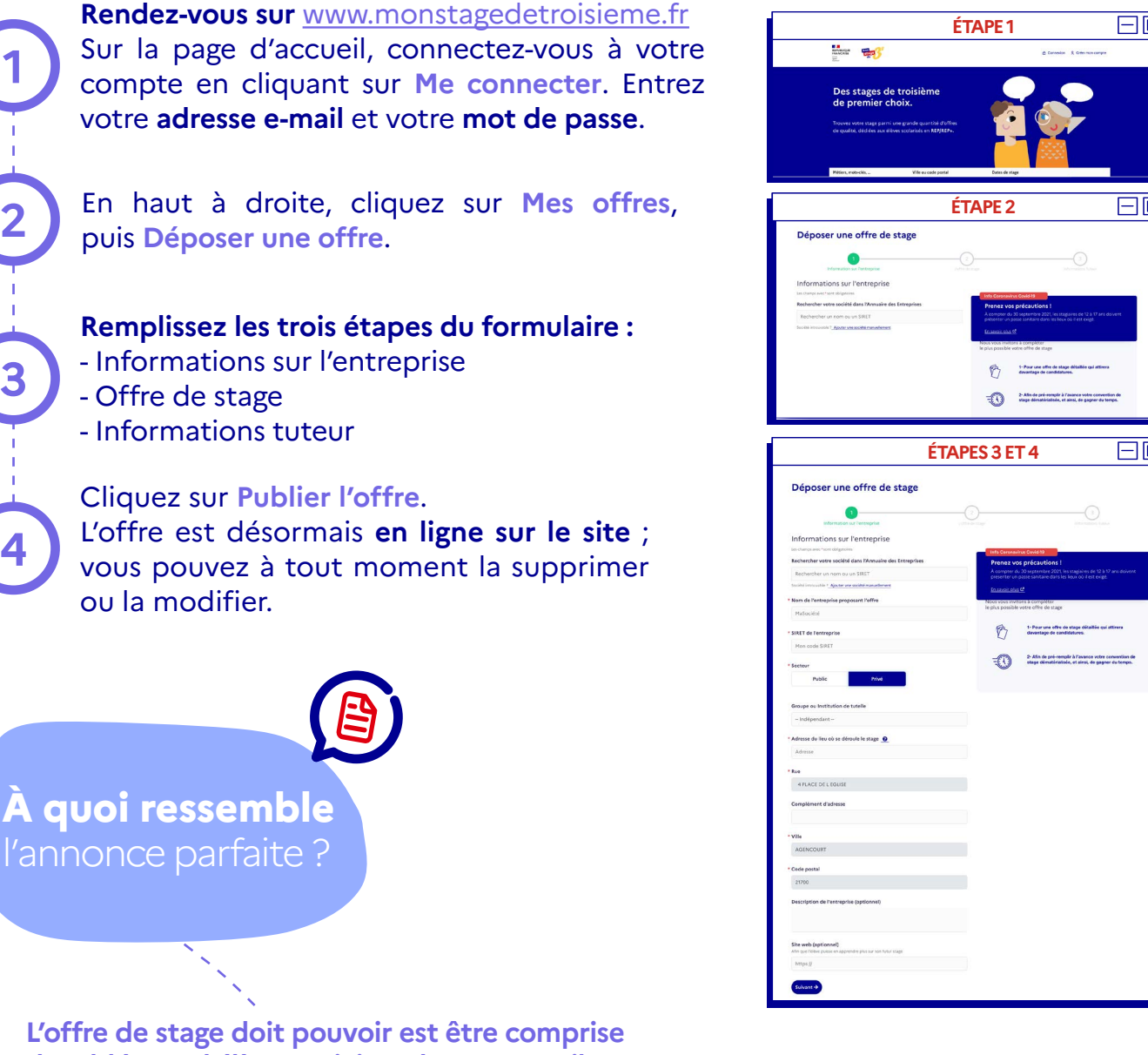

d'emblée par l'élève. Voici quelques conseils qui vous aideront peut-être à rédiger la vôtre :

#### 1. Un titre clair et complet

Nom de l'entreprise - Secteur d'activité - Métier abordé Exemple : EDF - Energie - Découverte des métiers de la distribution d'électricité

#### 2. Une description soignée

Quel secteur d'activité le stagiaire va-t-il découvrir ? Quelles sont les activités prévues ? Quels sont les métiers qu'il observera?

Y a-t-il des bénéfices particuliers à faire un stage chez vous ?

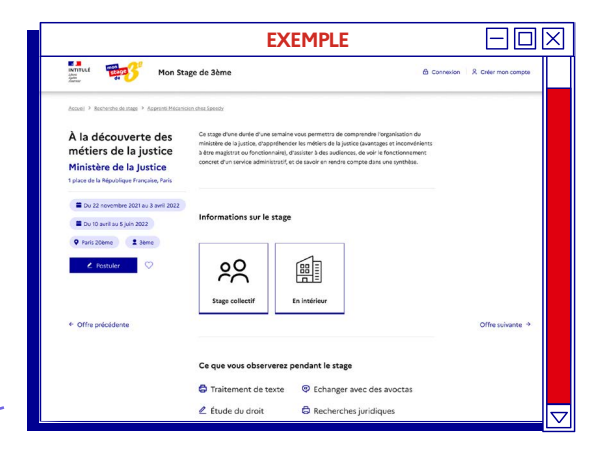

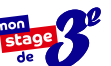

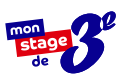

## RENOUVELER UNE OFFRE DE L'ANNÉE PASSÉE

## Republiez une offre de stage en cinq étapes :

#### Rendez-vous sur

www.monstagedetroisieme.fr Sur la page d'accueil, connectezvous à votre compte en cliquant sur **Me connecter**. Entrez votre adresse e-mail et votre mot de passe.

En haut à droite, cliquez sur Mes offres, puis sur l'onglet Passées.

À gauche, **cliquez sur le titre de l'offre passée** que vous souhaitez renouveler ; vous êtes redirigé sur la fiche de l'offre en question.

Cliquez sur **Renouveller cette offre**. Vous êtes redirigé vers le mode édition de l'offre. Modifiez les informations relatives à l'offre pour l'année en cours et cliquez enfin sur **Dupliquer l'offre**.

L'offre est maintenant en ligne. Vous pourrez la retrouver dans l'onglet En cours.

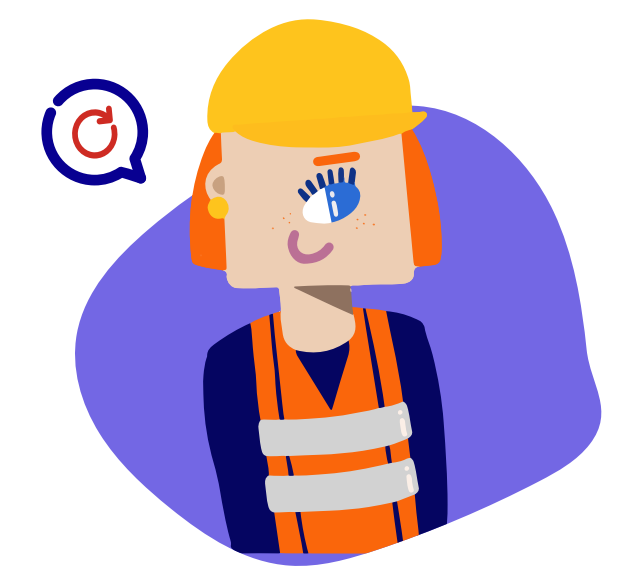

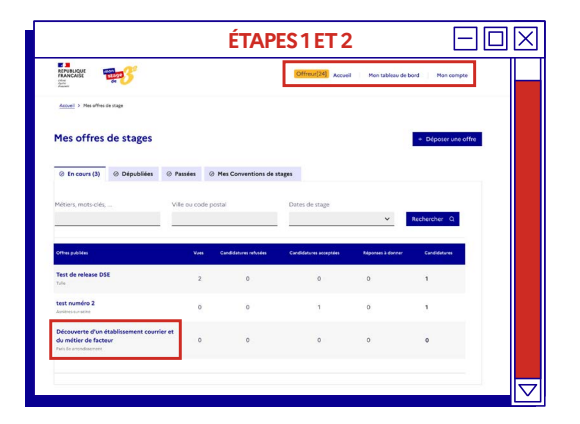

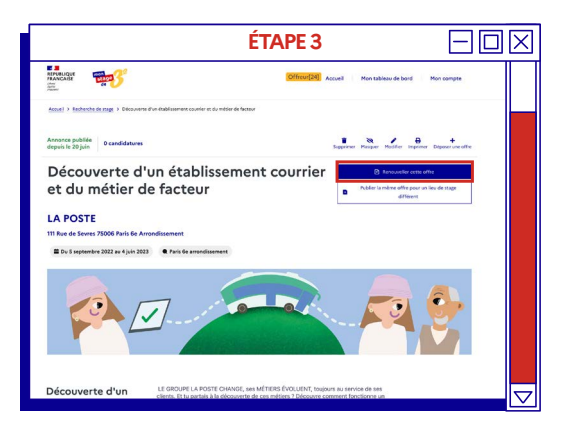

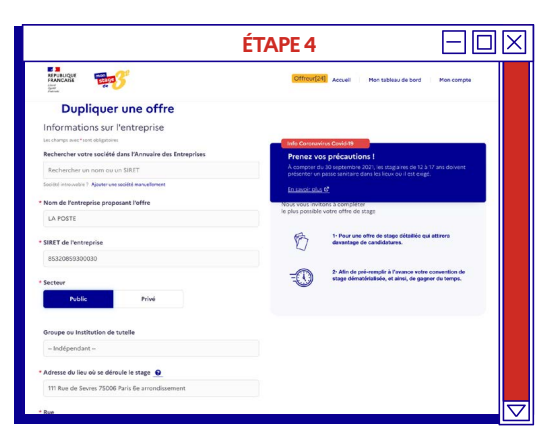

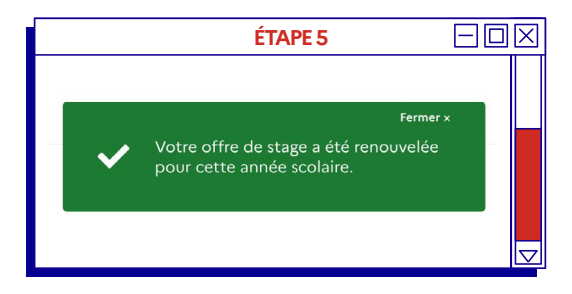

## GÉRER LES CANDIDATURES DES ÉLÈVES

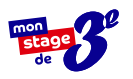

## Gérez vos candidatures en cinq étapes :

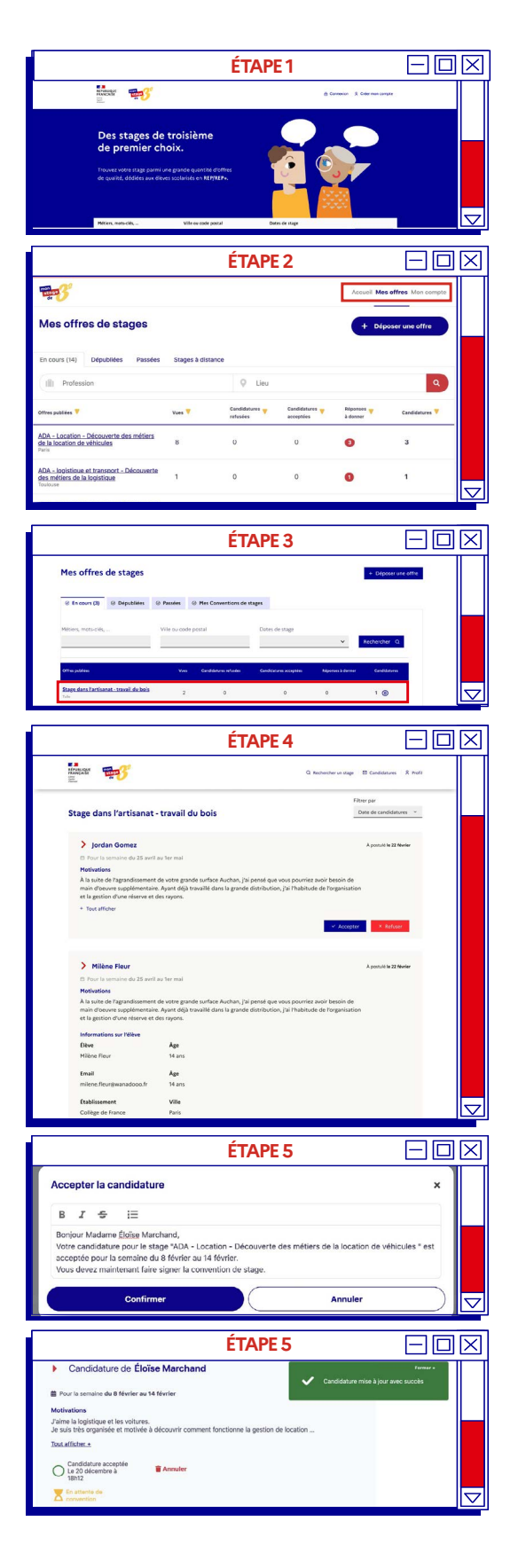

**Rendez-vous sur** <u>www.monstagedetroisieme.fr</u> Sur la page d'accueil, connectez-vous à votre compte en cliquant sur **Me connecter**. Entrez votre **adresse e-mail** et votre **mot de passe**.

Cliquez sur Mes offres puis sur l'onglet En cours. La liste de vos offres en ligne apparaît.

Lorsque vous aurez reçu une candidature, à droite, dans la colonne Réponse à donner, cliquez sur Répondre.

Visualisez et gérez la validation ou le refus de la candidature.

**Rédigez** un message personnalisé au candidat puis cliquez sur **Confirmer** pour mettre à jour la candidature et transmettre votre message de réponse.

Pour visualiser l'ensemble des candidatures déjà traitées pour cette offre, **retournez à** l'étape 3 et cliquez sur .

6

#### Soyez attentif aux candidatures recues !

Celles-ci expirent et sont considérées comme des candidatures refusées après 15 jours sans réponse.

## LA SIGNATURE DE LA CONVENTION DE STAGE

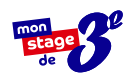

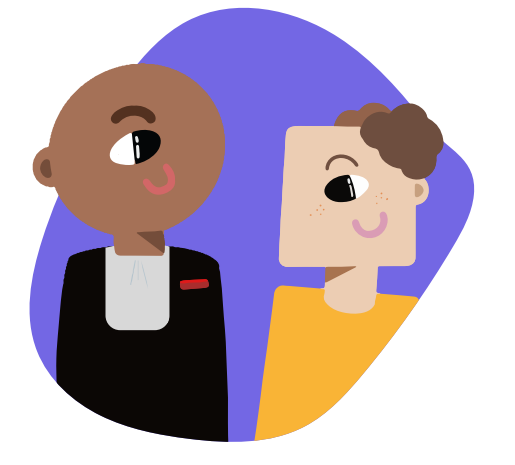

### La signature de la convention

Une fois le candidat choisi, **l'étape suivante est la signature** de la convention de stage.

La convention est **un engagement tripartite** qui rappelle les responsabilités de chacun : employeur, stagiaire et établissement scolaire. Sans une convention dûment renseignée et signée, **le stage ne peut pas avoir lieu.** 

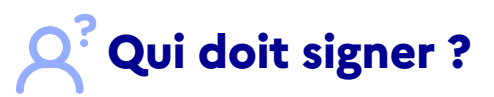

La convention de stage est d'abord **remplie et signée** par l'établissement scolaire et les responsables légaux de l'élève. Elle vous est ensuite soit remise en mains propres, soit envoyée par voie postale ou électronique.

Une fois complétée et signée par vos soins, vous devez la retourner à l'établissement. Vous en recevrez une copie par la suite.

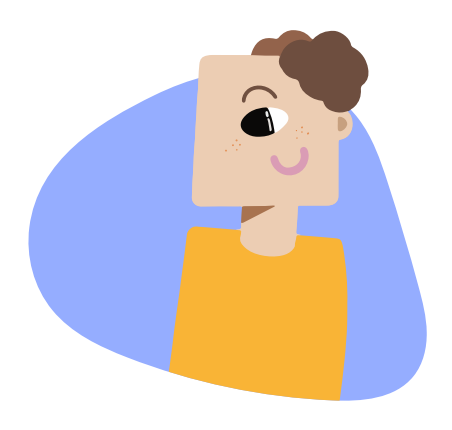

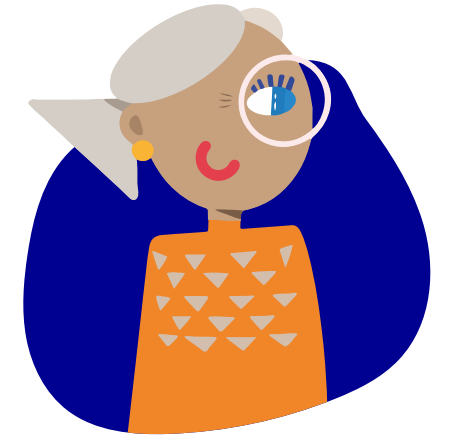

# **Quelle données** doivent y figurer ?

La convention précise notamment **les objectifs pédagogiques de la semaine** de stage, les coordonnées de l'élève concerné et des personnes à prévenir en cas d'urgence, l'organisation prévue (calendrier, nature des tâches confiées, conditions d'encadrement, suivi), ainsi que la prise en charge éventuelle des frais d'hébergement, de restauration, de transport et d'assurance.

## Simplifiez-vous la vie !

Dès la rentrée 2022, la convention peut être signée de manière dématérialisée par toutes les parties.

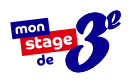

## PRÉPARER L'ARRIVÉE D'UN STAGIAIRE

Le stagiaire que vous avez choisi arrivera dans peu de temps, prêt à vivre une immersion dans le monde du travail qui lui sera précieuse dans la construction de son avenir professionnel.

#### ÉLABOREZ LE PROGRAMME DE LA SEMAINE EN AMONT

Articulez le déroulé du stage de manière à ce que l'élève puisse observer toutes les facettes de vos métiers et accompagner différents collaborateurs. Un exemple de programme vous est proposé ci-après, il est néanmoins tout à fait possible de l'organiser autrement, selon les disponibilités de vos collaborateurs.

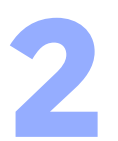

#### VEILLEZ À LA DIVERSITÉ DES MÉTIERS ET DES MISSIONS OBSERVÉES PAR L'ÉLÈVE

Cette semaine de découverte constitue, dans la grande majorité des cas, le premier contact pour l'élève avec le monde professionnel. Il a encore tout à découvrir. Ainsi, n'hésitez pas à le confronter à un maximum de métiers et de missions.

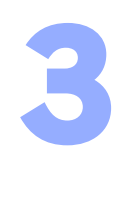

#### PRÉVOYEZ UN TEMPS DÉDIÉ À SON RAPPORT DE STAGE

出

Le rapport de stage constitue pour l'élève le point d'orgue de cette expérience. Prévoyez des temps d'échanges sur le sujet et veillez à ce qu'il prenne note des éléments qui vous paraitraient utiles dans la rédaction de son rapport de stage.

#### TÉLÉCHARGER OU IMPRIMER LE DOCUMENT

|                                                                                                    | EXEMPLE DE                                                                                                    | PROGRAMM                                                                                                    | E DE STAGE                                                                                                    |                                                                                                    |
|----------------------------------------------------------------------------------------------------|----------------------------------------------------------------------------------------------------|----------------------------------------------------------------------------------------------------|----------------------------------------------------------------------------------------------------|----------------------------------------------------------------------------------------------------|
| Lundi                                                                                                    | Mardi                                                                                                    | Mercredi                                                                                                    | Jeudi                                                                                                    | Vendredi                                                                                                    |
| <ul> <li>✓ Accueillir le stagiaire et lui<br/>faire visiter les locaux.</li> <li>✓ Présenter l'entreprise, le<br/>secteur, l'équipe, le planning de<br/>semaine de stage.</li> <li>✓ Rappeler les règles de<br/>l'entreprise.</li> </ul> | <ul> <li>Présenter des outils de<br/>bureaulique/mise en page<br/>pertinents pour un rapport de<br/>stage</li> <li>Convier le stagiaire à une<br/>réunion interne et l'encourager à<br/>participer/faire un compte-rendu.</li> </ul> | <ul> <li>✓ Visite des lieux publics en lien<br/>avec le métier (musées, gares,<br/>magasins) ou faire une réunion<br/>à l'extérieur.</li> <li>✓ Interviewer un collaborateur<br/>avec le stagiaire.</li> </ul> | <ul> <li>✓ Interviewer un collaborateur<br/>avec le stagiaire.</li> <li>✓ Débriefer du TP: souligner les<br/>forces et donner des axes<br/>d'amélioration (conseils).</li> <li>✓ Prévoir du temps en<br/>autonomie pour que le stagiaire<br/>avance sur le rapport de stage.</li> </ul> | <ul> <li>Prévoir du temps de<br/>finalisation de rapport de stage.</li> <li>Mettre en pratique les<br/>connaissances apprises par<br/>l'étéve avec un téche en<br/>conditions réelles : utilisation<br/>d'un outil, faire un compterendu,<br/>mettre en page un document,<br/>écrire quelques lignes de code</li> </ul> |
|                                                                                                    | Pause déjeuner (pensez à                                                                                                    | i inclure votre stagiaire da                                                                                                    | ins vos pauses déjeuners)                                                                                                    |                                                                                                    |
| <ul> <li>✓ Echanger sur les critères<br/>d'évaluation.</li> <li>✓ Préparer ensemble une<br/>trame d'interviews pour<br/>interroger d'autre<br/>collaborateurs.</li> </ul>                                                                | <ul> <li>✓ Faire un TP*: idée de<br/>newsletter/post Social Media,<br/>parcours consommateur,<br/>reportage sur l'entreprise,<br/>recherches sur un client/prospect</li> <li>✓ Interviewer un collaborateur</li> </ul>               | <ul> <li>Suite des travaux pratiques en<br/>autonomie pour l'élève.</li> <li>Prévoir du temps en<br/>autonomie pour que le stagiaire<br/>avance sur le rapport de stage.</li> </ul>                            | <ul> <li>Atelier prise de parole pour<br/>préparer la soutenance de stage</li> <li>Demander un compte-rendu des<br/>interviews de la semaine</li> <li>Ecouter la restitution de la</li> </ul>                                                                                           | <ul> <li>✓ Bilan de stage : ce qu'il a<br/>appris/ce qu'il aimé</li> <li>✓ Sessions questions/réponses<br/>ludiques (questions sur<br/>l'entreprise, le secteur, un des<br/>interviewés).</li> </ul>                                                                                                    |
| ✓ Ecouter la restitution<br>de la journée : rapport<br>d'étonnement, premiers retours                                                                                                    | avec le stagiaire.<br>✓ Ecouter la restitution de la<br>journée                                                                                                    | ✓ Ecouter la restitution de la<br>journée.                                                                                                    | journée. Rendre l'exercice plus<br>formel afin de travailler l'aisance<br>orale (prodiguer des conseils/<br>encouragements).                                                                                                    | <ul> <li>✓ Goûter d'au revoir.</li> <li>✓ Remise d'un petit cadeau ou<br/>d'un diplôme symbolique.</li> </ul>                                                                                                    |

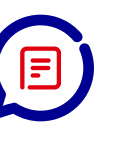

#### Créez un planning sur mesure pour votre stagiaire

Pour retrouver ce document depuis la page d'accueil, allez vers "voir les ressources"

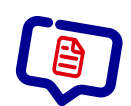

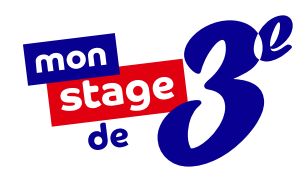

# LES INFORMATIONS À RETENIR

#### Les obligations de la structure d'accueil

La structure d'accueil s'engage à prendre toutes les mesures nécessaires pour assurer la sécurité des élèves qui lui sont confiés.

Elle est tenue d'informer l'établissement scolaire d'éventuelles difficultés rencontrées (absences, retards injustifiés, comportement inadéquat, urgence médicale).

#### Vous n'avez pas reçu l'email d'activation ?

Il se peut que l'email de validation de compte se cache dans vos messages indésirables (ou spams). Sinon, suivez les indications suivantes pour recevoir l'e-mail d'activation de compte : 1. Cliquez sur Vous n'avez pas reçu le message d'activation

- 2. Indiquez votre identifiant
- 3. Consultez le nouvel e-mail d'activation

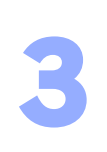

#### Quand répondre aux candidatures ?

Soyez attentif aux candidatures reçues ! Celles-ci expirent et sont considérées comme des candidatures refusées après 15 jours sans réponse.

#### Rédiger l'annonce parfaite

L'offre de stage doit pouvoir être comprise d'emblée par l'élève. Voici quelques conseils qui vous aideront peut-être à rédiger la vôtre :

#### **1.** Un titre clair et complet

Nom de l'entreprise - Secteur d'activité - Métier abordé Exemple : EDF - Energie - Découverte des métiers de la distribution d'électricité

- 2. Une description soignée
- ✓ Quel secteur d'activité va-t-il découvrir ?
- ✓ Quelles activités sont prévues au cours de la semaine ?
- ✓ Quels sont les métiers qu'il rencontrera ?
- ✓ Quels bénéfices à faire son stage au sein de votre entreprise ?

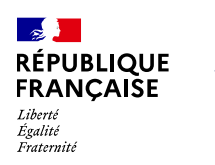

AGENCE NATIONALE DE LA COHÉSION DES TERRITOIRES

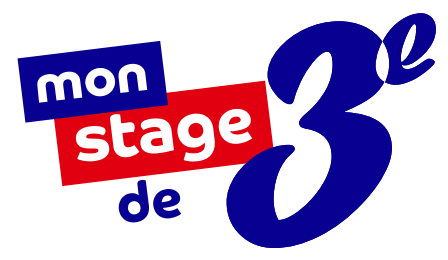

# À BIENTÔT SUR

## monstagedetroisieme.fr

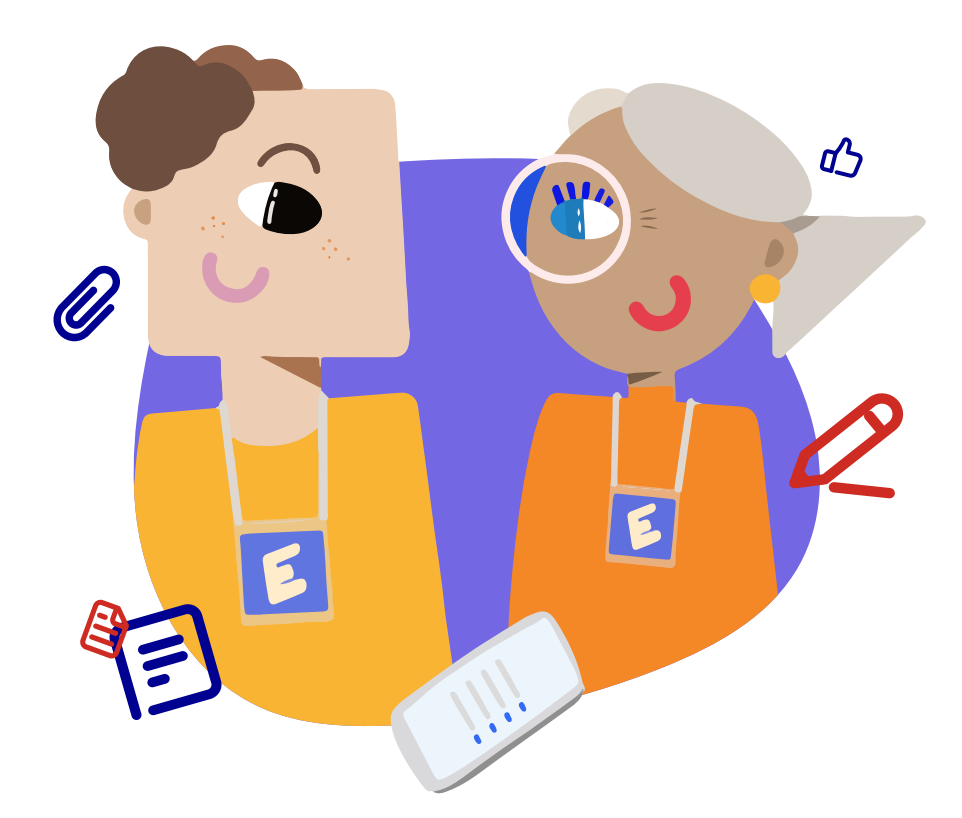

On espère que ce mode d'emploi aura su répondre à toutes vos interrogations. Si ce n'est pas le cas, envoyez-nous vos questions à <u>contact@monstagedetroisieme.fr</u>

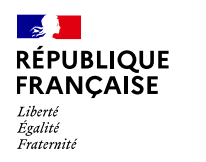

AGENCE

**NATIONALE** 

DE LA COHÉSION DES TERRITOIRES

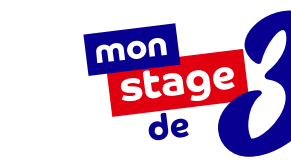

# MODE D'EMPLOI

À l'usage des élèves qui cherchent leur stage sur monstagedetroisieme.fr

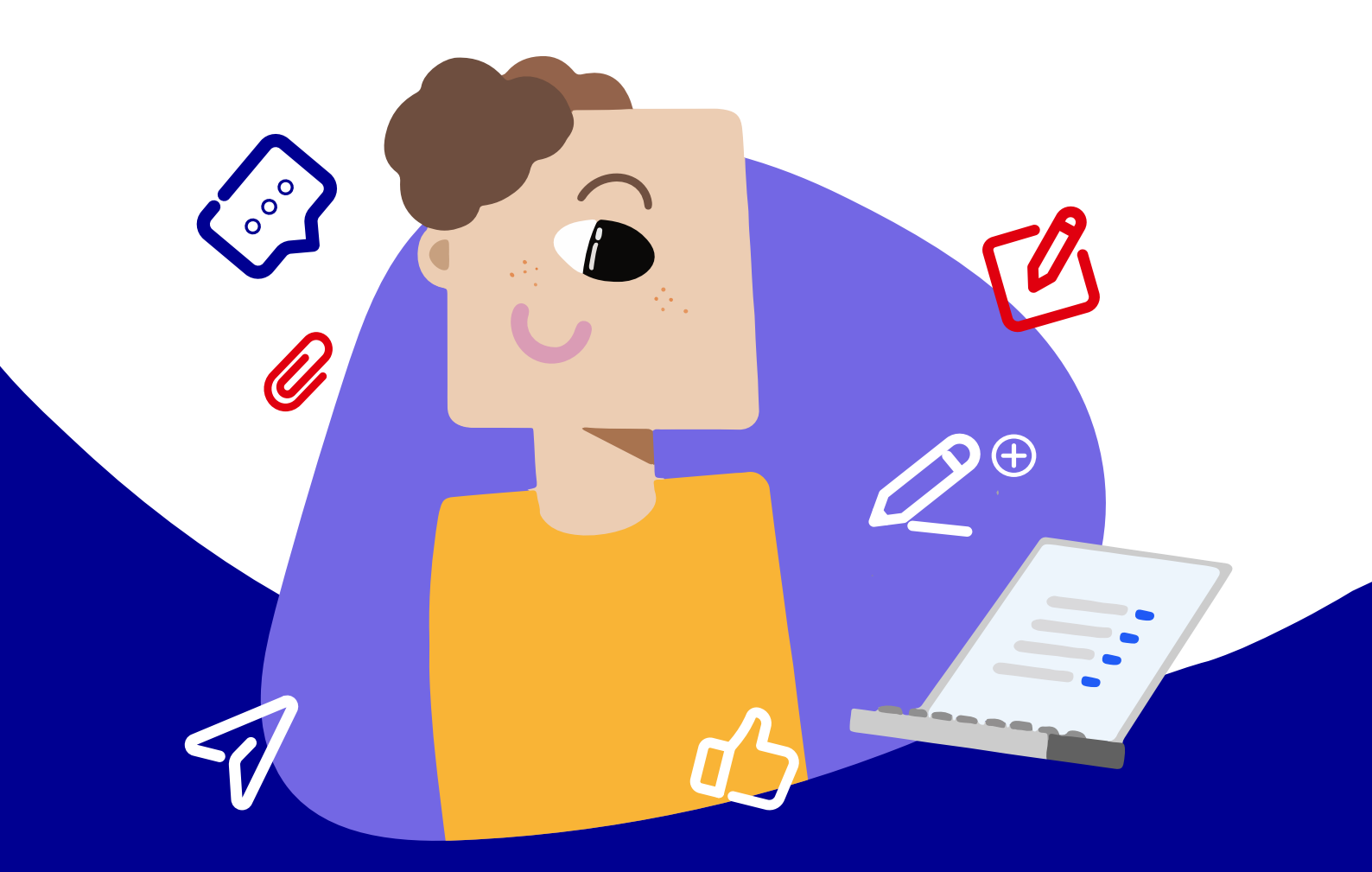

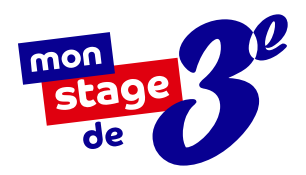

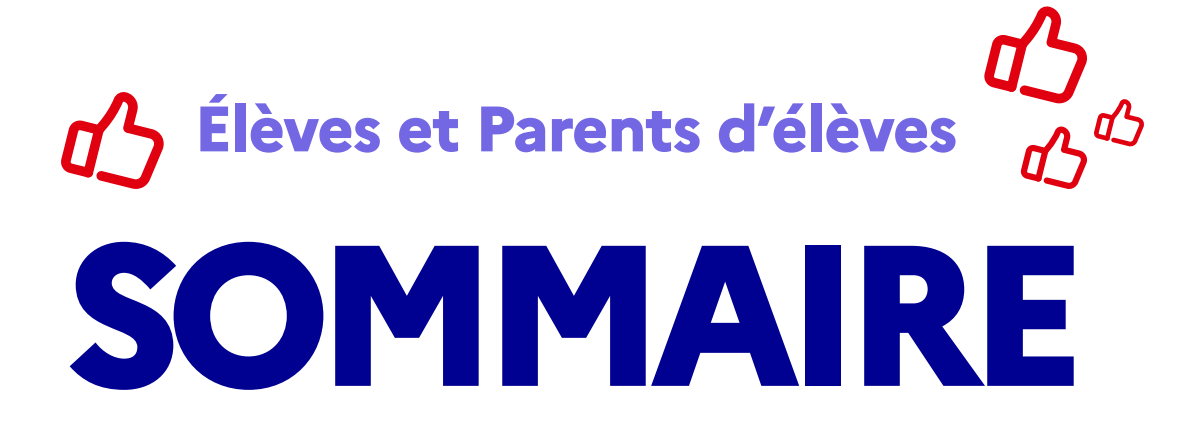

| Mon stage de 3º, à quoi ça sert ?                                 | <u>3</u>  |
|-------------------------------------------------------------------|-----------|
| S'inscrire sur monstagedetroisieme.fr                             | <u>Z</u>  |
| Trouver et postuler à une offre de stage                          | <u>11</u> |
| Votre établissement n'a pas encore renseigné les dates de stage ? | <u>13</u> |
| Suivre vos candidatures                                           | <u>14</u> |
| Procéder à la signature de la convention de stage                 | <u>16</u> |
| Réussir son rapport de stage                                      | <u>17</u> |

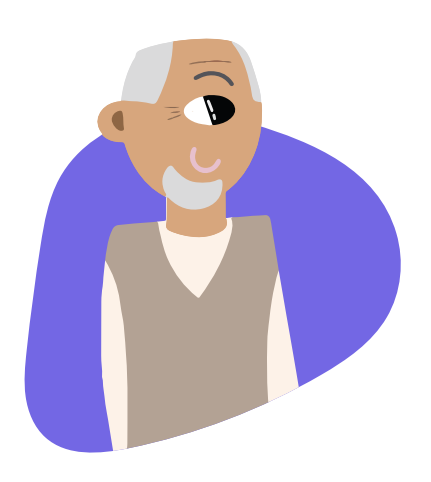

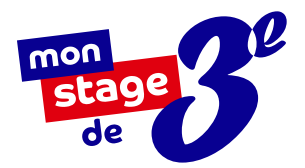

# MON STAGE DE 3<sup>E</sup>, À QUOI ÇA SERT ?

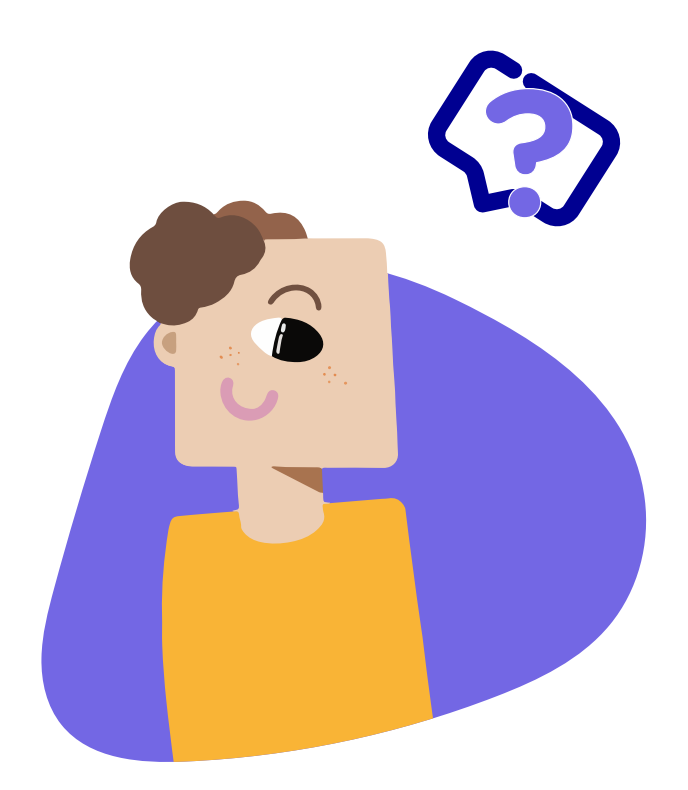

## **Q**?Qu'est-ce que c'est ?

Vous vous êtes probablement déjà demandé à quoi pouvait ressembler l'endroit où travaillent vos parents ou leurs amis, en quoi consistaient leurs métiers, **comment se déroulaient leurs journées ?** 

C'est justement ce que permet le stage de troisième qui est avant tout un stage de découverte : vous allez entrevoir de l'intérieur le monde professionnel.

Que ce soit en entreprise, en association, au sein d'établissements publics ou de collectivités territoriales, évoluer au **contact de professionnels** vous permet **d'acquérir les bases de la culture du monde du travail** et vous aide à **gagner en confiance**, en autonomie et à **orienter vos projets scolaires et professionnels.** 

## **C'est** quand ?

Le stage se déroule **pendant l'année** scolaire, en dehors des périodes de vacances. Les dates sont fixées par votre établissement.

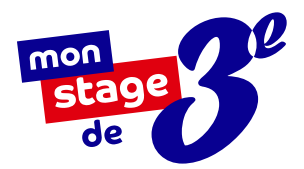

# NOTRE PLATEFORME EN LIGNE :

## monstagedetroisieme.fr

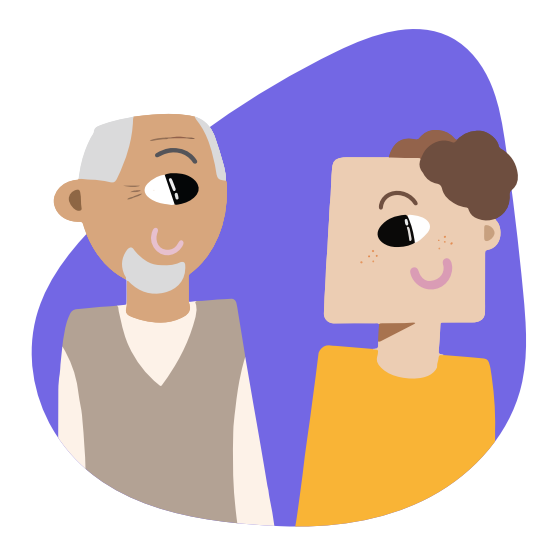

Des stages de qualité pour nourrir vos ambitions

Vous êtes scolarisés dans un collège REP ou REP+ ? Mon stage de 3<sup>e</sup> a spécialement été créé pour vous !

## Une plateforme en ligne

dédiée à la recherche de stage

Vous pourrez retrouver un large éventail d'offres de stage, dans le secteur public comme privé, et ce partout en France.

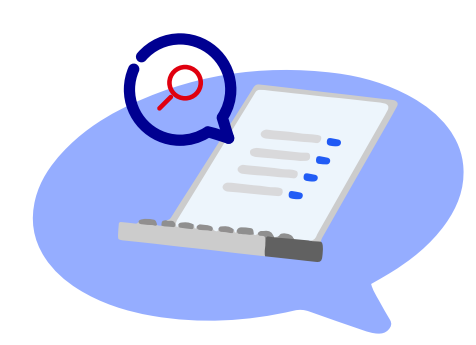

## Les atouts de

monstagedetroisieme.fr

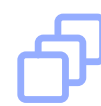

## **VARIÉTÉ ET QUALITÉ**

Un grand choix de stages passionnants au sein de nombreux secteurs pour trouver celui qui vous correspond.

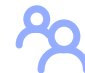

#### ACCOMPAGNEMENT

Vous n'êtes pas seuls ! La plateforme vous accompagne pendant tout le processus, de la recherche au rapport de stage.

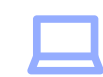

#### **SUIVI FLUIDE**

Grâce à votre espace personnel, suivez facilement vos candidatures et leur avancement.

## PRÉSENTATION DE LA PAGE D'ACCUEIL DE LA PLATEFORME

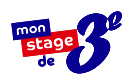

Une barre de recherche pour permettre aux élèves de consulter les offres de stage disponibles.

Des offres de stages **pour postuler en un clic**.

**Qui sommes-nous ? Que faisonsnous ?** La mission de la plateforme est formulée ici.

**Une sélection de contenus** pour vous faire **découvrir des métiers** et des parcours inspirants.

**Des ressources et des outils** à disposition pour accompagner les différents utilisateurs.

**Notre centre d'aide** où vous pourrez trouver les réponses à vos questions.

Les statistiques globales de la plateforme.

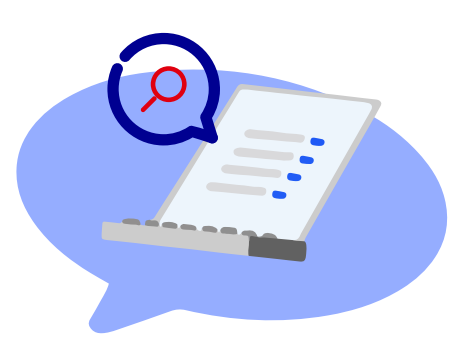

Mon stage de 3<sup>e</sup> vous accompagne dans la prise en main de la plateforme, du dépôt d'offres à la fin du stage.

Vous avez besoin d'aide ? Contactez-nous à l'adresse e-mail suivante : <u>contact@monstagedetroisieme.fr</u>

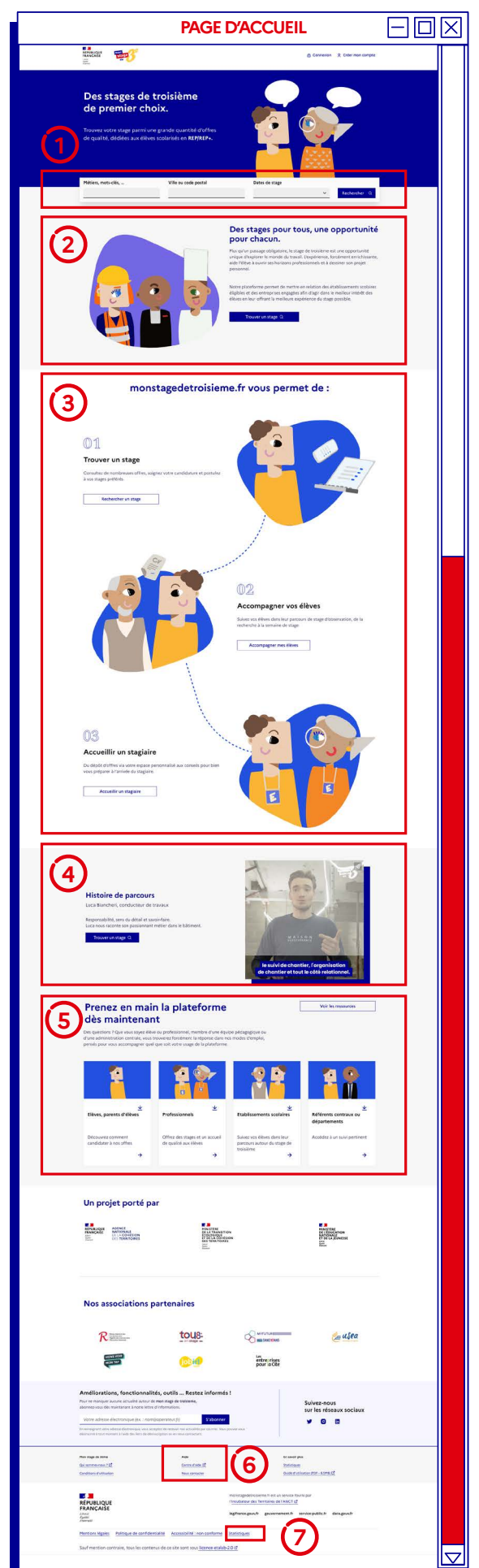

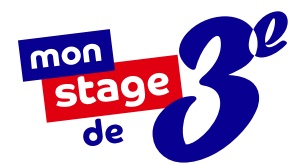

# LA FONCTION RECHERCHE

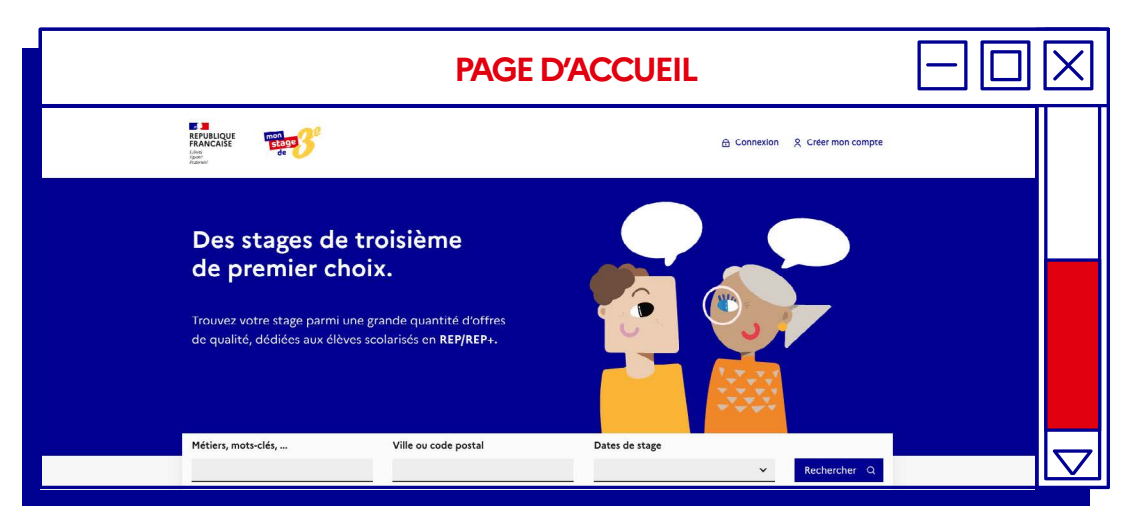

Pas forcément besoin de vous connecter pour utiliser la plateforme. En tant que visiteur, vous pouvez rechercher un stage et **découvrir les offres de stage disponibles dans toute la France** via :

## **Comment fonctionne**

la barre de recherche?

- Recherchez un stage grâce à des mots-clés ou un intitulé de métier.
   Ex : banque / argent / finance OU banquier
- Entrez un code postal ou une ville de votre choix. Vous pouvez aussi délimiter un périmètre entre 0 et 60km autour de votre ville pour préciser ou élargir la recherche.

#### Prêts à postuler ?

Dès que votre établissement et vos professeurs ont fait le nécessaire, vous pouvez vous inscrire sur la plateforme et commencer à postuler aux stages qui vous intéressent ! Rendez-vous à la page suivante pour les étapes détaillées.

## S'INSCRIRE SUR monstagedetroisieme.fr

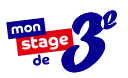

## Créez votre profil en six étapes

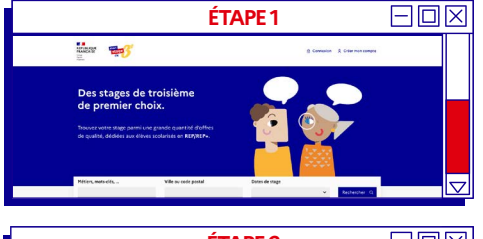

| nscription<br>us avez d(j) un compte ?                                                                                                    |                                                                                                    |
|----------------------------------------------------------------------------------------------------|----------------------------------------------------------------------------------------------------|
| Je suis élève de 3e<br>A trivitation de voire professer principal, accider à de<br>nombrouss offres de stages et potulez aus stages qui vois<br>comisment ou décourrez un mélier, un demaine d'activité. | Jo veux déposer une offre<br>Dépose va olifie de tages i hais de voir compte<br>personaixe. Il vous permetina tout moment de modifier vos<br>offres et de suive leur avancement. |
| le suis membre de l'équipe pédagogique                                                                                                    | la suis référent départemental                                                                                                    |

| ÉT                                     | APES 3                              |                                             | X   |
|----------------------------------------|-------------------------------------|---------------------------------------------|-----|
| Mon Stage de 3ème                      |                                     | ▲ Connexion   <sup>1</sup> Creer man comple |     |
| Inscription                            | (Supe Las 2                         |                                             |     |
| Ville de votre établissement           | Q                                   |                                             |     |
| Collège<br>Sélectionnez une option 🛛 👻 | Classe<br>Selectionnez une option * |                                             |     |
| Nom                                    | Prénom                              |                                             |     |
| Date de naissance                      | Seve                                |                                             |     |
|                                        | Masculin     Non précisé            |                                             |     |
| Valider me                             | is informations                     |                                             |     |
|                                        |                                     |                                             | i V |

| É                                                                                                    | TAPES 4                                                                            |  |
|----------------------------------------------------------------------------------------------------|------------------------------------------------------------------------------------|--|
| + Reverir à l'étape précédente<br>Dernière étape                                                       | (tape 2 or 2                                                                       |  |
| Comment souhaitez-vous être con                                                                        | rtacté(e) ?                                                                        |  |
| Par téléphone (SMS)                                                                                    | O Pare-mail                                                                        |  |
| Numéro de téléphone<br>Conuméro sos utilist uniquement pour com<br>+33                                 | muniquer svoc vevs                                                                 |  |
| Créer un mot de passe                                                                                  | Ressalsir le mot de passe                                                          |  |
| paural besoin d'une aide adap<br>handicap.<br>optionet                                                 | itée pendant mon stage, en raison de mon                                           |  |
| <ul> <li>l'accepte les conditions d'utili<br/>pour connaître les modalités e<br/>récoltées.</li> </ul> | sation. Lire la Politique de confidentialité<br>d'utilisations de mes informations |  |
|                                                                                                    |                                                                                    |  |

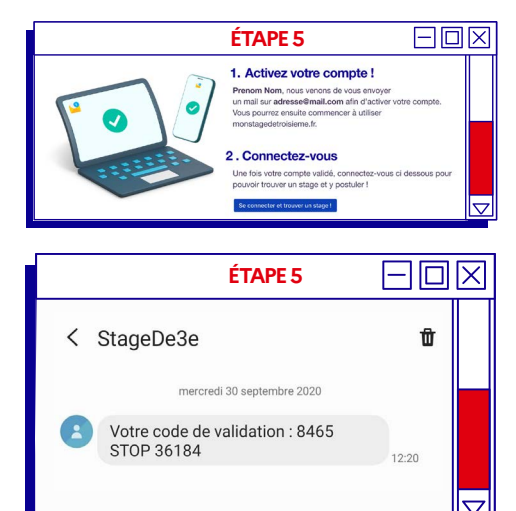

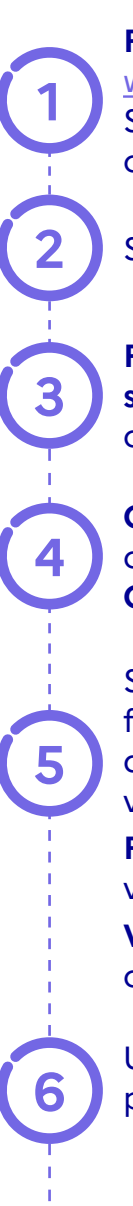

#### Rendez-vous sur

www.monstagedetroisieme.fr Sur la page d'accueil, en haut, à droite, cliquez sur **Créez mon compte**.

Sélectionnez Je suis élève de troisième.

**Remplissez** le formulaire, veillez à bien sélectionner votre établissement et votre classe.

**Créez vos identifiants**, validez la politique de confidentialité en cochant la case. **Cliquez** ensuite sur **Je m'inscris**.

Selon le moyen de contact choisi dans le formulaire, un SMS ou un e-mail d'activation de compte vous sera envoyé pour valider votre inscription.

**Par SMS :** entrez le code à quatre chiffres que vous recevrez.

Via adresse e-mail : cliquez sur Activer mon compte dans le corps de l'e-mail reçu.

Une fois votre compte activé, **connectez-vous** pour commencer votre recherche de stage.

## Votre collège n'est pas dans la liste ?

#### Deux raisons peuvent expliquer cette absence :

- Votre établissement n'est pas REP ou REP+, et n'est donc pas concerné par ce dispositif. Vous pouvez malgré tout en apprendre plus sur le stage de 3<sup>e</sup> sur le site de l'ONISEP et sur le site EDUSCOL.
- 2. Votre établissement est REP ou REP+ mais n'est pas encore inscrit sur notre plateforme. Parlez-en à votre professeur principal !

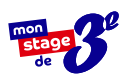

## VOUS N'AVEZ PAS REÇU L'E-MAIL D'ACTIVATION ?

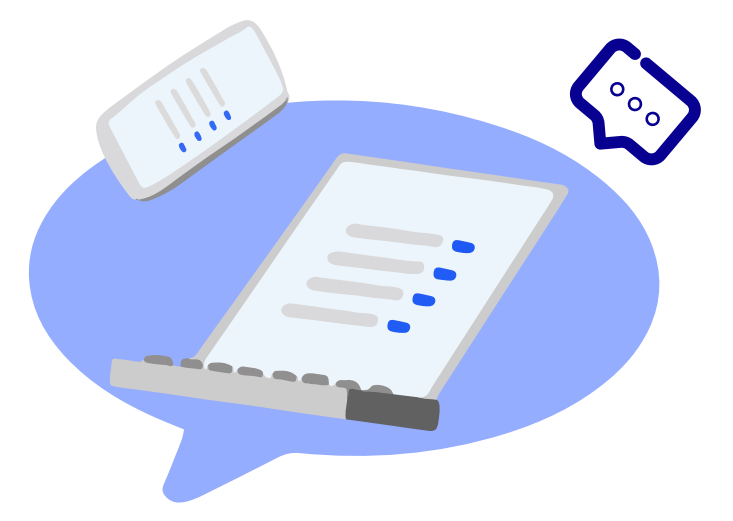

# Avez-vous pensé à vérifier vos messages indésirables (ou spams) ?

Le cas échéant, cliquez sur « **Vous n'avez pas reçu le message d'activation** » et entrez votre identifiant. Un nouvel e-mail d'activation vous sera envoyé.

- 1. Cliquez sur « Vous n'avez pas reçu le message d'activation »
- 2. Indiquez votre identifiant

i

3. Consultez le nouvel e-mail d'activation

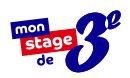

## ACCÉDER À VOTRE COMPTE Connectez-vous en quatre étapes :

Rendez-vous sur www.monstagedetroisieme.fr Sur la page d'accueil, en haut, à droite, cliquez sur Me connecter.

Sélectionnez le moyen avec lequel vous souhaitez vous connecter : **adresse e-mail** ou **numéro de portable.** 

Indiquez vos identifiants.

Cliquez sur Connexion.

## Vous avez oublié

votre mot de passe?

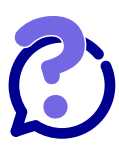

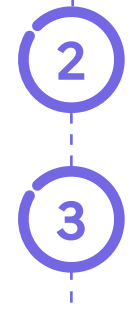

Indiquez vos identifiants.

Cliquez sur Mot de passe oublié.

Cliquez sur Envoyer.

Dans vos SMS ou vos e-mails, consultez la notification de réinitialisation du mot de passe.

| ÉTAPE 1                                                                                                    | $-\Box \times$     |
|----------------------------------------------------------------------------------------------------|--------------------|
| e converse a converse a conve | 14                 |
| Des stages de troisième<br>de premier choix.<br>Troise autorité de parter la grade quartité d'affre<br>de quartit défére sur élevre subjectir en RP(RP).                                                                                                    |                    |
| Meton, metode                                                                                                    |                    |
| ÉTAPES 2, 3 ET 4                                                                                                    |                    |
| Connexion<br>Vous n'avez pas encore de compte ?                                                                                                    |                    |
| Choisissez votre méthode de connexion                                                                                                    |                    |
| O Par téléphone 💿 Par e-mail                                                                                                    |                    |
| Les champs avec * sont obligatories<br>Adresse électronique (e-mail)<br>ex: nom@exemplc.fr                                                                                                    |                    |
| * Mot de passe                                                                                                    |                    |
| Se souvenir de moi ? Mot de passe oublié ?                                                                                                    |                    |
| Connexion                                                                                                    |                    |
| ÉTAPE 2                                                                                                    |                    |
| Les champs avec* sont obligatoires                                                                                                    |                    |
| Adresse électronique (e-mail)<br>ex: nom@exemple.fr                                                                                                    |                    |
| * Mot de passe                                                                                                    |                    |
|                                                                                                    |                    |
| Se souvenir de moi ? Mot de passe oublié ?                                                                                                    |                    |
|                                                                                                    |                    |
|                                                                                                    |                    |
| ÉTAPES 3 ET 4                                                                                                    |                    |
| Mot de passe oublié ?                                                                                                    |                    |
| devons d'abord vérifier votre identité.<br>Pour cela rappelez-nous l'adresse<br>électronique ou le numéro de téléphone                                                                                                    |                    |
| mobile associé à votre compte.<br>Les changes avec « sont obligatoires                                                                                                    |                    |
| Comment vous contacter ?<br>Receveir une répons à une candidature, réinitaliser<br>votre moit de panse, être contacté par un employeur                                                                                                    |                    |
| ○ SMS                                                                                                    |                    |
| Les changes avec " sont obligatoires<br>Adresse électronique (email)                                                                                                    |                    |
| ex: nom@exemple.fr                                                                                                    |                    |
| Envoyer                                                                                                    | $\bigtriangledown$ |
|                                                                                                    |                    |
| ÉTAPES 5                                                                                                    |                    |
| ÉTAPES 5<br>Fermer x                                                                                                    |                    |
| ÉTAPES 5<br>Fermer ×<br>Vous allez recevoir sous quelques minutes un<br>courriel vous indiquant comment réinitialiser<br>votre mot de passe.                                                                                                    |                    |

## MODIFIER VOTRE MOT DE PASSE

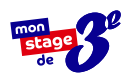

## Modifiez votre mot de passe depuis votre profil en quatre étapes :

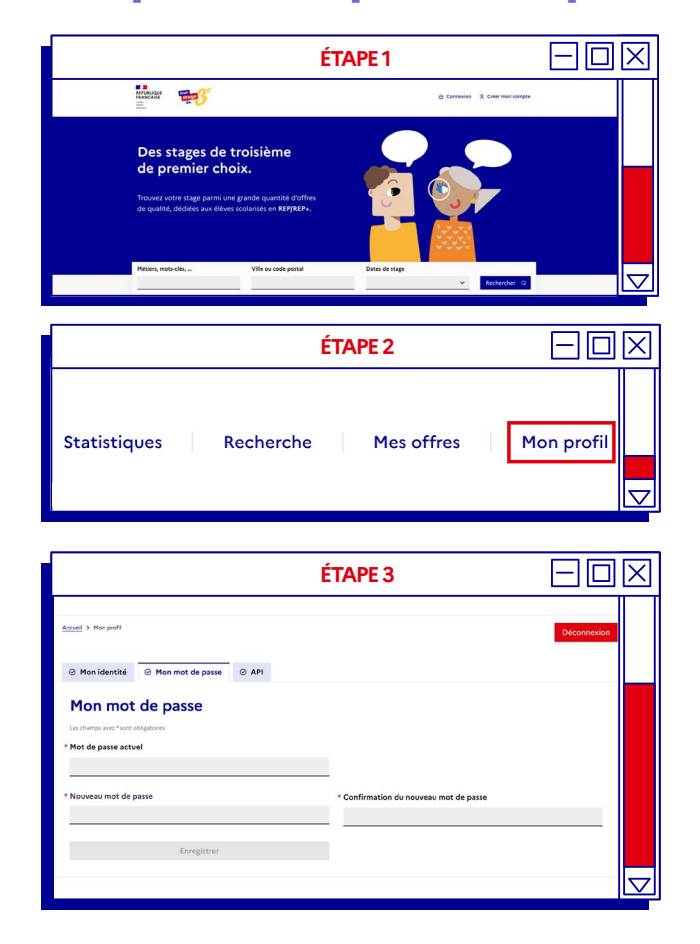

Pour plus d'informations sur la sécurisation des mots de passe, consultez le site suivant : https://www.economie.

gouv.fr/particuliers/ creer-mot-passe-securise

#### Rendez-vous sur

www.monstagedetroisieme.fr

Sur la page d'accueil, en haut, à droite, cliquez sur **Me connecter.** 

**Une fois connectés**, rendez-vous sur votre profil en cliquant en haut à droite sur **Mon profil**.

Sur le bas de la page, dans le menu, cliquez sur Mot de passe et remplissez les champs comme indiqués.

**Créez votre nouveau mot de passe** puis cliquez sur **Enregistrer** pour modifier définitivement votre mot de passe.

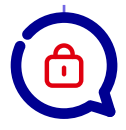

## **3 conseils**

pour créer votre mot de passe sécurisé

- Évitez les suites de chiffres évidentes (1234), votre date de naissance ou votre code postal,
- 2. Mélangez chiffres et lettres, minuscules et majuscules,
- 3. Créez un mot de passe que vous retiendrez : choisissez un enchainement facile à retenir que vous serez le seul à comprendre. Ex : jeV3uxTrouv3r1stagE

## **TROUVER L'OFFRE QUI VOUS CORRESPOND**

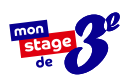

### Effectuez votre recherche de stage en quatre étapes :

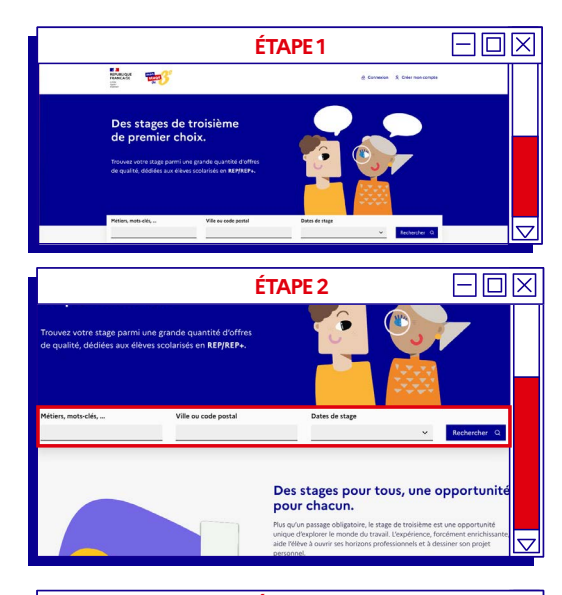

|                                                                                                    | ETAPE 3                                                                                                    |                                   |
|----------------------------------------------------------------------------------------------------|----------------------------------------------------------------------------------------------------|-----------------------------------|
| <b>1</b>                                                                                                    | Créer mon co                                                                                                    | mpte Me connecter                 |
| Postulez à des offr                                                                                                    | es de stages.                                                                                                    |                                   |
| illi ingénieur                                                                                                    | Q Lieu                                                                                                    | Q, Rechercher                     |
| 4 offres de stage                                                                                                    | Filtrer par : Collège Lycée                                                                                                    |                                   |
| 3e générale Disponible du 6 janvier 2020 au                                                                                                    | 20 décembre 2020                                                                                                    | le postule 14                     |
| Je vous propose un stage de 5 jours dans un o<br>pourrez découvrir le métier d'ingérieur cherchi<br>comprendre tout le cycle de vie de l'acier. Selo<br>Q Maizières-lès-Metz                                                                                                    | entre de recherche dédié à la fabrication de l'acier. Vous<br>sur, qui est loin d'être ennuyeux l'Vous en profiterez pour<br>n la période vous pourrez également observer des                                         | Voir l'annonce >                  |
| Stage / Atelier de fabrication d'oeu           Begelerate         Disponible du 5 octobre 2020 a           Nail Beloufa est un artiste contemporain. Son a         Medievelopén. Il travelle aur des occurres d'at ul une partie de l'année. L'équipe comprend de no           Veaterrail | vro et de films<br>u 20 décembre 2020<br>tillér as compose de 5 à 20 personnes action les projets<br>lister des tochologies de variés anna auxei aur des films<br>mbreux savoin-faire : artisans boix, métal, résine, | Je postule (*<br>Voir l'annance > |
| Stage découverte chez MIGRINFO                                                                                                    | (78) - Informatique, Digital, Télécom                                                                                                    |                                   |
| 3e générale Disponible du 14 septembre 200                                                                                                    | 20 au 6 juin 2021                                                                                                    | Je postule 🖒                      |
| Stage de technicien informatique, administrate<br>© Mousseaux sur seine                                                                                                    | ur systèmes, ingénieur systèmes, architech systèmes.                                                                                                    | Voir l'annonce >                  |
| Stage découverte chez SIDPE - Sou<br>Ingénierie                                                                                                    | ciété des Ingénieurs Diplômés par l'Etat -                                                                                                    |                                   |
|                                                                                                    | au 6 inin 2021                                                                                                    | Je postule ⊠                      |
| 3e générale Disponible du 12 octobre 2020                                                                                                    | and a plant work                                                                                                    |                                   |
| 3e générale Disponible du 12 octobre 2020<br>Venez découvrir notre métier                                                                                                    |                                                                                                    | Voir l'annonce >                  |

|                                                                                                    | ETAPE 4                                                                                                    |                                    |  |
|----------------------------------------------------------------------------------------------------|----------------------------------------------------------------------------------------------------|------------------------------------|--|
| The second second second second second second second second second second second second second second second s                                                                                                    | Créer mon compte                                                                                                    | Me connecter                       |  |
| Postulez à des offres de                                                                                                    | stages.                                                                                                    |                                    |  |
| (III) ingénieur                                                                                                    | ♀ Paris                                                                                                    | Q. Rechercher                      |  |
| 3 offres de stage Filtrer par :                                                                                                    | Collège Lycée                                                                                                    |                                    |  |
| Stage / Atelier de fabrication d'œuvre et de fil<br>Se générale Disponible du 5 octobre 2020 au 20 décembre<br>Neil Belouda est un artiste contemporain. Son atelier se compe<br>developed, 1 travaille au des ouvres d'art utilisant des tech<br>une parte de Fannel. Uségue comprend de nombreux sevoir<br>© Morrent 47 m | nns<br>1920<br>se de 5 à 20 personnes selon les projets<br>niques très valvéer mais aussi sur des films<br>faire : articans bois, métal, résine, | Je postule (2)<br>Voir l'annonce > |  |
| Stage découverte chez MIGRINFO (78) - Infor         Begénéraie         Dispunible du 14 septembre 2020 au 6 juin 30         Stage de technicien informatique, administrateur systèmes, in         Mousseur sur sens         © 90 m                                                                                          | matique, Digital, Télécom<br>21<br>génieur systèmes, architech systèmes.                                                                         | Je postule 12                      |  |
| Stage découverte chez SIDPE - Société des In<br>Ingénierie           Reprintate         Disponible du 12 ectebre 2020 au 6 juin 2021           Venez découvir notre métier<br>9 La Destin-Bidere # 4 km                                                                                                    | génieurs Diplômés par l'Etat -                                                                                                    | Je postule (2)<br>Voir l'annonce > |  |

#### **Rendez-vous sur**

www.monstagedetroisieme.fr Sur la page d'accueil, en haut, à droite, cliquez sur Me connecter.

Une fois connectés, retournez sur la page d'accueil. Dans la barre de recherche, sélectionnez le domaine d'activité ou le métier que vous voudriez découvrir grâce au stage.

Cliquez sur Rechercher pour faire apparaître toutes les offres de stage correspondant à votre recherche.

Vous pouvez aussi entrer une ville ou un code postal pour affiner votre recherche.

#### Pour aller plus loin...

De nombreux documents vous attendent sur monstagedetroisieme.fr pour vous accompagner au mieux dans votre cherche de stage. Ils sont à retrouver dans la rubrique « Documents utiles » !

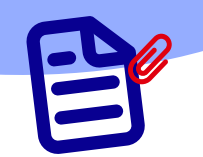

## POSTULER À UNE OFFRE DE STAGE

Déposez votre candidature en quelques étapes :

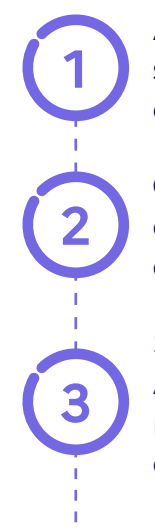

Après avoir effectué votre recherche, sélectionnez une offre qui vous correspond.

**Cliquez sur l'offre** pour accéder au descriptif du stage. Vous pouvez aussi cliquer sur **Voir l'annonce**, tout à droite.

Si l'offre vous plaît, cliquez sur **Je postule**. À cette étape, il se peut que vous soyez redirigés vers un site partenaire pour candidater.

## 💊 Si vous êtes restés sur

monstagedetroisieme.fr

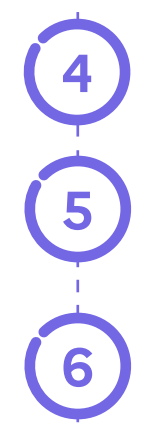

**Remplissez** soigneusement **le formulaire** de candidature.

**Une fois le formulaire rempli,** prenez le temps de bien vous relire : dates de stage, motivations, orthographe...

**Cliquez sur Valider**. Félicitations, votre candidature est envoyée ! Vous recevrez une **réponse sous 15 jours**.

## Si vous avez été redirigés

vers un site partenaire

4

Inscrivez-vous sur le site partenaire pour pouvoir déposer votre candidature.

Suivez les instructions et **postulez à l'offre** qui vous intéresse.

|                                                                                                    | mon<br>stage<br>de                          |
|----------------------------------------------------------------------------------------------------|---------------------------------------------|
| ÉTAPE 1                                                                                                    |                                             |
| Des stages de troisième<br>de premier choix.<br>Notes de parte de se de se de se de 1990<br>Notes de data de se de se de 1990<br>Notes de se de se de se de 1990<br>Notes de 1990<br>Notes d |                                             |
| ÉTAPE 2                                                                                                    | EOX                                         |
| Filter car 34ma 3e SECPA 3e préparatiliers 215 offres de stage 1 2 3 5                                                                                                    | alvant                                      |
| Réception manutention des marchandises, accueil accompagnement et<br>distribution<br>Interview Manine                                                                                                    |                                             |
| Same         Disponible du 201 novembre 2021 au 13 février 2022         Year allez alde globale a la personne, almentaine aux rentes du coar du Doube         Personal                Øranação               Øranação               Øranação               Year allez alde globale a la personne, almentaine aux rentes du coar du Doube               Øranação               Year allez alde globale a la personne, almentaine aux rentes du coar du Doube               Øranação               Personação               Personação               Personação               Personação               Personação                     Personação               Personação               Personação                                                                                                    |                                             |
| Techniclen de maintenance et secrétariat<br>Intra Jusse Romain<br>Sterre Orsponible du 26 novembre 2021 au 20 Henler 2022                                                                                                    |                                             |
| Vers allet décourt le refér de chauflagion<br>9 Enneços                                                                                                    | $\bigtriangledown$                          |
| ÉTAPE 3                                                                                                    |                                             |
| ADA - Location - Découverte des métiers<br>de la location de véhicules                                                                                                    | postule                                     |
| 3e générale Disponible du 9 novembre 2020 au 6 juin 2021                                                                                                    |                                             |
| Découvrez le fonctionnement d'une franchies de location et les différents métiers qui la compose.<br>Si vous aimez être en contact avec le client et la gestion administrative, alors ce stage est fait pour                                                                                                    | vous.                                       |
| Informations sur le stage                                                                                                    |                                             |
| Stage individuel (un seul élève par stage)                                                                                                    |                                             |
| 09/11/2020 → 13/11/2020 16/11/2020 → 20/11/2020 23/11/2020 → 27/11/2020                                                                                                    |                                             |
| ÉTAPE 4, 5 ET 6                                                                                                    | $=$ $\square$ $\boxtimes$                   |
| Control         Control         Control <t< td=""><td></td></t<>                                                                                                    |                                             |
| оканадот и виностит полнати на народното предостат и доказата<br>предостата в состата на предостата на предостата<br>продотота в состата на предостата на предостата<br>в остата на предостата на предостата на предостата<br>в остата на предостата на предостата<br>в остата на предостата на предостата<br>в остата на предостата на предостата<br>на предостата на предостата<br>предостата на предостата на предостата<br>на предостата на предостата на предостата<br>на предостата на предостата<br>на предостата на предостата на предостата<br>на предостата на предостата на предостата<br>на предостата на предостата на предостата<br>на предостата на предостата на предостата<br>на предостата на предостата на предостата на предостата<br>на предостата на предостата на предостата на предостата<br>на предостата на предостата на предостата на предостата<br>на предостата на предостата на предостата на предостата<br>на предостата на предостата на предостата<br>на предостата на предостата на предостата на предостата на предостата<br>на предостата на предостата на предостата на предостата на предостата на предостата на предостата на предостата<br>на предостата на предостата на предостата на предостата на предостата на предостата на предостата на предостата<br>на предостата на предостата на предостата<br>на предостата на предостата на предостата на предостата на предостата на предостата на предостата на предостата<br>на предостата на предостата на предостата на предостата на предостата на предостата на предостата на предостата<br>на пред                                                                                                    |                                             |
| ABA<br>Filiation da Oraçum Boussetter (an Oraçum D2, ACM ent la Naudor Sancpia, da la Incastion de vehiculare et un anteur<br>Boulister de Carlos de Carlos de Carlos de Carlos de Carlos de Carlos de Carlos de Carlos de Carlos de Carlos de<br>Boulister de<br>Tatas de Nova de Carlos de Setti de Carlos de Carlos de Setti de Carlos de Carlos de C                                                                                                    |                                             |
| minimum difficult factor and any f<br>♥ Oo and other an analog ↑<br>19 B and theorem<br>2000 Files                                                                                                    |                                             |
| We survey cars of a                                                                                                    |                                             |
| La relativa " any languesa<br>Ma Candidature<br>- Santa basina ?                                                                                                    |                                             |
|                                                                                                    |                                             |
| Bit Z O III                                                                                                    |                                             |
| Mon Parcours                                                                                                    |                                             |
| Common Anis Anguing a semantity<br>■ Z ⊕ E<br>Associate antibiologic series in a semantic series and a section of the professional section of the professional section section of the professional sectio                                                                                                    |                                             |
| Autre                                                                                                    |                                             |
| Activities active accelerate     Langues violates       Bott, Violat violates     upper violates       B     If drag     If drag       B     If drag     If drag       B     If drag     If drag                                                                                                    |                                             |
| Ng co 7 an.                                                                                                    |                                             |
| Number de mobile         Adverse des mobiles required to service and the mobile service de service de mobiles required to service and the mobile mobile de mobiles and the mobile mobile de mobiles and the mobile de mobiles and the mobile de mobiles and the mobile de mobiles and the mobile de mobiles and the mobile de mobiles and the mobiles and them                                                                                                    |                                             |
| (Chander) (Veller)                                                                                                    | $\bigtriangledown$                          |
|                                                                                                    |                                             |
| ÉTAPE 4                                                                                                    |                                             |
| 215 offres de stage 1 2 3 5<br>Réception manutention des marchandises, accueil accompagnement et                                                                                                    | alvant                                      |
| distribution<br>Mox. Joues Risolae<br>3me Claparable dy 20 november 2021 au 13 Noter 2022<br>2012 Bancence 2                                                                                                    |                                             |
| vicu allez ade glotole a la persone, annestaine accentes du coor du Doche<br>Ø tempire<br>Technicien de maintenance ef exercitarias                                                                                                    | $\bigtriangledown$                          |
|                                                                                                    |                                             |
| ETAPE 5                                                                                                    |                                             |
|                                                                                                    |                                             |
| THOWSENVERNMENNE WERENS COLLS ENTERNISS STAGESUTERNANCE OROFES EXOSCORELS<br>Stage Découverte chez MIGRINFO (78) Les écoles se présente<br>Stage découverte                                                                                                    | nti                                         |
| Offre de stage okposele par:<br>Veneet Elsenard d' 2000<br>Debaile de Toefre -<br>Debaile de Toefre -                                                                                                    |                                             |
| Second Verturity .                                                                                                    |                                             |
| Deck of a stage         Design if to behaviour softwardspos, submits data registrance, softwards and softwardspos, submits data registrance, softwards and softwardspos, submits data registrance, softwardspos, softwardspos,                                                                                                    | O<br>V<br>prisona A                         |
| Note on the second second se                                                                                                    | O V<br>V oncora la monaria de<br>Mancileura |
| Bits argument         Bigs where submation all water submation all water submatis all water submation all water submating submation al                                                                                                    | C                                           |

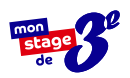

## VOTRE ÉTABLISSEMENT N'A PAS ENCORE RENSEIGNÉ LES DATES DE STAGE ?

Est-ce possible tout de même de candidater ?

| CANDIDA                                                                                                    |                                                                                             | X                  |
|----------------------------------------------------------------------------------------------------|---------------------------------------------------------------------------------------------|--------------------|
| Candidature                                                                                                    | ×                                                                                           |                    |
| Ma Candidature                                                                                                    |                                                                                             |                    |
| * Quelle semaine ?<br>Attention, vérifiez bien que les dates de stage proposées dan<br>Votre chef d'établissement n'a en effet pas renseigné les sem | is l'annonce correspondent à vos dates de stage.<br>naines de stage de votre établissement. |                    |
| Choisir une semaine 🗸                                                                                                    |                                                                                             |                    |
| Pourquoi ce stage me motive<br>Relisez-vous pour éviter les fautes d'orthographe et utilisez une formule de p                                        | politesse pour conclure.                                                                    |                    |
| B <i>I</i> <del>⊆</del> ⋮≡                                                                                                    |                                                                                             |                    |
|                                                                                                    |                                                                                             |                    |
|                                                                                                    |                                                                                             | $\bigtriangledown$ |

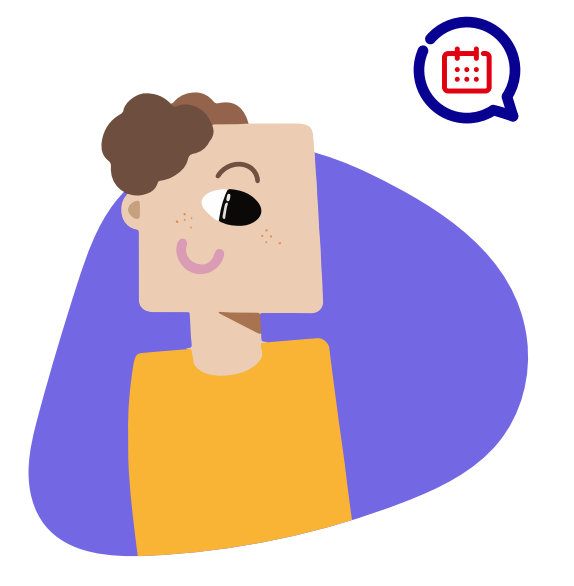

## Oui, vous pouvez postuler

aux offres de stages

Cependant, gardez en tête que c'est le principal de votre établissement qui validera votre convention de stage et qui aura donc le dernier mot sur votre départ ou non en stage.

Si les dates ne correspondent pas aux dates prévues par votre établissement, il se peut que votre convention ne soit pas validée.

Il est donc préférable d'avoir les dates de stage au préalable avant de postuler aux offres de stage sur la plateforme.

## SUIVRE VOS CANDIDATURES

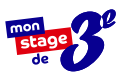

Comment savoir si une candidature est acceptée ou refusée en quatre étapes :

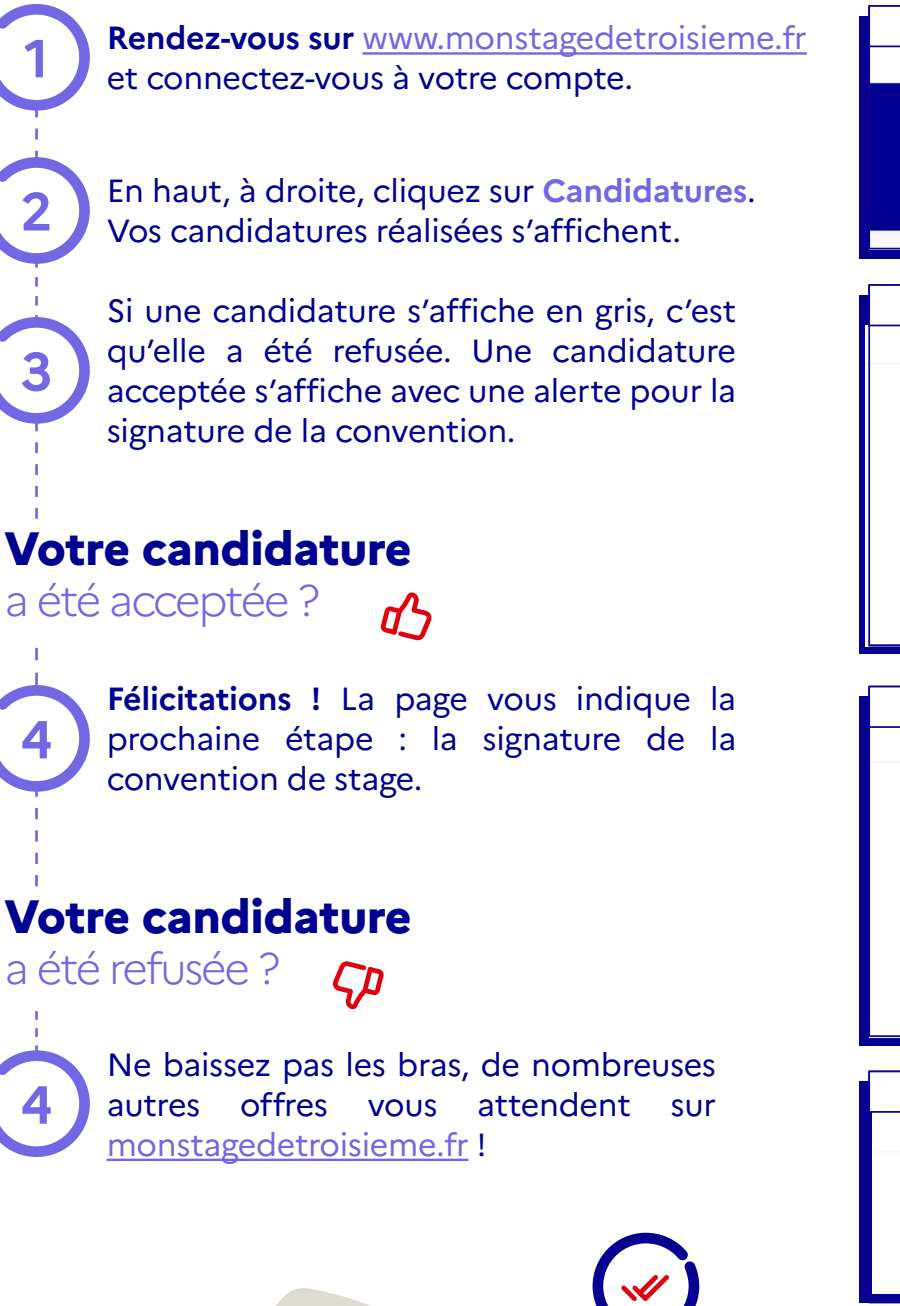

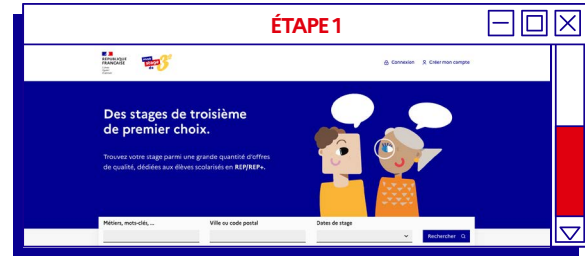

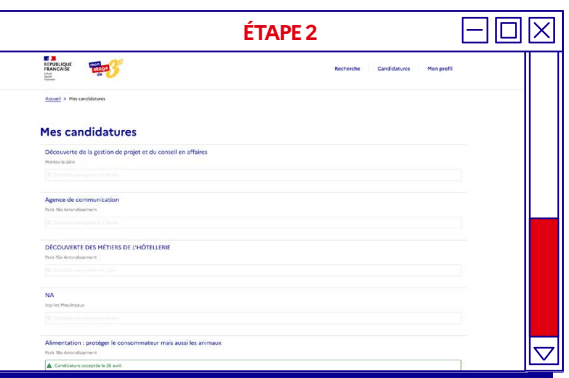

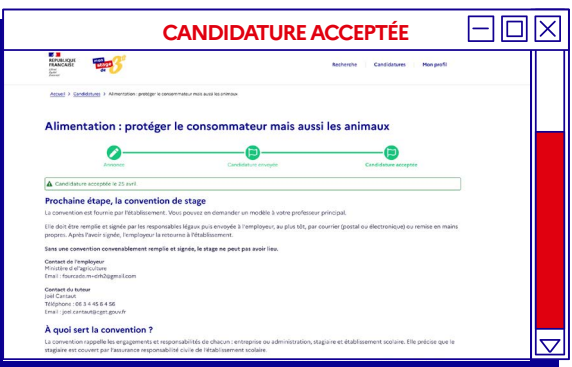

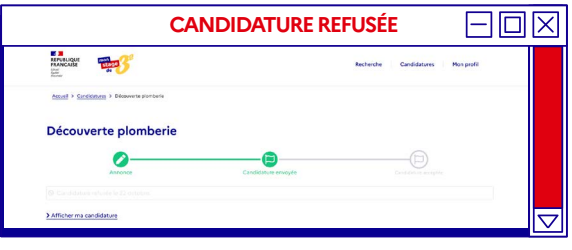

## SUIVRE VOS CANDIDATURES

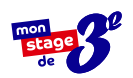

Pour aller plus loin :

## **PUIS-JE POSTULER**

À PLUSIEURS OFFRES ?

#### Oui!

Pour multiplier vos chances de décrocher un stage, vous pouvez candidater à plusieurs offres. Ne postulez pas pour autant à n'importe quoi ! Prenez le temps de lire la description et d'être sûrs que ce stage vous correspond.

## **PUIS-JE AVOIR PLUSIEURS**

CANDIDATURES ACCEPTÉES ?

## Oui!

Si c'est le cas, félicitations ! Il ne vous reste qu'à **choisir celui qui vous plaît** le plus et de communiquer ce choix à votre chef d'établissement pour qu'il puisse **préparer la convention de stage.** 

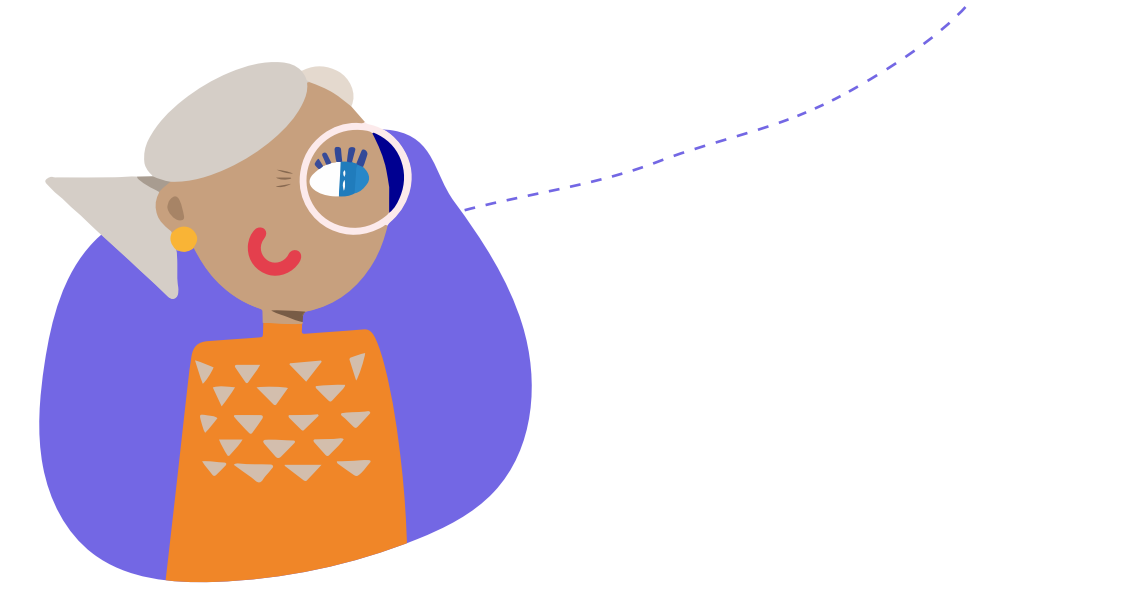

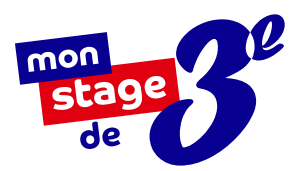

# PROCÉDER À LA SIGNATURE DE LA CONVENTION DE STAGE

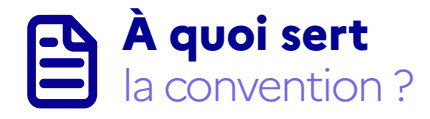

La convention rappelle les engagements et responsabilités de chacun : stagiaire, établissement scolaire et structure d'accueil.

Elle comprend des informations importantes : vos coordonnées, la personne à prévenir en cas d'urgence, les dates et horaires du stage, le nom de l'entreprise où vous faites votre stage, les coordonnées de votre tuteur...

C'est un document qui valide votre stage avant qu'il ne commence, pour que chacun ait toutes les informations nécessaires et que votre stage se passe au mieux.

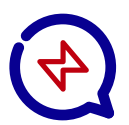

Sans une convention bien remplie et signée, le stage ne pourra pas avoir lieu.

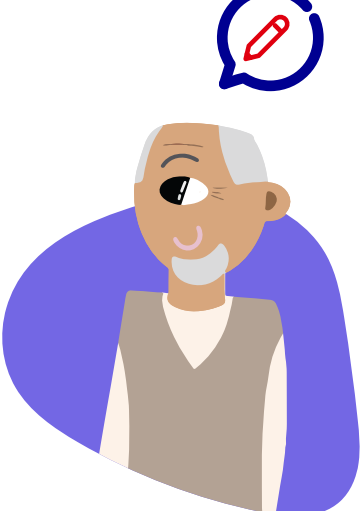

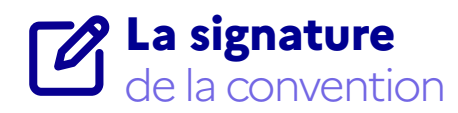

Dès que votre candidature a été acceptée, la convention de stage est éditée. Elle doit d'abord être remplie et signée par votre établissement, puis par vos représentants légaux (parents ou tuteurs). Elle est ensuite envoyée à l'employeur le plus rapidement possible par courrier (postal ou électronique).

Vous pouvez aussi la remettre en mains propres. Après l'avoir signée, l'employeur la retourne à votre établissement. Le tour est joué, votre stage peut commencer !

## RÉUSSIR SON RAPPORT DE STAGE

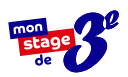

## Écrire un bon rapport de stage en cinq étapes :

#### Suivre un plan détaillé

Votre rapport de stage doit être structuré par une page de garde, un sommaire, une introduction, une présentation de l'entreprise et les fiches métiers des professionnels que vous aurez rencontrés. Il doit se conclure par votre bilan personnel : quelles sont vos impressions de l'entreprise ? Qu'est-ce qui vous a surpris ? Qu'est-ce qui vous a plu ?

# 2

#### Ne pas s'y prendre à la dernière minute !

Pour éviter de paniquer à quelques jours du rendu, consacrez chaque jour un moment à la rédaction de votre rapport. Chaque soir, rédigez une petite synthèse de ce qu'il s'est passé dans la journée : ça vous permettra de ne rien oublier, et de penser à des questions que vous pourrez poser à votre tuteur le lendemain !

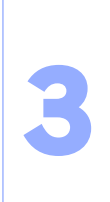

#### Écrire de son point de vue

Un rapport de stage doit être personnel et raconter votre stage en entreprise de manière unique. On doit y retrouver vos impressions, vos anecdotes et vos expériences au sein de l'entreprise, racontés avec vos mots.

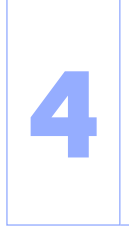

#### Penser à se relire !

Oui, ce n'est jamais la partie la plus amusante. Mais la relecture est capitale pour s'assurer que votre rapport de stage n'est pas plein de fautes de français ! Soignez également la mise en page : pensez à aller à la ligne pour éviter les gros blocs de texte, ajoutez des photos pour illustrer vos propos et pensez à numéroter vos pages.

#### C'est l'heure de la soutenance !

Il faut imaginer la soutenance comme un exposé, avec pour sujet votre expérience de stage. Il ne s'agit pas de lire votre rapport de stage, mais d'en restituer les points importants. Qu'est-ce que vous avez retenu ? Y a-t-il une mission ou un professionnel qui vous a marqués en particulier ? Quel impact cette expérience a eu sur votre projet d'orientation ? Il n'y a pas de mauvaise réponse, alors pas de stress !

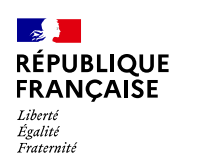

AGENCE NATIONALE DE LA COHÉSION DES TERRITOIRES

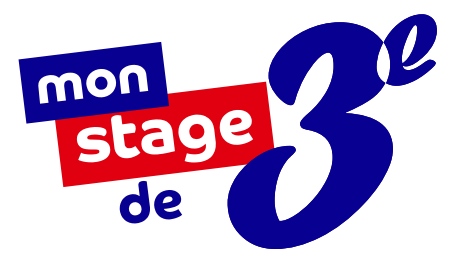

# À BIENTÔT SUR

## monstagedetroisieme.fr

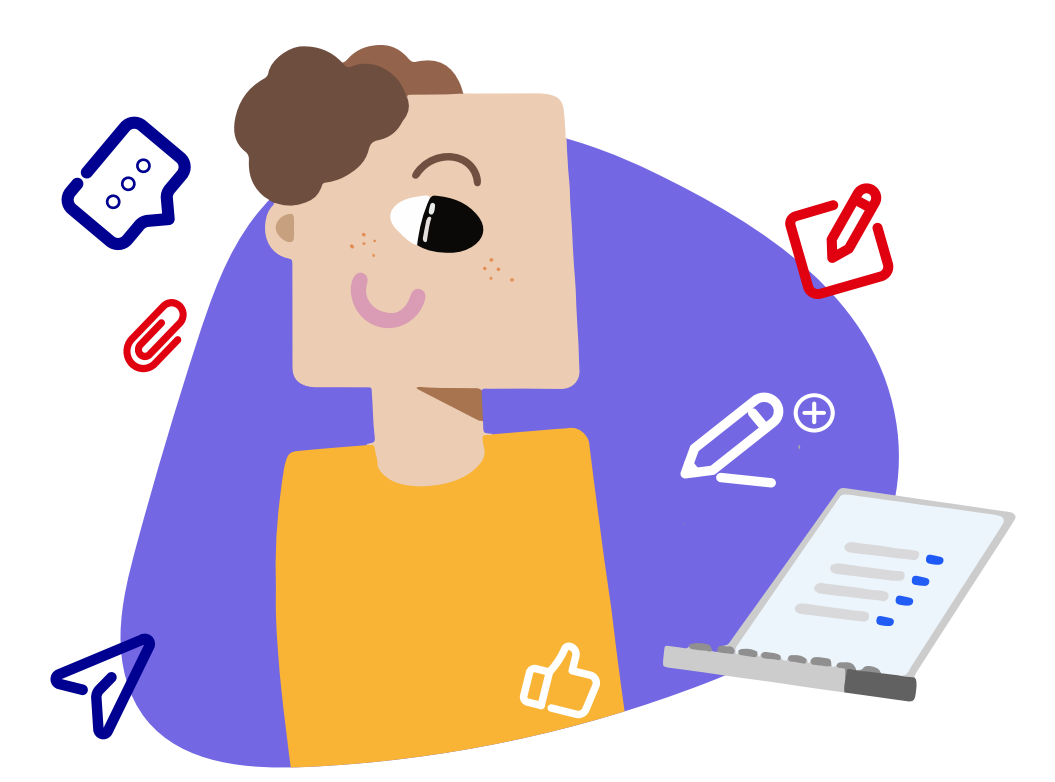

On espère que ce mode d'emploi aura su répondre à toutes vos interrogations. Si ce n'est pas le cas, envoyez-nous vos questions à <u>contact@monstagedetroisieme.fr</u>